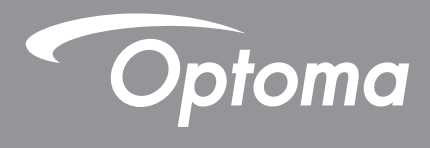

# **DLP<sup>®</sup> kivetítő**

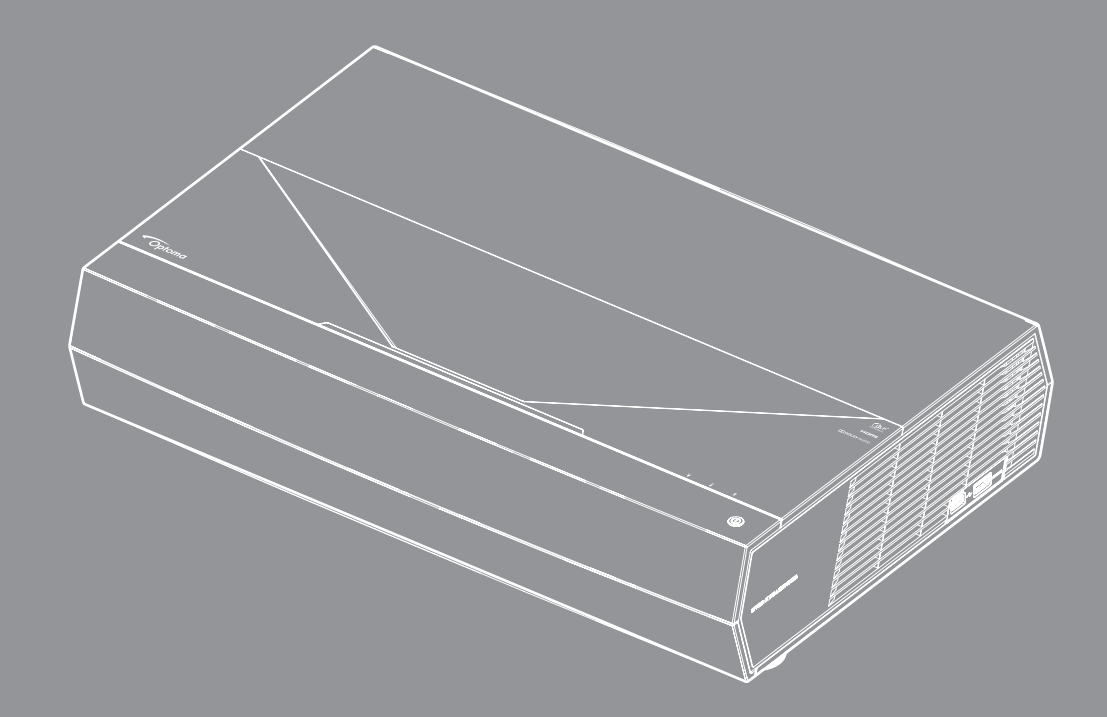

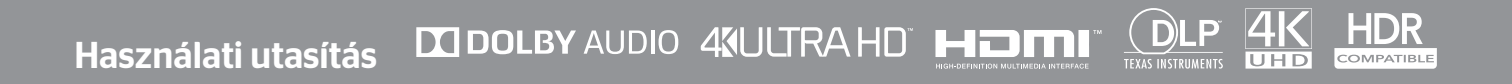

# TARTALOMJEGYZÉK

| BIZTONSÁG                                           |    |
|-----------------------------------------------------|----|
| Fontos biztonsági tudnivalók                        | 4  |
| A lencse tisztítása                                 |    |
| Lézerre vonatkozó biztonsági információ             |    |
| 3D-re vonatkozó biztonsági információ               |    |
| Szerzői jog                                         |    |
| Felelősséget kizáró nyilatkozat                     |    |
| Védjegyek                                           |    |
| FCC                                                 | 7  |
| Megfelelőségi nyilatkozat EU-országok számára       |    |
| WEEE                                                | 8  |
| BEVEZETÉS                                           |    |
| A csomag bemutatása                                 |    |
| Normál tartozékok                                   |    |
| A termék áttekintése                                |    |
| Csatlakozások                                       |    |
| Billentyűzet és LED jelzőfények                     | 11 |
| Távvezérlő                                          |    |
| A Bluetooth távvezérlő párosítása a kivetítővel     |    |
| BEÁLLÍTÁS ÉS TELEPÍTÉS                              |    |
| A kivetítő telepítése                               |    |
| Jelforrások csatlakoztatása a kivetítőhöz           |    |
| A kivetített kép beállítása                         |    |
| A távvezérlő üzembe helyezése                       |    |
| A KIVETÍTŐ HASZNÁLATA                               |    |
| A kivetítő be- és kikapcsolása                      |    |
| A kivetítő használata vezeték nélküli hangszóróként |    |
| A kezdőképernyő áttekintése                         |    |
| Rendszer dátum és idő                               |    |
| Kivetítőbeállítások menü (OSD)                      |    |
| Rendszerbeállítások menü                            |    |
| Bemeneti jelforrás választása                       |    |
| App kiválasztása                                    |    |
| Támogatott multimédia formátumok                    |    |
| Az állapotsor megtekintése                          |    |
| A gyorsmenüről                                      |    |

| TOVÁBBI INFORMÁCIÓ | 54 |
|--------------------|----|
|--------------------|----|

| Kompatibilis felbontások      | 54 |
|-------------------------------|----|
| Képméret és vetítési távolság | 55 |
| Távvezérlő                    | 56 |
| Hibaelhárítás                 | 59 |
| .ED fény jelentése            | 61 |
| Műszaki adatok                | 63 |
| Optoma globális képviseletek  | 64 |

# BIZTONSÁG

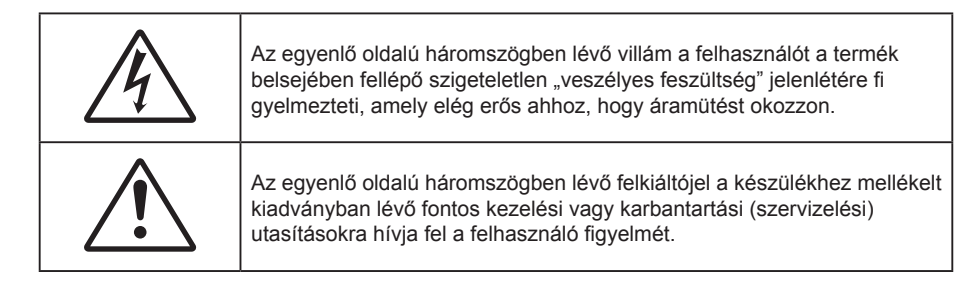

Kérjük, kövesse a jelen felhasználói kézikönyvben található figyelmeztetéseket, óvintézkedéseket és karbantartási előírásokat.

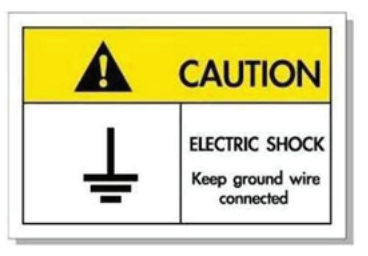

Az elektromos áramütés elkerülése érdekében az egységet és a perifériákat megfelelően földelni kell.

## Fontos biztonsági tudnivalók

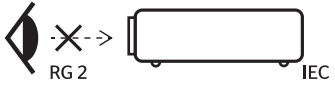

Ne nézzen a fénysugárba, RG2.
 Mint minden erős fényforrás esetében, ne nézzen közvetlenül a sugárba! RG2 IEC 62471-5:2015.

- Ne zárja el a szellőzőnyílásokat. A kivetítő megbízható üzemelésének biztosítása és a túlmelegedés elleni védelme érdekében úgy helyezze el, hogy a megfelelő szellőzést nem akadályozza. Például, ne helyezze a kivetítőt zsúfolt dohányzóasztalra, heverőre, ágyra vagy hasonló felületre. Ne építse a kivetítőt burkolatba, mint például könyvespolcra vagy szekrénybe, mert ezek a szellőzést korlátozzák.
- A tűz és/vagy áramütés kockázatának csökkentése érdekében óvja a kivetítőt esőtől, illetve nedvességtől. Ne helyezze a berendezést hőforrás (például fűtőtest, hősugárzó, kályha), illetve egyéb, hőt termelő berendezések (pl. erősítők) közelébe.
- Ne hagyja, hogy tárgyak vagy folyadékok jussanak a kivetítőbe. A veszélyes pontokhoz vagy a rövidre zárt részekhez hozzáérő tárgyak tüzet vagy áramütést okozhatnak.
- Ne használja az alábbi körülmények között:
  - Rendkívül meleg, hideg vagy párás helyen.
    - (i) Ügyeljen arra, hogy a helyiség hőmérséklete 5°C 40°C között legyen
    - (ii) Relatív páratartalom: 10 % 85 %
  - Nagymennyiségű pornak és piszoknak kitett helyen.
  - Erős mágneses teret gerjesztő készülék közelében.
  - Közvetlen napsütésben.
- Ne használja a készüléket, ha megsérült vagy megrongálták. A sérülés/rongálódás (egyebek között) az alábbiakra terjed ki:
  - A készüléket elejtették.
  - A tápkábel vagy a dugó megsérült.
  - Folyadék ömlött a kivetítőre.
  - A kivetítőt esőnek vagy nedvességnek tették ki.
  - Tárgy esett a kivetítő belsejébe, vagy valami laza tárgy van benne.
  - Ne tegye a kivetítőt labilis felületre! A kivetítő leeshet, ami személyi sérülést vagy a kivetítő károsodását okozhatja.

- Ne takarja el a kivetítő objektívjét működés közben. A fény felhevíti az előtte lévő tárgyat, ami megolvadhat, és ez égési sérülést vagy tüzet okozhat.
- Ne nyissa ki vagy szerelje szét a kivetítőt, mert ezzel áramütést okozhat.
- Ne kísérelje meg saját maga megjavítani a készüléket. A fedelek kinyitása vagy eltávolítása Önt nagyfeszültségnek és egyéb veszélyeknek teheti ki. Kérjük hívja az Optomát, mielőtt javításra küldené a készüléket.
- Lásd a kivetítő burkolatát a biztonsági feliratokat illetően.
- A készüléket csak szakképzett személyek javíthatják.
- Csak a gyártó által meghatározott szerelvényeket/kiegészítőket használjon.
- A kivetítő működése közben ne nézzen közvetlenül a lencsébe. Az erős fény szemsérülést okozhat.
- A kivetítő kikapcsolásakor hagyja, hogy a kivetítő befejezze hűtési ciklusát, mielőtt áramtalanítaná a készüléket. A kivetítő lehűléséhez 90 másodperc szükséges.
- A termék tisztítása előtt mindig kapcsolja a készüléket ki és húzza ki a tápkábelt a hálózati csatlakozóból.
- Enyhe tisztítószerrel megnedvesített, puha kendőt használjon a kijelző burkolatának tisztításához. Ne használjon súrolószert, viaszt vagy oldószert a készülék tisztításához.
- Amennyiben a terméket előreláthatólag hosszabb ideig nem fogja használni, húzza ki a váltóáramú (AC) csatlakozóaljzatból.
- Ne telepítse a kivetítőt rezgésnek vagy ütődésnek kitett helyen.
- Ne érintse meg az objektívet puszta kézzel.
- Vegye ki a távvezérlőből az eleme(ke)t, mielőtt eltárolná a készüléket. Ha az eleme(ke)t sokáig a távvezérlőben hagyják, szivároghat(nak).
- Ne használja vagy tárolja a kivetítőt olyan helyen, ahol a cigarettafüst és a belőle származó olaj jelen lehet, mert ezek károsan befolyásolhatják a kivetítő teljesítményét.
- Kérjük, tartsa be a kivetítő helyes szerelési irányát, mivel a nem szabványos telepítés befolyásolhatja a kivetítő teljesítményét.
- Használjon hosszabbítót és/vagy túlfeszültség-védelmet. Mivel az áramkimardások és feszültségesések TÖNKRETEHETIK az eszközöket.

## A lencse tisztítása

- A lencse tisztítása előtt feltétlenül kapcsolja le a kivetítőt, húzza ki a tápkábelt és hagyja teljesen lehűlni.
- A port sűrített levegős palackkal távolítsa el.
- Kereskedelmi forgalomban kapható lencsetisztító kendővel óvatosan törölje le a lencsét. Ne érintse meg az objektívet az ujjával.
- A lencse tisztításához ne használjon lúgos/savas tisztítószert, vagy illékony oldószert, mint például alkoholt. Ha a lencsét a tisztítás károsítja, az ilyen kárra nem terjed ki a garancia.

### Figyelmeztetés

- Ne használjon gyúlékony gázt tartalmazó permetet a lencsére került por és szennyeződés eltávolításához. Ez tűzveszélyes a készülék belsejében felgyülemlett hő miatt.
- Ne tisztítsa a lencsét, amikor a kivetítő éppen bemelegedés alatt van, mivel ettől a lencse felületén lévő felületi bevonat leválhat.
- Ne törölje le vagy ütögesse a lencsét kemény tárggyal.

## Lézerre vonatkozó biztonsági információ

- A termék 2-es osztályú készüléknek minősül az IEC 60825-1 : 2007 szerint, továbbá megfelel a 21 CFR 1040.10 és 1040.11 előírásainak, kivéve a 2007. június 24-én kelt 50. sz. Lézer közlemény szerinti eltéréseket.
- IEC 60825-1:2014: 1. OSZTÁLYÚ LÉZERES TERMÉK 2. KOCKÁZATI CSOPORT, mint minden erős fényforrás esetében, ne nézzen közvetlenül a sugárba! RG2 IEC 62471-5:2015.
- A magyarázó címke a lézer teljesítményéről minden információt tartalmaz:

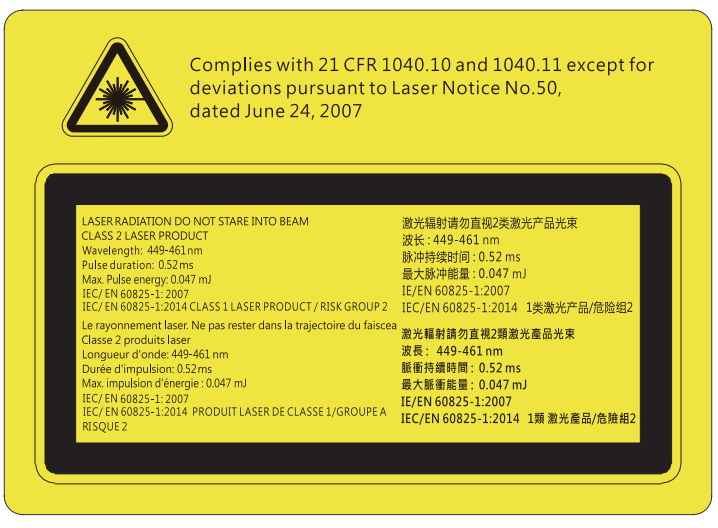

- Ez a kivetítő beépített, Class 4 besorolású lézermodult tartalmaz. Szétszerelése, átalakítása nagyon veszélyes, soha nem szabad megkísérelni.
- Minden olyan művelet és beállítás, ami a használati útmutatóban kifejezetten nem szerepel, a lézersugárzás veszélyének kockázatát hordozza magában.
- Ne nyissa fel és ne szerelje szét a kivetítőt, mivel a lézersugárzás miatt károk következhetnek be.
- Ne nézzen bele a lézersugárba, amikor a kivetítő be van kapcsolva. Az erős fény maradandó szemkárosodást okozhat.
- A kivetítő bekapcsolásakor győződjön meg arról, hogy a kivetítő hatósugarában tartózkodó személyek közül senki nem néz a lencsébe.
- A vezérlési, beállítási és működtetési utasítások betartásának elmulasztása esetén a lézersugárzás miatt károk következhetnek be.
- Megfelelő utasítások összeszerelés, üzemeltetés és karbantartás céljára, beleértve világos figyelmeztetést, hogy meg kell tenni a szükséges óvintézkedéseket az esetlegesen a 2. osztályban definiált kibocsátási határértéket meghaladóan kapott lézer és kapcsolódó sugárzás ellen.

## 3D-re vonatkozó biztonsági információ

Kérjük, kövesse a jelen felhasználói kézikönyvben javasolt figyelmeztetéseket és óvintézkedéseket, mielőtt Ön vagy gyermeke használná a 3D funkciót.

### Figyelmeztetés

Gyermekeknél és tinédzsereknél inkább okoz egészségügyi gondokat a 3D, ezért rájuk közben gondosan figyelni kell.

# Fényérzékenységi rohamra és egyéb egészségügyi kockázatokra vonatkozó figyelmeztetés

- Egyesek epilepsziás rohamot kaphatnak a kivetítő és a videojátékok villogó képeinek, fényeinek hatására. Amennyiben epilepszia vagy szélütés betegségtől szenved vagy a családban volt ilyen előzmény, akkor a 3D funkció használata előtt kérje ki szakorvosa tanácsát.
- Előfordulhat, hogy azok, akik saját magukon vagy családjukban eddig nem tapasztaltak epilepsziás vagy szélütés jeleit, eddig nem diagnosztizált betegséget hordozhatnak magukban, ami fényérzékenységi epilepsziás rohamot válthat ki.
- A terhes nők, az idősek, a súlyos betegségtől vagy alváshiánytól szenvedők, illetve az alkohol hatása alatt lévők kerüljék a készülék 3D funkciójának használatát.
- Ha az alábbi tüneteket tapasztalja, azonnal hagyja abba a 3D képek nézését és forduljon szakorvoshoz:
   (1) látászavar; (2) émelygés; (3) szédülés; (4) akaratlan mozgás, mint pl. szem- vagy izomrángás; (5) zavartság; (6) hányinger; (7) eszméletvesztés; (8) rángás; (9) görcsölés; és/vagy (10) dezorientáció. A gyermekek és tinédzserek hajlamosabbak lehetnek e tünetekre, mint a felnőttek. A szülőknek tanácsos figyelemmel kísérniük gyermekeiket és megkérdezni, hogy tapasztalják-e a fenti tüneteket.
- A 3D kép nézése okozhat tengeri betegséget, észlelési zavarokat, dezorientációt, szemmegerőltetést és egyensúlyzavarokat. Javasoljuk, hogy gyakori szünetekkel csökkentse a bekövetkezés esélyét. Ha a szeme elfáradt vagy kiszáradt, vagy ha a fenti tünetek bármelyikét tapasztalja, azonnal hagyja abba az eszköz használatát és a tünetek megszűnése után legalább harminc percig még ne folytassa a használatát.

- Ha a 3D vetítést igen kis távolságról nézi huzamosabb ideig, látászavart okozhat. Az ideális nézési távolság a vetítővászon magasságának legalább háromszorosa. Tanácsos a vetítővászonnal egy szintben nézni a vetített képet.
- A 3D szemüveg hosszabb idejű használatakor fejfájás vagy kifáradás jelentkezhet. Ha fejfájást, fáradtságot vagy szédülést tapasztal, hagyja abba a 3D nézését és pihenjen.
- Ne használja a 3D szemüveget más célra, csak a 3D vetítés nézésére.
- A 3D szemüveg rendeltetésétől eltérő célból történő viselése (pl. szemüveg, napszemüveg, védőszemüveg stb.) fizikailag ártalmas lehet, gyengítheti a látást.
- A 3D-ben való megtekintés egyes nézőknél dezorientációt okozhat. Ennek megfelelően NE helyezze a 3D KIVETÍTŐT nyitott lépcsőház, kábel, erkély vagy egyéb tárgy közelébe, ahol fennáll a megbotlás, beleütközés, leverés, eltörés vagy átesés veszélye.

# Szerzői jog

A kiadvány – beleértve az öszes benne lévő fényképet, ábrát és szoftvert – a nemzetközi szerzői jogi törvények védelme alatt áll és minden jog fenntartva. Ezen kiadványt – beleértve a benne lévő anyagot is – az eredeti szerző írásbeli engedélye nélküli tilos bármilyen módon vagy formában másolni.

© Szerzői jog 2019

## Felelősséget kizáró nyilatkozat

A dokumentumban szereplő információk előzetes értesítés nélkül megváltoztathatók. A cég nem nyilatkozik sem nyíltan, sem burkoltan a kiadvány tartalmáról, és nem is ad rá garanciát, továbbá kifejezetten visszautasítja, hogy meghatározott célra való alkalmasságra vagy eladhatóságra vonatkozó garanciát nyújtana. A gyártó továbbá fenntartja a jogot a kiadvány átdolgozására, módosítására, illetve korszerűsítésére bármikor, anélkül, hogy köteles lenne az átdolgozásról vagy a változtatásról bárkit külön értesítenie.

# Védjegyek

A Kensington az ACCO Brand Corporation USA-ban bejegyzett védjegye más országokban és egyéb országokban bejegyzések, illetve folyamatban lévő bejegyzési kérelmek léteznek.

A HDMI név, a HDMI embléma és a High-Definition Multimedia Interface a HDMI Licensing LLC. védjegye vagy bejegyzett védjegye az Amerikai Egyesült Államokban és más országokban.

A DLP<sup>®</sup>, a DLP Link és a DLP embléma a Texas Instruments bejegyzett védjegye, a BrilliantColor<sup>™</sup> a Texas Instruments védjegye.

Készült a Dolby Laboratories engedélyével.

DOLBY A Dolby, a Dolby Audio és a kettős D szimbólum a Dolby Laboratories védjegyei.

Az Amazon, az Alexa és az összes kapcsolódó embléma az Amazon.com, Inc. vagy partnervállalatai védjegye.

Minden, a jelen kézikönyvben említett terméknevek az adott jogbirtokos tulajdonában vannak és elismertek.

# FCC

Ezt az eszközt megvizsgálták és megállapították, hogy teljesíti a B osztályú digitális eszközökre vonatkozó határértékeket az FCC Szabályzat 15. fejezete szerint. E határértékek úgy vannak tervezve, hogy lakásban történő telepítés esetén megfelelő védelmet nyújtsanak a káros interferencia ellen. Ez a készülék rádiófrekvenciás energiát kelt, használ és sugározhat, és ha nem a használati utasításnak megfelelően helyezték üzembe és használják, károsan zavarhatja a rádiótávközlést.

Garantálni azonban nem lehet, hogy egy adott helyzetben zavarás ne lépjen fel. Ha a berendezés káros interferenciát okoz a rádió- vagy televízióvételben, amely a készülék ki- és bekapcsolásával határozható meg, akkor a felhasználó kötelessége, hogy megkísérelje az interferencia kiküszöbölését az alábbi lehetőségek közül egy vagy több alkalmazásával:

- Irányítsa másfelé vagy helyezze át a vevőantennát.
- Növelje a távolságot az eszköz és a vevőkészülék között.
- Az eszközt más áramkörhöz kapcsolódó fali dugaszolóaljzatba csatlakoztassa, mint amelyhez a vevőkészülék csatlakozik.
- Kérjen segítséget kereskedőjétől vagy gyakorlott rádió/televízió szakembertől.

## Megjegyzés: Árnyékolt kábelek

Minden más számítástechnikai eszközhöz való csatlakoztatás árnyékolt kábelekkel történik az FCC előírásoknak való megfelelés érdekében.

### Vigyázat

A gyártó által nem engedélyezett változtatások vagy módosítások miatt a felhasználó elveszítheti a Federal Communications Commission (Szövetségi Távközlési Bizottság) által biztosított jogát, hogy ezt a kivetítőt működtesse.

### Üzemi feltételek

Ez a berendezés megfelel az FCC-szabályzat 15. részében foglaltaknak. A működtetésnek az alábbi két feltétele van:

- 1. A készülék nem okozhat káros zavart, és
- 2. A készüléknek minden zavart fogadnia kell, beleértve a nem kívánatos működést okozó zavarokat is.

#### Megjegyzés: Kanadai felhasználók

Ez a B osztályú digitális készülék megfelel a kanadai ICES-003 szabványnak.

Remarque à l'intention des utilisateurs canadiens

Cet appareil numerique de la classe B est conforme a la norme NMB-003 du Canada.

## Megfelelőségi nyilatkozat EU-országok számára

- EMC irányelv 2014/30/EK (módosításokkal együtt)
- 2014/35/EK kisfeszültségű készülékekre vonatkozó irányelv
- R & TTE irányelv 1999/5/EK (ha a termék RF funkcióval rendelkezik)

## WEEE

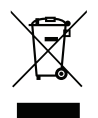

### Utasítások az eszköz megfelelő selejtezését illetően

Az elektronikus berendezés kiselejtezése esetén ne dobja a lakossági szeméttárolóba. A minimális szennyezés és a környezet lehető legnagyobb mértékű védelme érdekében dolgozza fel újra.

# A csomag bemutatása

Óvatosan bontsa ki a csomagot és ellenőrizze, hogy tartalmaz-e mindent az alább megadott szabványos kiegészítők közül. Típustól, műszaki adatoktól, illetve a vásárlás térségétől függően előfordulhat, hogy bizonyos opcionális kiegészítők nem érhetők el. Kérjük, egyeztessen a vásárlás helyével. Egyes kiegészítők térségenként eltérhetnek.

A garanciajegy csak egyes területeken képezi a csomag részét. Bővebb felvilágosítást a forgalmazótól kaphat.

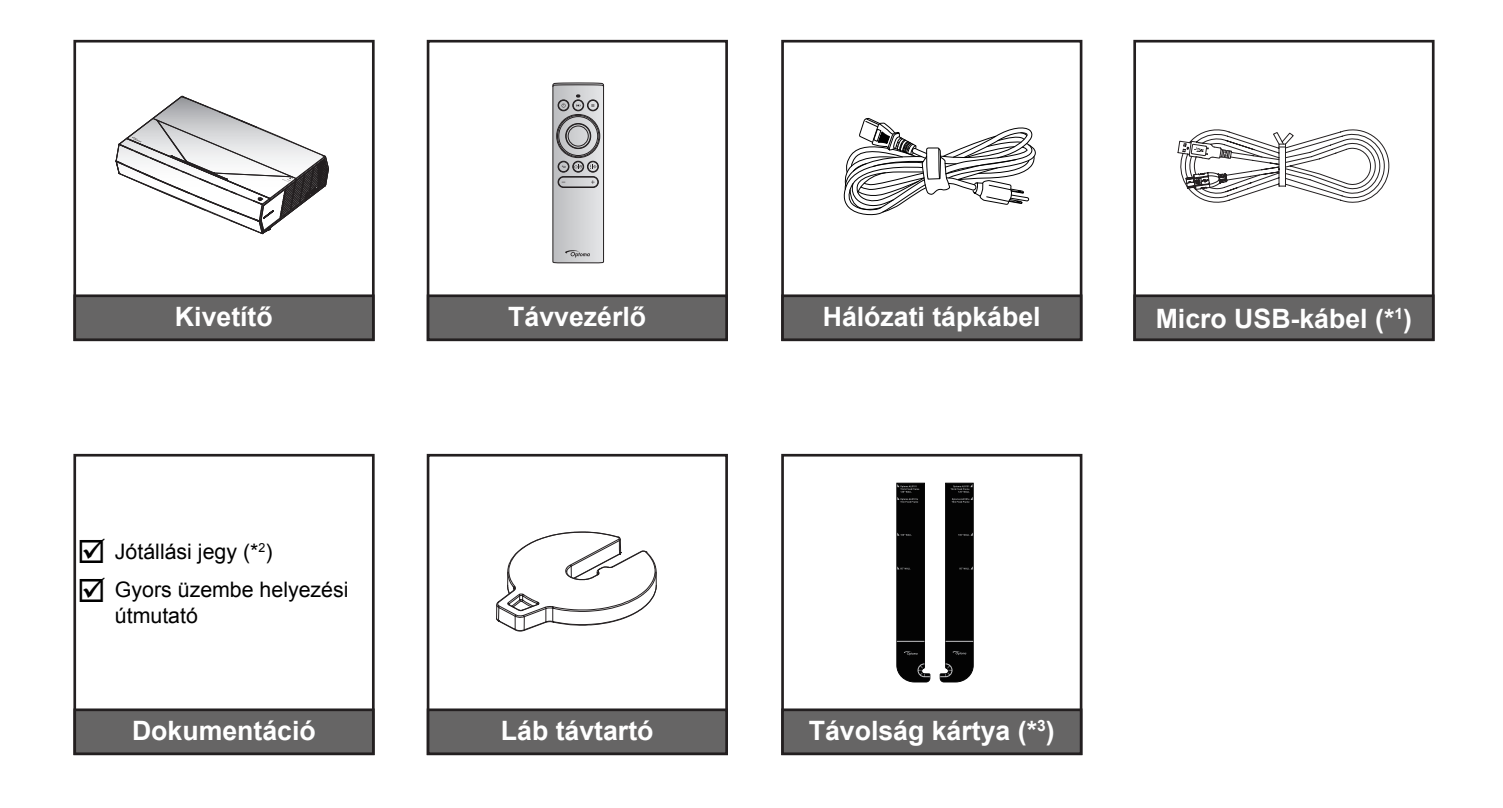

### Megjegyzés:

- A tényleges távvezérlő a forgalmazás térségétől függően eltérő lehet.
- (\*1) A távvezérlő feltöltésére. •
- (\*2) Az európai garanciális információkért látogasson el a www.optoma.com webhelyre.
- (\*3) A mellékelt távolság kártya segítségével határozza meg a kivetítő vetítőfelülettől vett megfelelő távolságát. Bővebben lásd a SmartFIT telepítési útmutatót.

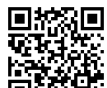

Olvassa be a QR-kódot vagy látogassa meg a következő URL-t: https://www.optoma.com/support/download

## Normál tartozékok

## A termék áttekintése

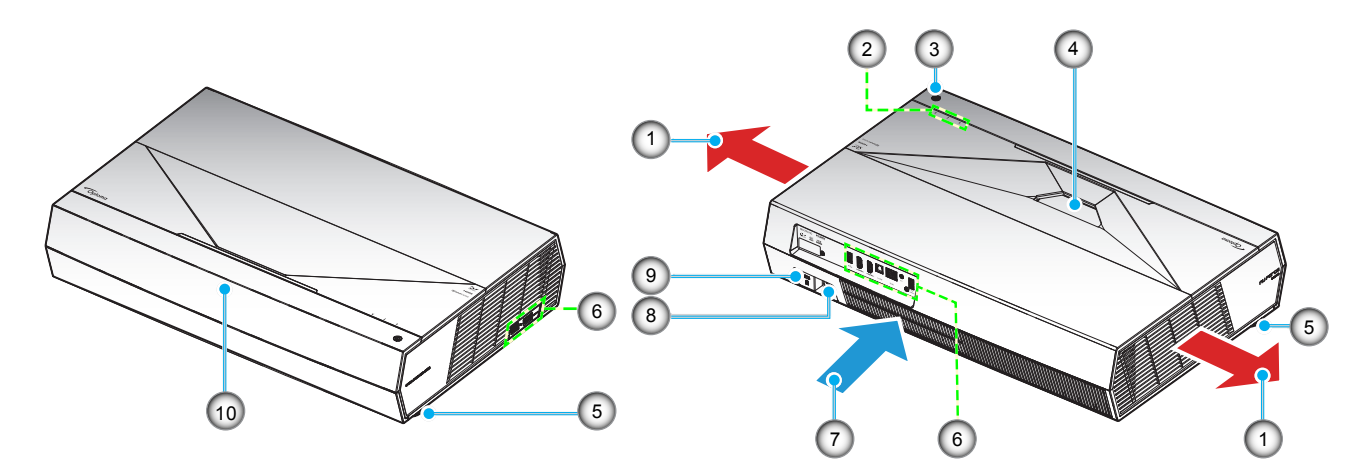

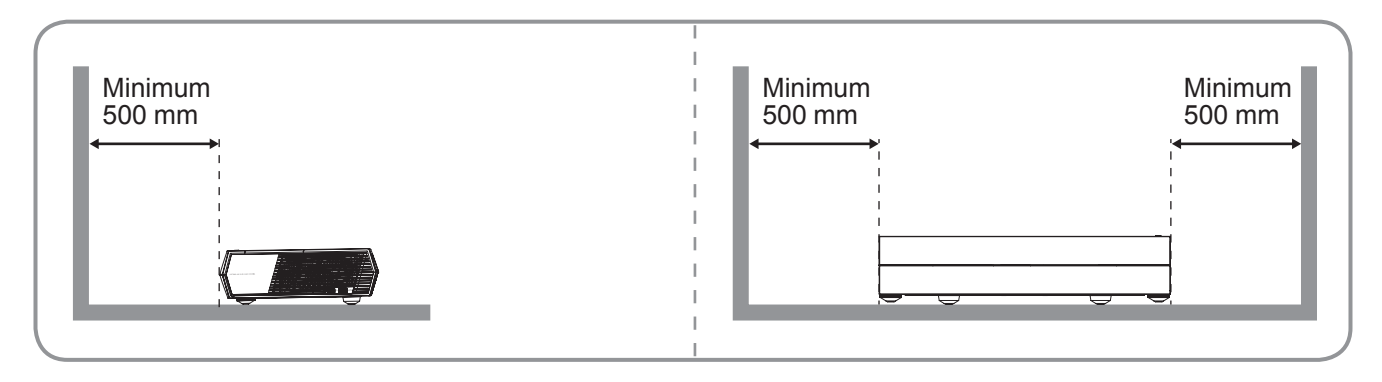

### Megjegyzés:

- Ne zárja el a kivetítő légbeszívó és légkifúvó szellőzőnyílásait.
- Ha a kivetítőt zárt térben használja, hagyjon legalább 50 cm szabad helyet a légbeszívó és légkifúvó szellőzőnyílások körül.

| Nem | Elem                      | Nem | Elem                         |
|-----|---------------------------|-----|------------------------------|
| 1.  | Szellőzés (kiömlő nyílás) | 6.  | Be- és kimenetek             |
| 2.  | LED kijelzők              | 7.  | Szellőzés (beömlő nyílás)    |
| 3.  | Üzemkapcsoló gomb         | 8.  | Tápcsatlakozó-foglalat       |
| 4.  | Objektív                  | 9.  | Kensington™ zár csatlakozója |
| 5.  | Dőlésszög-beállító lábak  | 10. | Infravörös érzékelő          |
|     |                           |     |                              |

# Csatlakozások

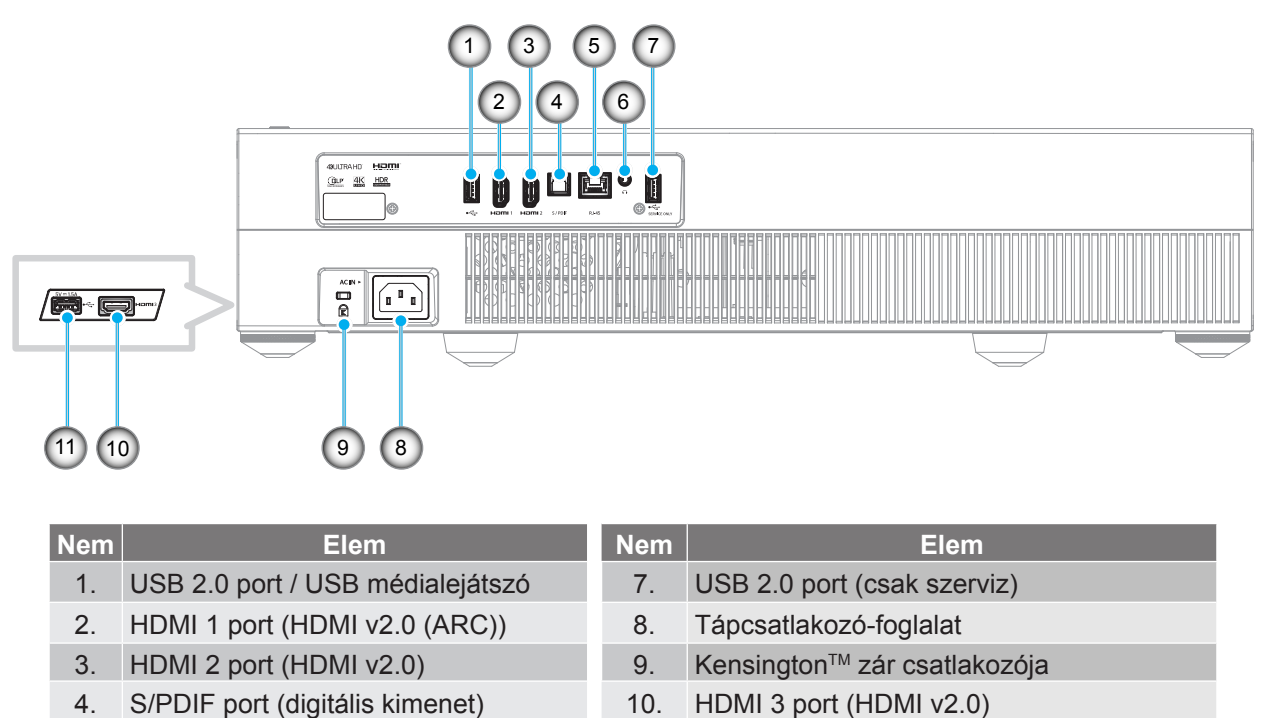

11.

USB 2.0 port (Tápfeszültség 5 V-1,5 A) (\*)

- 5. RJ-45 csatlakozó
- 6. Audió kimeneti aljzat

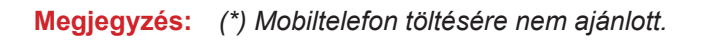

# Billentyűzet és LED jelzőfények

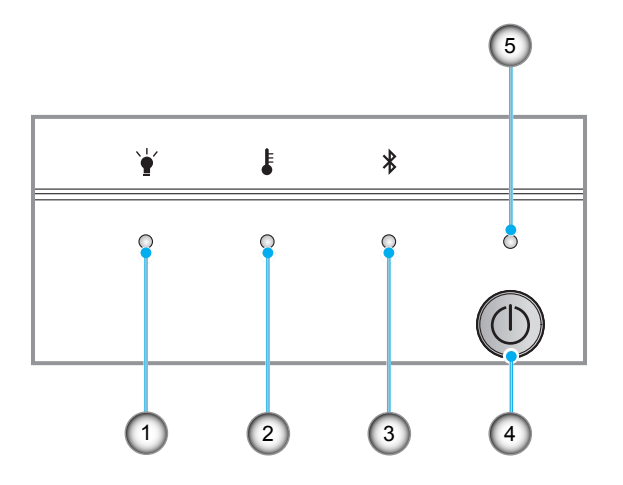

| Nem | Elem                 | Nem | Elem                   |
|-----|----------------------|-----|------------------------|
| 1.  | Lámpa LED            | 4.  | Üzemkapcsoló gomb      |
| 2.  | Hőmérsékletjelző LED | 5.  | Bekapcsolt állapot LED |
| 3.  | Bluetooth LED        |     |                        |

## Távvezérlő

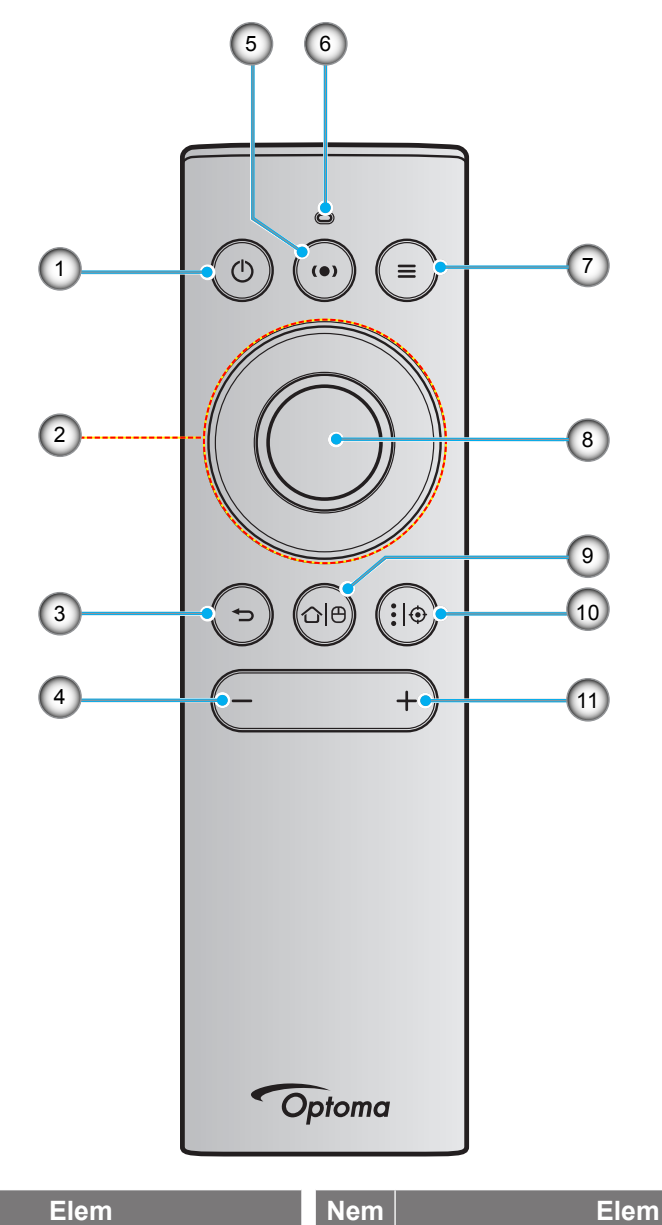

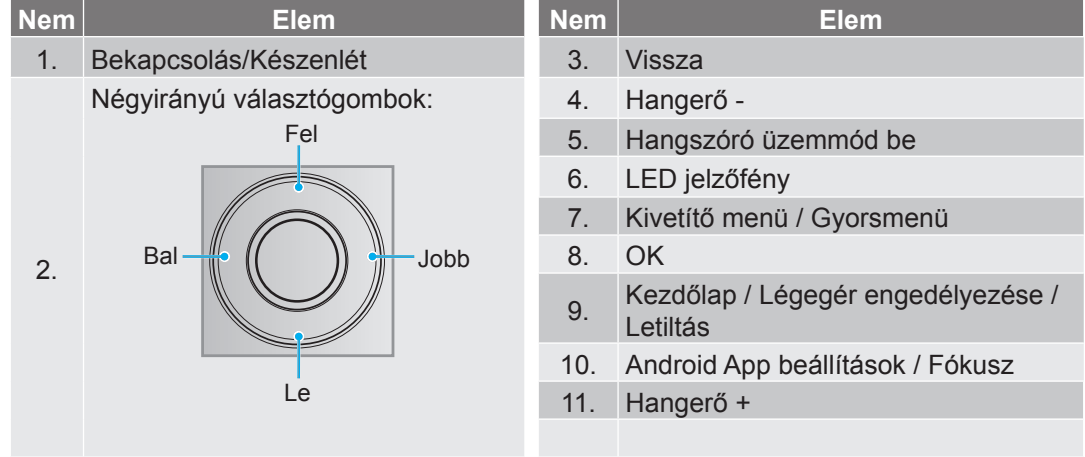

Megjegyzés: A távvezérlő mind az infravörös (IR), mind a Bluetooth adatátvitelt támogatja. Légegérként is működhet

## A Bluetooth távvezérlő párosítása a kivetítővel

Nyomja meg hosszan a " $^{\bigcirc}$ " és a " $^{\bigcirc}$ " gombokat **egyszerre** 5 másodpercig. Ha a Bluetooth távvezérlőn az állapotjelző LED kéken villog, az eszköz párosítás módban van.

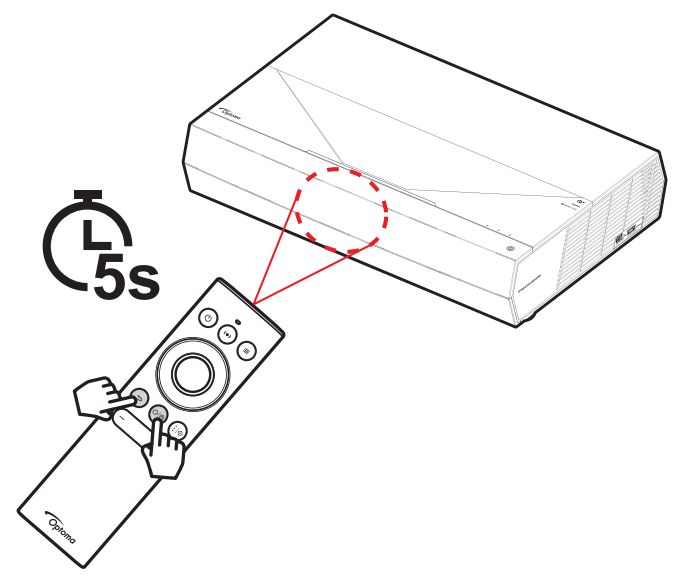

A párosítási folyamat körülbelül 20 másodpercet vesz igénybe. Sikeres párosítás esetén egy gomb megnyomására a Bluetooth távvezérlőn lévő állapotjelző LED folyamatos kék fényre vált. Egyébként gomb megnyomására a Bluetooth távvezérlőn lévő állapotjelző LED zöldre vált.

Ha a Bluetooth távvezérlő 10 percig üresjáratban marad, automatikusan alvó módba lép és a Bluetooth leválasztásra kerül.

#### Megjegyzés:

- A tényleges távvezérlő a forgalmazás térségétől függően eltérő lehet.
- Lehetnek gombok, amelyek egyes modelleknél nem működnek.

# A kivetítő telepítése

A kivetítő számára két lehetséges felállítási helyzet jöhet szóba.

A felállítási hely kiválasztása függ a helyiség alaprajzától és a személyes ízléstől. Vegye figyelembe a vetítővászon méretét és helyzetét, a megfelelő hálózati aljzat helyét, valamint a kivetítő és a többi berendezés elhelyezkedését és a közöttük lévő távolságot.

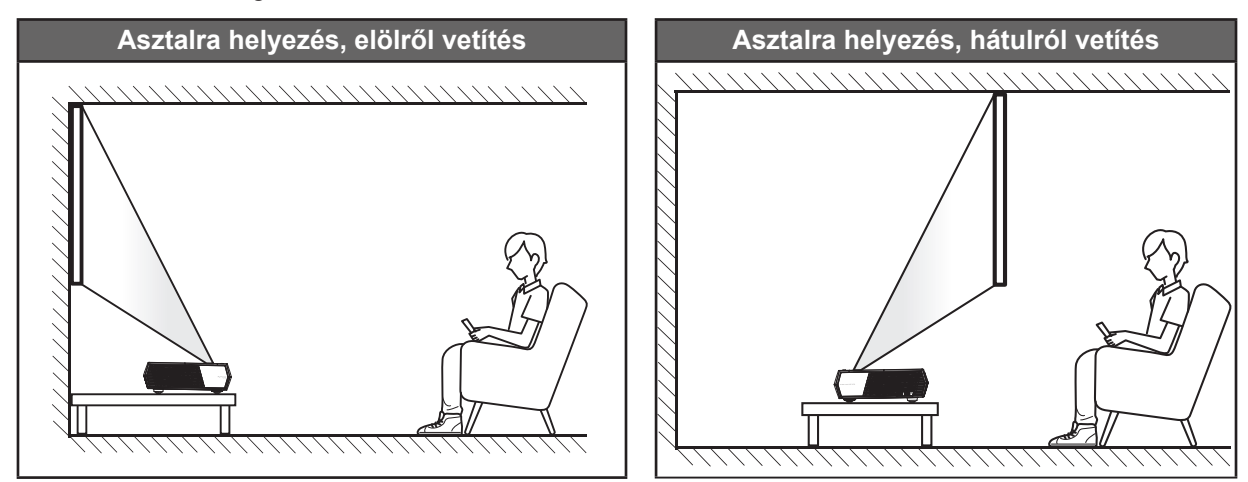

- A kivetítő helyének meghatározása adott vászonmérethez, lásd a távolságokat tartalmazó táblázatot a következő oldalon: 55.
- A vetítővászon méretének meghatározása adott távolsághoz; lásd a távolságokat tartalmazó táblázatot a következő oldalon: 55.

#### Megjegyzés:

- A kivetítőnek a vetítővászontól történő távolításakor a vetített kép mérete növekszik, miközben a függőleges eltolás maga is arányosan növekszik.
- A függőleges eltolás az egyes kivetítők között változhat az optikai gyártástechnológia korlátai miatt. Kivetítő cserekor további beállításokra lehet szükség.

#### FONTOS!

Ne működtesse a kivetítőt az asztali telepítési iránytól eltérő tájolásban. A kivetítőt vízszintesen kell elhelyezni, nem előre/hátra, illetve balra/jobbra döntve. Bármilyen egyéb tájolás esetén érvénytelenné válik a garancia, és a kivetítő élettartama is megrövidülhet. Nem szabványos telepítés esetén vegye fel a kapcsolatot az Optoma céggel tanácsokért.

# Jelforrások csatlakoztatása a kivetítőhöz

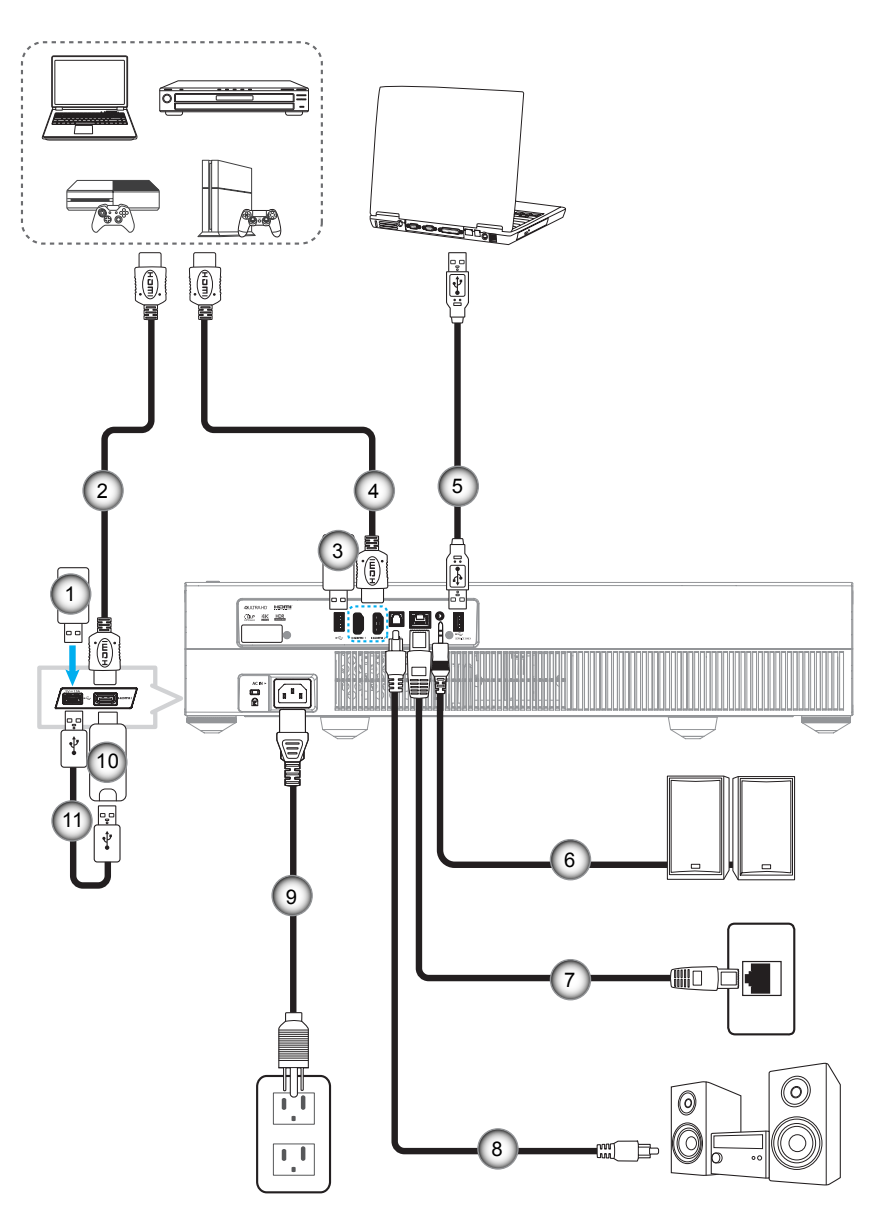

| Nem | Elem               | Nem | Elem                                           | Nem | Elem              |
|-----|--------------------|-----|------------------------------------------------|-----|-------------------|
| 1.  | USB flash-meghajtó | 5.  | USB-kábel (csak szerviz / DDP<br>FW frissítés) | 9.  | Hálózati tápkábel |
| 2.  | HDMI-kábel         | 6.  | Audió kimeneti kábel                           | 10. | HDMI-kulcs        |
| 3.  | USB flash-meghajtó | 7.  | RJ-45 kábel (internethez)                      | 11. | USB-tápkábel      |
| 4.  | HDMI-kábel         | 8.  | S/PDIF kimeneti kábel                          |     |                   |

Megjegyzés: USB-egeret vagy -billentyűzetet csatlakoztathat az USB-porton keresztül.

# A kivetített kép beállítása

## Képmagasság

A kivetítő állítható lábakkal van felszerelve a kivetített kép helyzetének beállításához.

- 1. Keresse meg azt az állítható lábat a kivetítő alján, amelyen állítani szeretne.
- 2. Forgassa el az állítható lábat az óramutató járásával megegyező/ellentétes irányba a kivetítő emeléséhez, illetve lejjebb eresztéséhez.

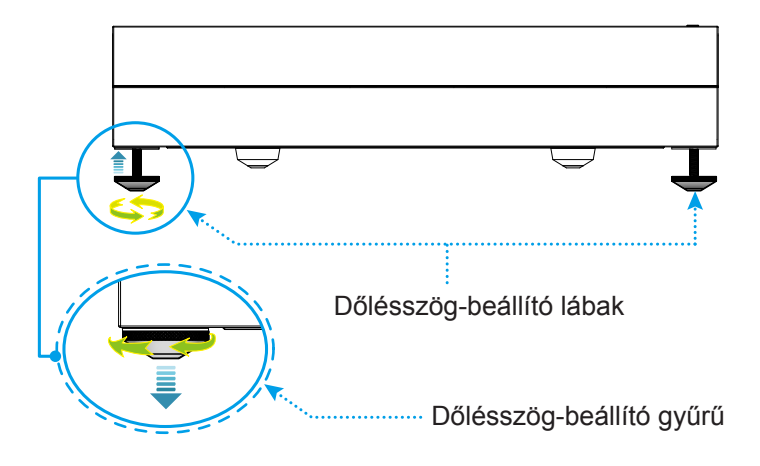

Megjegyzés: A kivetítő szintezéséhez forgassa az állítható lábakat és tegyen mindkét talpra talp távtartót. Utána húzza szorosra a lábakat.

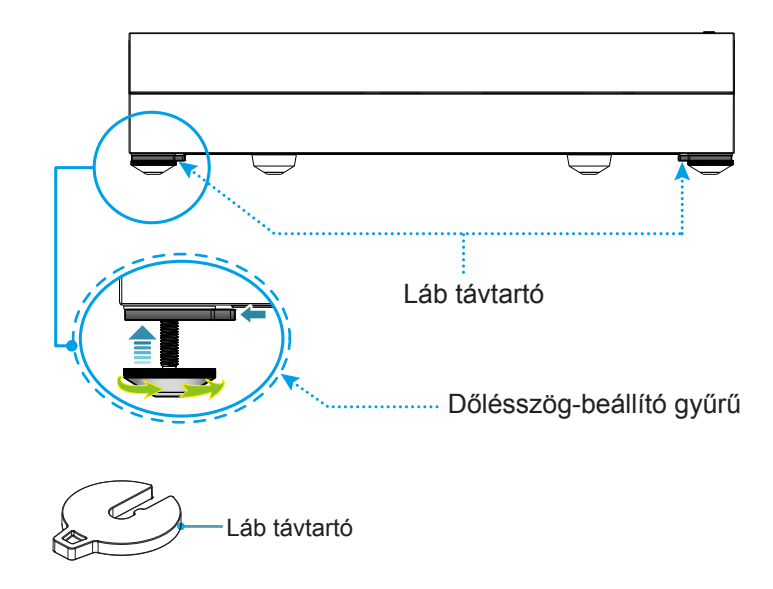

# A távvezérlő üzembe helyezése

## A távvezérlő feltöltése

A távvezérlő feltöltésekor a micro USB-kábel egyik végét dugja a távvezérlő alsó felébe, a másik végét pedig töltést támogató eszköz USB-csatlakozójába. Például lehet a kivetítő oldalán levő USB 2.0 portba.

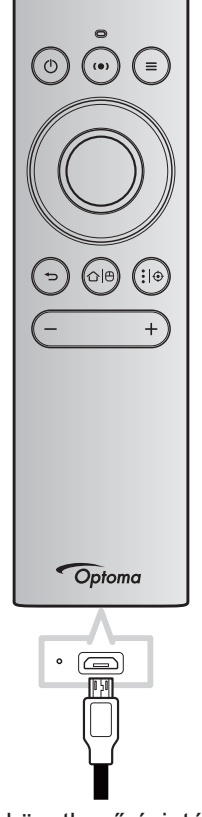

### VIGYÁZAT:

A biztonságos működtetés érdekében tartsa be a következő óvintézkedéseket:

- Az elemeket és a távvezérlőt óvja a víztől és más folyadékoktól.
- Ne tegye ki a távvezérlőt nedvességnek vagy magas hőmérsékletnek.
- Ne ejtse le a távvezérlőt.

#### Megjegyzés:

- Töltés közben nem javasoljuk a távvezérlő használatát.
- A távvezérlő 10 perc tétlenség után automatikusan alvó módba lép.
- Ebből bármelyik gombjával felébreszthető. A gomb megnyomására csak feléled a távvezérlő, a hozzá kapcsolódó funkciót nem hajtja végre. A funkció végrehajtásához még egyszer meg kell nyomni a gombot.

### A légegérről

• A légegér a "企一<sup>0</sup>" hosszú megnyomásával engedélyezhető, illetve tiltható le.

Megjegyzés: A légegér alvó módban és a "Fel", "Le", "Bal" vagy "Jobb" gomb megnyomásakor automatikusan le van tiltva.

- Töltse fel a távvezérlőt, ha a távvezérlő akkumulátor szintje 20% alá csökken és a LED jelzőfény pirosan villogni kezd.
- Töltés közben a LED jelzőlámpa folyamatosan pirosan világít. A töltés befejezése után a LED jelzőlámpa folyamatosan zöld fénnyel világít.

Megjegyzés: Az akkumulátor mintegy 1,5 óra alatt töltődik fel teljesen. Az akkumulátor kapacitása 250 mAh (0,925 Wh).

# A kivetítő be- és kikapcsolása

## Tápfeszültség be

- 1. Csatlakoztassa az AC tápkábel egyik végét a kivetítőn a csatlakozóaljzatba, a másik végét pedig a villamos hálózati aljzatba. Ha csatlakoztatta, a bekapcsolt állapot LED vörös színnel világít.
- 2. Kapcsolja be a kivetítőt a kivetítő tetején vagy a távvezérlőn lévő "①" gomb megnyomásával.

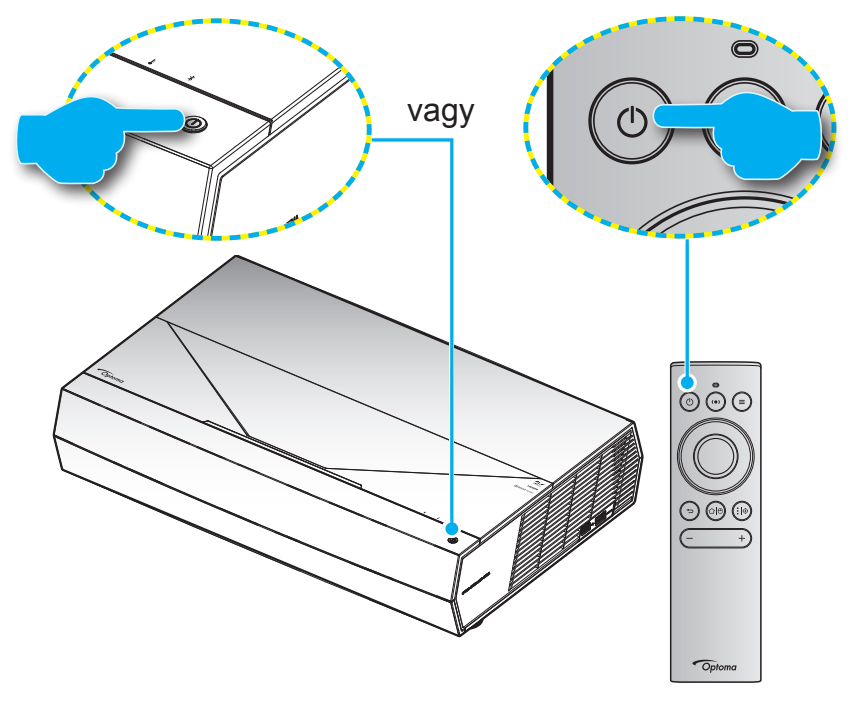

Indulás közben a bekapcsolt állapot LED fehéren villog, normál működés közben pedig folyamatosan fehér színnel világít.

Megjegyzés: Ha a Bekapcs. mód (Készenlét) értéke "Eco.", akkor a kivetítő a távvezérlő infravörös jelére kapcsolódik be. Ha a Bekapcs. mód (Készenlét) értéke "Smart Home", akkor a kivetítő a távvezérlő Bluetooth jelére kapcsolódik be.

## Hatósugár

Az infravörös (IR) távérzékelő a kivetítő elején található. A távvezérlőt a helyes működéséhez a kivetítő infravörös távérzékelőjéhez képest a merőlegestől ±15° fokon belüli szögben tartsa. A távvezérlőnek az érzékelőtől mért távolsága nem lehet több, mint 7 méter.

A távvezérlőt a vetített képre irányítva is lehet használni.

**Megjegyzés:** Ha a távvezérlőt közvetlenül (0 fokos szögben) az infravörös érzékelőre irányítja, a távvezérlőnek az érzékelőtől mért távolsága nem lehet több, mint 10 méter.

- Ügyelni kell, hogy a távvezérlő és az infravörös érzékelő között ne legyen olyan akadály, amely elzárná az infravörös sugár útját.
- Győződjön meg arról, hogy a távvezérlő IR-jeladójára nem esik közvetlen napfény vagy fénycsőfény.
- A távvezérlőt tartsa több mint 2 méter távolságra a féncsővilágítástól, mert ellenkező esetben a távvezérlő hibásan működhet.
- Ha a távvezérlő túl közel van az inverter típusú fénycsővilágításhoz, időről időre hatástalanná válhat.
- Ha a távvezérlő és a kivetítő rendkívül közel vannak egymáshoz, a távvezérlő hatástalanná válhat.
- Bluetooth párosításkor a kivetítő bekapcsolása után irányítsa a távvezérlőt az alábbi képen pirossal bekarikázott területre.
- Ha a készenléti Bekapcs.mód értéke "Eco", akkor a kivetítő bekapcsolása után irányítsa a távvezérlőt közvetlenül az infravörös jelérzékelőre.

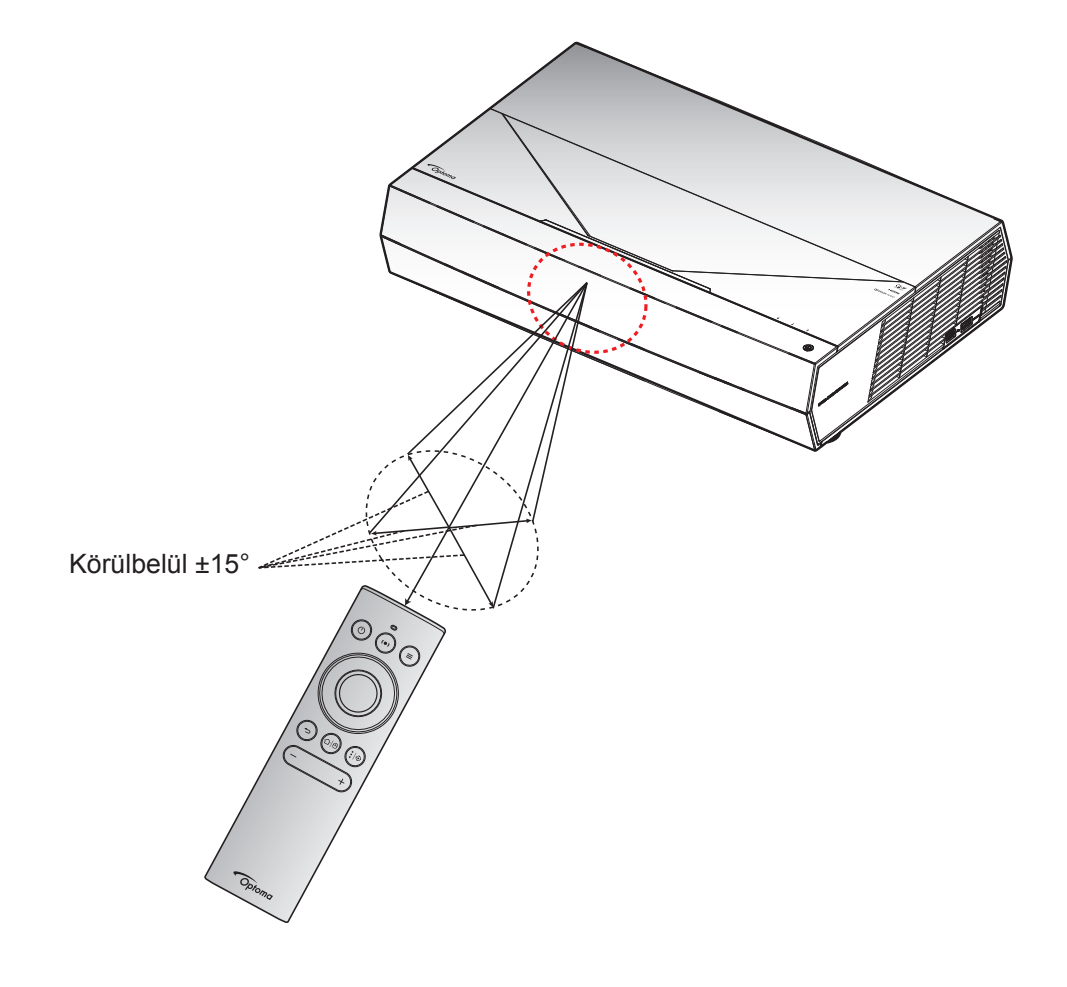

Amikor először bekapcsolja a kivetítőt, a készülék megkéri, hogy végezze el a kezdeti beállításokat, többek között válassza ki a vetítési irányt, a kívánt nyelvet, konfigurálja a hálózati beállításokat stb. Ha megjelenik a **Setup Complete! (Beállítás kész!)** képernyő, az azt jelzi, hogy a kivetítő készen áll a használatra.

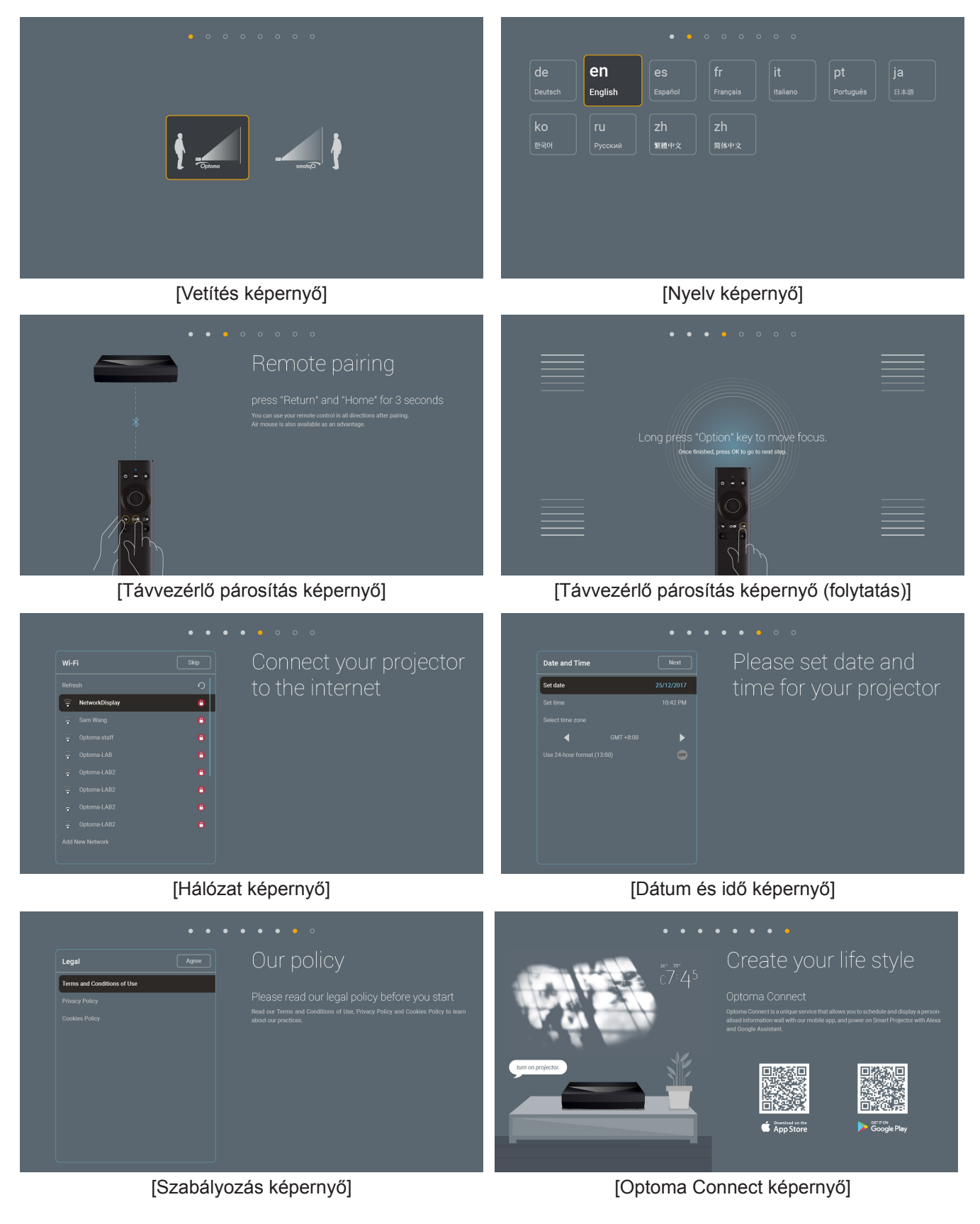

## Kikapcsolja

1. A kivetítő a kivetítő tetején vagy a távvezérlőn lévő "①" gomb megnyomásával kapcsolható ki. A következő üzenet jelenik meg:

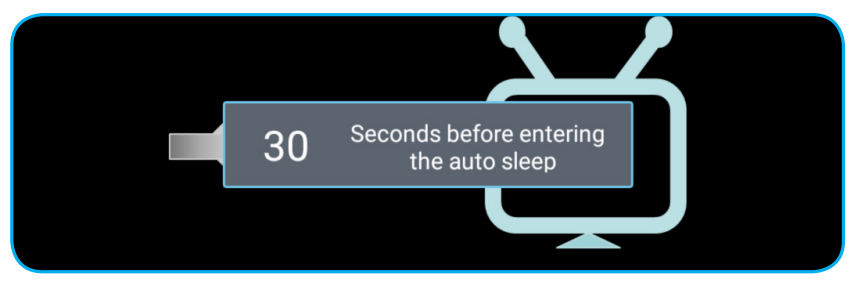

- 2. A hűtőventilátorok körülbelül 10 másodpercig tovább működnek a hűtési ciklus befejezéséig, a bekapcsolt állapot LED fehér fénnyel villog. Amikor a bekapcsolt állapot LED piros színűre változik, a kivetítő készenléti üzemmódba lépett. Ha a kivetítőt újra be kívánja kapcsolni, várnia kell, amíga hűtési ciklus befejeződik és a kivetítő készenléti állapotba lép. Miután a kivetítő készenléti üzemmódra váltott, nyomja meg újra a "①" gombot vagy a kivetítő tetején vagy a távvezérlőn a kivetítő bekapcsolásához.
- 3. Húzza ki a kivetítő tápkábelét az elektromos csatlakozóaljzatból és a kivetítőből.

### Megjegyzés:

- A kikapcsolási eljárást követően nem ajánlott azonnal újra bekapcsolni a kivetítőt.
- Alapértelmezés szerint a kivetítő 20 percnyi tétlenség után magától kikapcsolódik. Ennek az időnek a hosszát a "Auto Power off (min.) (Auto. kikapcsolás (perc))" menüben a "System (Rendszer) Beállítások → Power (Lámpaerősség)" pontnál módosítani lehet. Ha ehelyett inkább azt szeretné, hogy a kivetítő alvó módba váltson, akkor tiltsa le az automatikus kikapcsolást és állítsa be az alvási időközt a "System (Rendszer) Beállítások → Power (Lámpaerősség) → Sleep Timer (Elalváskapcsoló) (min.)" résznél.
- Ha azonnal ki szeretné kapcsolni a kivetítőt, nyomja meg vagy a kivetítő tetején vagy a távvezérlőn a "①" gombot.

# A kivetítő használata vezeték nélküli hangszóróként

A beépített Bluetooth modulnak köszönhetően vezeték nélkül hallgathat zenét a telefonjáról, táblagépéről vagy egyéb Bluetooth-képes eszközéről.

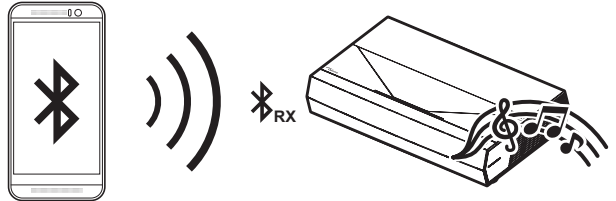

Megjegyzés: A kivetítőt és a Bluetooth eszközt csak egyszer kell társítani. A társítás megtörténte után a kivetítő mindig automatikusan csatlakozni fog a Bluetooth eszközhöz minden bekapcsoláskor. Ha a Bluetooth eszköz nincs bekapcsolva, a kivetítő nem csatlakozik hozzá.

## A Bluetooth eszköz párosítása a kivetítővel

- Állítsa be a kivetítőre a készenléti üzemmódnál a "Smart Home" lehetőséget a "System (Rendszer) Beállítások → Power (Lámpaerősség) menüben → Power Mode (Standby) (Bekapcs. mód (Készenlét))".
- 2. Röviden nyomja meg a távvezérlőn a "(•)" gombot, amire a kivetítőt Hangszóró üzemmódba vált.

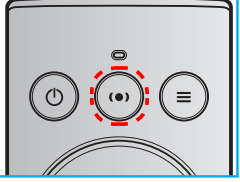

- 3. Miközben a Bluetooth eszköz és a kivetítő társítása folyik, a kivetítőn fehéren villog a Bluetooth LED jelzőlámpa.
- 4. A Bluetooth eszközön érintse meg a **Settings (Beállítások)** elemet, és engedélyezze a Bluetooth funkciót. Ezután keressen a kivetítőre.

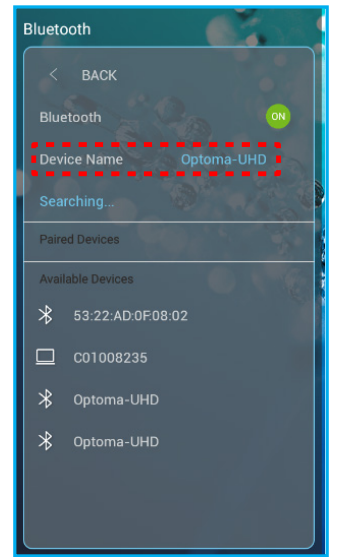

- 5. Érintse meg a kivetítő nevét és indítsa el a párosítást.
- 6. Ha a párosítás sikeres, a kivetítőn folyamatos fehér fény látható.
- A Bluetooth eszközön keresse meg a lejátszani kívánt dalt, majd jelölje ki azt. A távvezérlőn a "—" és a "+" gombokkal szabályozhatja a hangerőt.

### Megjegyzés:

- A kivetítő akár 10 eszköz párosítási adatait is képes tárolni. Azonban egyidejűleg csak egy Bluetooth eszköz csatlakoztatható.
- Győződjön meg arról, hogy a Bluetooth eszköz és a kivetítő közötti távolság nem haladja meg a 10 métert.

# A kezdőképernyő áttekintése

A kivetítő bekapcsolásakor mindig a kezdőképernyő jelenik meg. Tartalmazza a rendszer dátumot és időt, a rendszerállapotot, az OSD menü ikonokat, a kivetítő beállítások menüt, az alkalmazásokat, a bemeneti forrásokat és egyebeket.

A kezdőképernyőn történő navigáláshoz egyszerűen csak használja a távvezérlőn levő gombokat.

Bármikor visszatérhet a Kezdőlap képernyőre a távvezérlőn a "û ⊕" megnyomásával, függetlenül attól, hol tartózkodik éppen a felhasználói felületen.

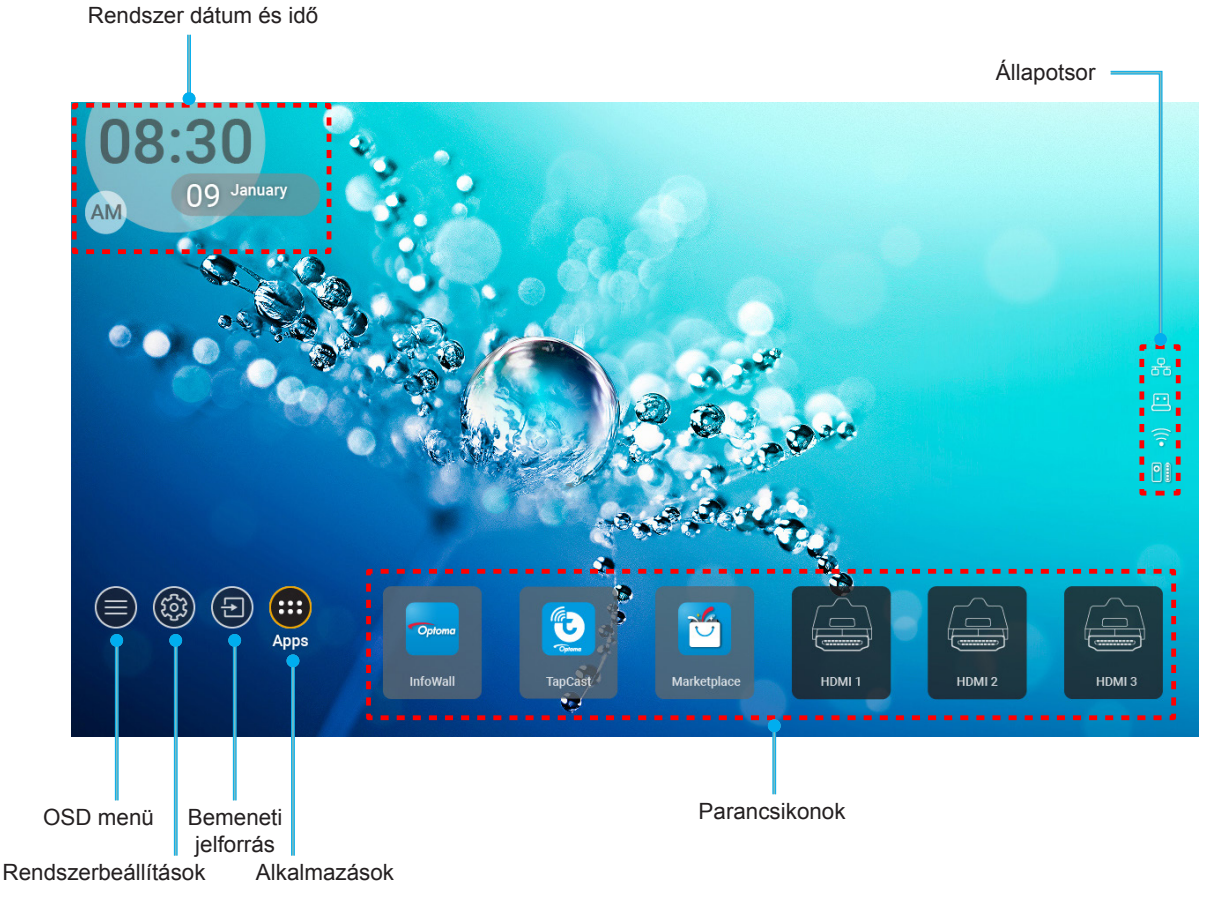

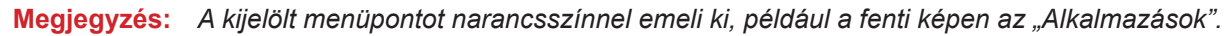

# Rendszer dátum és idő

Ha a kivetítő hálózatra csatlakozik, a kezdőképernyőn látható lesz a dátum és a pontos idő. Ez alaphelyzetben 10:00am, 2019/01/01. Az AM/PM csak a 24-órás formátum esetén jelenik meg.

A dátum és idő a képernyőn a megfelelő mező kiválasztásával módosítható. A Dátum és idő beállítási oldal automatikusan megnyílik. Utána végezze el a módosításokat.

# Kivetítőbeállítások menü (OSD)

A távvezérlőn vagy a kezdőképernyőn a "=" megnyomása és az ") OSD menü kiválasztása után megtekinthetők a kivetítő különböző adatai és kezelhetők a különféle kép, megjelenítés, 3D, audió és beállítási lehetőségek.

### Általános navigálás a menüben

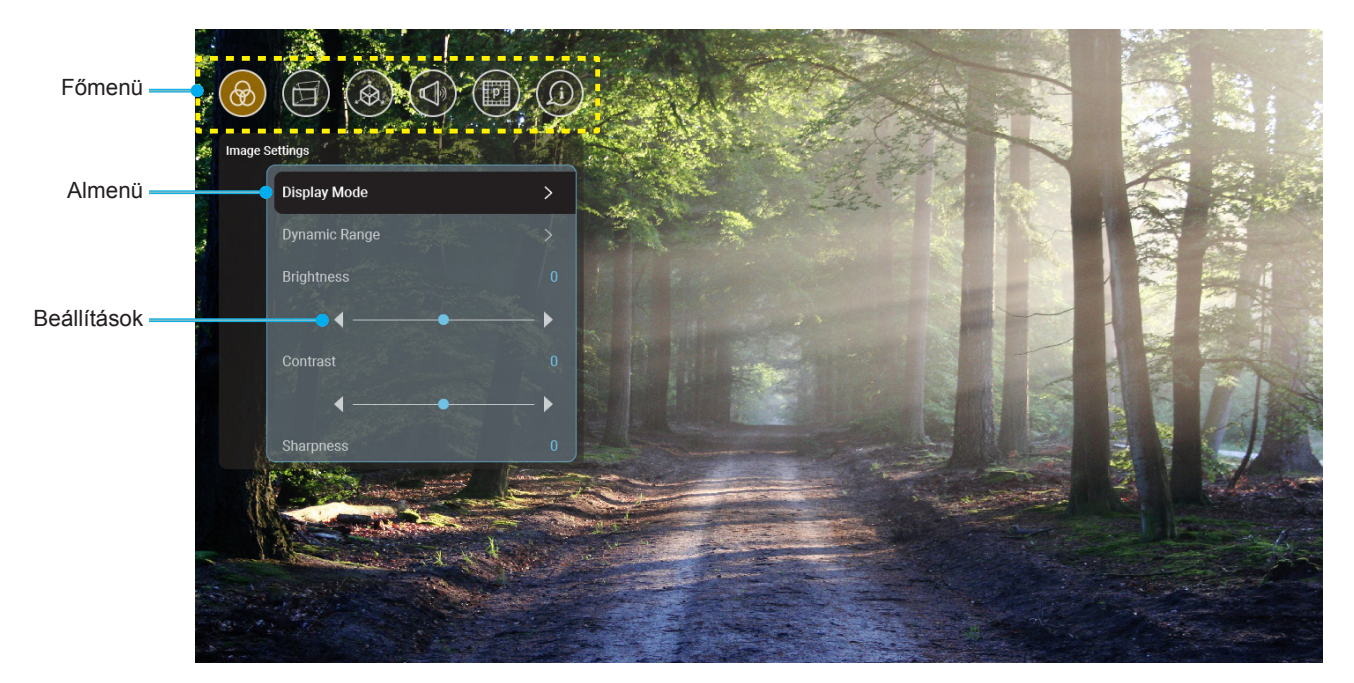

- 1. Az OSD menü megjelenése után a fel és lefelé gombok segítségével választhat a főmenü pontjai közül. Adott oldal menütételének kiválasztása közben nyomja meg az "**OK**" gombot az almenübe történő belépéshez.
- 2. Az adott menüpont kiválasztásához a "**Balra**" vagy a "**Jobbra**" gombot kell megnyomni. Utána az "**OK**" megnyomásával megnyílik az almenü.
- 3. Az almenüben a kívánt elem a "Fel" vagy a "Le" gombbal választható ki.
- 4. Az "**OK**" gombbal engedélyezhető és letiltható a beállítás, a "**Bal**" és "**Jobb**" gombbal módosítható az érték.
- 5. Az almenü többi beállítása is a fentiek szerint módosítható.
- Kilépéshez nyomja meg a "" gombot (ha kell többször). Az OSD menü bezáródik, és a kivetítő automatikusan menti az új beállításokat.

### OSD menüszerkezet

Megjegyzés: Az OSD menü ugyanazon a nyelven jelenik meg, mint a rendszer. Ha kell, a nyelv a Rendszerbeállítások menüben megváltoztatható.

| 1. szint        | 2. szint                             | 3. szint                              | 4. szint | Érték                    |
|-----------------|--------------------------------------|---------------------------------------|----------|--------------------------|
|                 |                                      |                                       |          | Cinema (Mozi)            |
|                 |                                      |                                       |          | HDR                      |
|                 |                                      |                                       |          | HLG                      |
|                 |                                      |                                       |          | HDR SIM.                 |
|                 |                                      |                                       |          | Game (Játék)             |
|                 |                                      |                                       |          | Reference (Referencia)   |
|                 | Display Mode                         |                                       |          | Bright (Világos)         |
|                 | (Megjelenítési mód)                  |                                       |          | User (Felhasználói)      |
|                 |                                      |                                       |          | 3D (Három dimenzió)      |
|                 |                                      |                                       |          | ISF Day (ISF nappali)    |
|                 |                                      |                                       |          | ISF Night (ISF éjszakai) |
|                 |                                      |                                       |          | ISF HDR                  |
|                 |                                      |                                       |          | ISF HLG                  |
|                 |                                      |                                       |          | ISF 3D                   |
|                 |                                      |                                       |          | Auto [Alapértelmezett]   |
|                 |                                      |                                       |          | Off (Ki)                 |
|                 | Dynamic Range<br>(Dinamikatartomány) | HDR Picture Mode<br>(HDR-kép üzemmód) |          | Bright (Világos)         |
|                 |                                      |                                       |          | Standard (Szabvány)      |
| Image Settings  |                                      |                                       |          | Film (Mozgókép)          |
| (Kep beallitas) |                                      |                                       |          | Detail (Részlet)         |
|                 | Brightness (Fényerő)                 |                                       |          | -50 ~ +50                |
|                 | Contrast (Kontraszt)                 |                                       |          | -50 ~ +50                |
|                 | Sharpness (Élesség)                  |                                       |          | 1 ~ 15                   |
|                 | Color (Szín)                         |                                       |          | -50 ~ +50                |
|                 | Tint (Árnyalat)                      |                                       |          | -50 ~ +50                |
|                 |                                      | Film (Mozgókép)                       |          |                          |
|                 |                                      | Video (Videó)                         |          |                          |
|                 |                                      | Graphics (Grafika)                    |          |                          |
|                 | Gamma                                | Standard(2.2)                         |          |                          |
|                 |                                      | (32a)vally(2.2))                      |          |                          |
|                 |                                      | 2.0                                   |          |                          |
|                 |                                      | 2.0                                   |          |                          |
|                 |                                      | BrilliantColor™                       |          | 1~10                     |
|                 |                                      |                                       |          | Warm (Meleg)             |
|                 | Color Settings                       | Color Temperature                     |          | Standard (Szabvány)      |
|                 | (Színbeállítás)                      | (Színhőmérséklet)                     |          | Cool (Hűvös)             |
|                 |                                      | ,                                     |          | Cold (Hideg)             |

| 1. szint          | 2. szint                                      | 3. szint                                   | 4. szint                        | Érték                                                                                                    |
|-------------------|-----------------------------------------------|--------------------------------------------|---------------------------------|----------------------------------------------------------------------------------------------------|
|                   |                                               |                                            |                                 | R [Alapértelmezett]                                                                                                    |
|                   |                                               |                                            |                                 | G                                                                                                    |
|                   |                                               |                                            | Color (Szín)                    | В                                                                                                    |
|                   |                                               |                                            |                                 | С                                                                                                    |
|                   |                                               |                                            |                                 | Y                                                                                                    |
|                   |                                               |                                            |                                 | М                                                                                                    |
|                   |                                               |                                            |                                 | W                                                                                                    |
|                   |                                               | Color Matching<br>(Színillesztés)          | Hue (Árnyalat)                  | -50 - +50<br>[Alapértelmezett: 0]                                                                                                    |
|                   |                                               | (                                          | Saturation (Telítettség)        | -50 - +50<br>[Alapértelmezett: 0]                                                                                                    |
|                   |                                               |                                            | Gain (Nyereség)                 | -50 - +50<br>[Alapértelmezett: 0]                                                                                                    |
|                   | Color Settings                                |                                            | Reset (Alaphelyzet)             | Cancel (Mégsem)<br>[Alapértelmezett]                                                                                                    |
|                   | (Színbeállítás)                               |                                            |                                 | Yes (Igen)                                                                                                    |
|                   |                                               |                                            | Exit (Kilépés)                  |                                                                                                    |
|                   |                                               |                                            | Red Gain (Vörös erősítés)       | -50 ~ +50                                                                                                    |
|                   |                                               |                                            | Green Gain<br>(Zöld erősítés)   | -50 ~ +50                                                                                                    |
|                   |                                               |                                            | Blue Gain (Kék erősítés)        | -50 ~ +50                                                                                                    |
| Image Settings    |                                               | RGB Gain/Bias                              | Red Bias<br>(Vörös kivezérlés)  | -50 ~ +50                                                                                                    |
| (Rep beamas)      |                                               | (RGB erősítés/<br>kivezérlés)              | Green Bias<br>(Zöld kivezérlés) | -50 ~ +50                                                                                                    |
|                   |                                               |                                            | Blue Bias (Kék kivezérlés)      | -50 ~ +50                                                                                                    |
|                   |                                               |                                            | Reset (Alaphelyzet)             | Cancel (Mégsem)<br>[Alapértelmezett]                                                                                                    |
|                   |                                               |                                            |                                 | Yes (Igen)                                                                                                    |
|                   |                                               |                                            | Exit (Kilépés)                  |                                                                                                    |
|                   |                                               |                                            |                                 | DynamicBlack 1                                                                                                    |
|                   |                                               |                                            |                                 | DynamicBlack 2                                                                                                    |
|                   | Drishtrasa Mada                               |                                            |                                 | DynamicBlack 3                                                                                                    |
|                   | Brightness Mode                               |                                            |                                 | Power (Lámpaerősség)                                                                                                    |
|                   | (Fenyero-moa)                                 |                                            |                                 | (Teljesítmény = 100%/<br>95%/ 90%/ 85%/ 80%/<br>75%/ 70%/ 65%/ 60%/<br>55%/ 50%)                                                                                                    |
|                   |                                               |                                            |                                 | Off (Ki)                                                                                                    |
|                   | PureMotion                                    |                                            |                                 | 1                                                                                                    |
|                   |                                               |                                            |                                 | 2                                                                                                    |
|                   |                                               |                                            |                                 | 3                                                                                                    |
|                   | Pecet (Alanhaluzat)                           |                                            |                                 | Cancel (Mégsem)                                                                                                    |
|                   |                                               |                                            |                                 | Reset (Alaphelyzet)                                                                                                    |
|                   |                                               | Warp Control                               |                                 | Off (Ki) [Alapértelmezett]                                                                                                    |
|                   |                                               | (Vetemedés<br>szabályozás)                 |                                 | On (Be)                                                                                                    |
| Display (Kijelző) | Geometric Correction<br>(Geometria korrekció) | Warp Calibration<br>(Vetemedés kalibrálás) |                                 | Fókuszálja a pontot a<br>"Fel"/ "Le"/ "Bal"/ "Jobb"<br>megnyomásával, majd<br>válassza ki a pontot az<br>"OK" megnyomásával.<br>Utána a "Fel"/ "Le"/ "Bal"/<br>"Jobb" megnyomásával<br>eltolható a kiválasztott<br>pont helyzete.<br>[Alapértelmezett: Bal-<br>felső]. |

| 1. szint          | 2. szint                            | 3. szint            | 4. szint                              | Érték                             |
|-------------------|-------------------------------------|---------------------|---------------------------------------|-----------------------------------|
|                   |                                     |                     |                                       | 0,5                               |
|                   |                                     |                     |                                       | 1                                 |
|                   |                                     | Move Increment      |                                       | 4 [Alapértelmezett]               |
|                   |                                     | (Mozgás növekmény)  |                                       | 16                                |
|                   |                                     |                     |                                       | 32                                |
|                   |                                     |                     |                                       | 64                                |
|                   |                                     |                     | Warp Sharpness<br>(Vetemedés élesség) | 0~9 [Alapértelmezett: 9]          |
|                   |                                     |                     |                                       | 2x2                               |
|                   |                                     |                     | Warp Number                           | 3x3 [Alapértelmezett]             |
|                   |                                     |                     | (Vetemedés szám)                      | 5x5                               |
|                   | Geometric Correction                |                     |                                       | 9x9                               |
|                   | (Geometria korrekció)               |                     | Warp Inner                            | Off (Ki) [Alapértelmezett]        |
|                   |                                     |                     | (veternedes beiui)                    | On (Be)                           |
|                   |                                     | Options (Opciók)    |                                       | Green (Zold)<br>[Alanértelmezett] |
|                   |                                     |                     | Cursor Color                          | Magenta (Bíborvörös)              |
|                   |                                     |                     | (Kurzor színe)                        | Red (Vörös)                       |
|                   |                                     |                     |                                       | Cyan (Ciánkék)                    |
|                   |                                     |                     | Grid Color (Rács szín)                | Green (Zöld)<br>[Alapértelmezett] |
|                   |                                     |                     |                                       | Magenta (Bíborvörös)              |
|                   |                                     |                     |                                       | Red (Vörös)                       |
| Display (Kijelzo) |                                     |                     |                                       | Cyan (Ciánkék)                    |
|                   |                                     | Reset (Alaphelyzet) |                                       |                                   |
|                   |                                     |                     |                                       | 4:3                               |
|                   | Aspect Ratio (Képarány)             |                     |                                       | 16:9                              |
|                   |                                     |                     |                                       | Auto                              |
|                   | EDID Reminder<br>(EDID emlékeztető) |                     |                                       | On (Be) [Alapértelmezett]         |
|                   |                                     |                     |                                       | Off (Ki)                          |
|                   |                                     |                     |                                       | 1.4                               |
|                   |                                     |                     |                                       | 2.0 [Alapértelmezett]             |
|                   |                                     |                     |                                       | 1.4                               |
|                   |                                     |                     |                                       | 2.0 [Alapértelmezett]             |
|                   |                                     |                     |                                       | 1.4                               |
|                   |                                     |                     |                                       | 2.0 [Alapértelmezett]             |
|                   |                                     |                     |                                       | Bal felső                         |
|                   |                                     |                     |                                       | [Alapértelmezett]                 |
|                   |                                     | Menu Location       |                                       | JODD TEISO                        |
|                   | Menu Settings                       | (Menü helyzete)     |                                       | Kozépre                           |
|                   | (Menü-beállítások)                  |                     |                                       | Bal alsó                          |
|                   |                                     |                     |                                       | Jobb alsó                         |
|                   |                                     | Menu Timer          |                                       | Off (Ki)                          |
|                   |                                     | (Menü Időzítő)      |                                       | 5sec (5 mp)                       |
|                   |                                     |                     |                                       | 10sec (10 mp)                     |

| 1. szint            | 2. szint                                                         | 3. szint | 4. szint | Érték                                             |
|---------------------|------------------------------------------------------------------|----------|----------|---------------------------------------------------|
|                     |                                                                  |          |          | DLP-Link                                          |
|                     | 3D Tech.                                                         |          |          | [Alapértelmezett]                                 |
|                     |                                                                  |          |          | 3D-Sync                                           |
|                     |                                                                  |          |          | Auto [Alapértelmezett]                            |
|                     |                                                                  |          |          | SBS                                               |
|                     | 3D Format (3D Formátum)                                          |          |          | Top and Bottom<br>(Fent és lent)                  |
| 3D (Három dimenzió) |                                                                  |          |          | Frame Sequential                                  |
|                     |                                                                  |          |          | Frame Packing<br>(Kerettömörítés)                 |
|                     | 3D Sync Invert                                                   |          |          | On (Be)                                           |
|                     | (3D szink. ford.)                                                |          |          | Off (Ki) [Alapértelmezett]                        |
|                     |                                                                  |          |          | Cancel (Mégsem)                                   |
|                     | Reset (Alaphelyzet)                                              |          |          | Reset (Alaphelyzet)                               |
|                     | Internal Speaker                                                 |          |          | Off (Ki)                                          |
|                     | (Belső hangszóró)                                                |          |          | On (Be) [Alapértelmezett]                         |
|                     |                                                                  |          |          | Off (Ki) [Alapértelmezett]                        |
|                     | Mute (Némítás)                                                   |          |          | On (Re)                                           |
|                     |                                                                  |          |          | 0 - 100                                           |
|                     | Volume (Hangerő)                                                 |          |          | [Alapértelmezett: 25]                             |
|                     |                                                                  |          |          | Bitstream (Bitfolyam)                             |
|                     | Digital Output<br>(Digitális kimenet)                            |          |          | PCM                                               |
|                     |                                                                  |          |          | Auto [Alapértelmezett]                            |
| Audio (Audió)       |                                                                  |          |          | Movie (Mozi)                                      |
|                     |                                                                  |          |          | Music (Zene)                                      |
|                     | Sound Effect                                                     |          |          | Sport                                             |
|                     | (Hangeffektus)                                                   |          |          | Game (Játék)                                      |
|                     |                                                                  |          |          | Night (Éiszaka)                                   |
|                     | Internal Speaker Delay                                           |          |          | -50 ~ +50 (10 ms lépések)                         |
|                     | késleltetés) (ms)                                                |          |          | [Alapértelmezett: 0]                              |
|                     | Digital Output Delay<br>(Digitális kimeneti<br>késleltetés) (ms) |          |          | -50 ~ +50 (10 ms lépések)<br>[Alapértelmezett: 0] |
|                     | Projection Mode                                                  |          |          | Első 🛉 🚄<br>[Alapértelmezett]                     |
|                     | (Kıvetitesi üzemmód)                                             |          |          |                                                   |
|                     |                                                                  |          |          | Green Grid (Zöld ráce)                            |
|                     |                                                                  |          |          | Magenta Grid                                      |
|                     |                                                                  |          |          | (Bíborvörös rács)                                 |
| Setup (Beállítás)   | Test Pattern (Tesztminta)                                        |          |          | White Grid (Fehér rács)                           |
|                     |                                                                  |          |          | White (Fehér)                                     |
|                     |                                                                  |          |          | Yellow Border<br>(Sárga szegély)                  |
|                     | High Altitude                                                    |          |          | Off (Ki) [Alapértelmezett]                        |
|                     | (Intenzív hűtés)                                                 |          |          | On (Be)                                           |
|                     | Focus (Fókusz)                                                   |          |          | Nyomja meg a " <b>Bal</b> " vagy                  |
|                     |                                                                  |          |          | a " <b>Jobb</b> ″ gombot                          |

| 1. szint                 | 2. szint                             | 3. szint                                              | 4. szint          | Érték    |
|--------------------------|--------------------------------------|-------------------------------------------------------|-------------------|----------|
|                          |                                      | Display Mode<br>(Megjelenítési mód)                   |                   |          |
|                          | Display (Kijelzo)                    | Brightness Mode<br>(Fényerő-mód)                      |                   |          |
|                          |                                      | Power Mode (Standby)<br>(Bekapcs. mód<br>(Készenlét)) |                   |          |
|                          | Hardware (Hardver)                   | High Altitude                                         |                   | On (Be)  |
|                          |                                      | (Intenzív hűtés)                                      |                   | Off (Ki) |
|                          |                                      | Projection Hours<br>(Vetítési óraszám)                |                   |          |
|                          |                                      | Source (Forrás)                                       |                   |          |
| Information (Információ) | Input Source<br>(Bemeneti jelforrás) | Resolution (Felbontás)                                |                   | 00x00    |
|                          |                                      | Refresh Rate (Frissítés)                              |                   | 0,00Hz   |
|                          |                                      | Color Depth<br>(Színmélység)                          |                   |          |
|                          |                                      | Color Format<br>(Színformátum)                        |                   |          |
|                          |                                      | Regulatory (Szabályzó)                                |                   |          |
|                          |                                      | Serial Number                                         |                   |          |
|                          | About (Néviegy)                      | (Sorozatszám)                                         |                   |          |
|                          | About (Nevjegy)                      |                                                       | System (Rendszer) |          |
|                          |                                      | FW Version (FW-verzió)                                | MCU               |          |
|                          |                                      |                                                       | DDP               |          |

Megjegyzés: A funkciók a modell specifikációtól függően változhatnak.

## Képbeállítás menü

### Display Mode (Megjelenítési mód)

A különböző képtípusokhoz számos gyári beállítás áll rendelkezésre.

- Cinema (Mozi): A legjobb színeket biztosítja filmnézéshez.
- HDR: Dekódolja és megjeleníti a High Dynamic Range (HDR) tartalmakat a legsötétebb fekete, legvilágosabb fehér és élénk, moziszerű színek érdekében a REC.2020 színtartomány segítségével. Ez az üzemmód automatikusan aktiválódik, ha a HDR "BE" értékre van állítva (és HDR-tartalom van küldve a kivetítőre 4K UHD Blu-ray, 1080p/4K UHD HDR-játékok, 4K UHD-videostreamelés). Amíg a HDR üzemmód aktív, nem lehet kiválasztani másik megjelenítési módot (Mozi, Referencia stb.), mivel a HDR által biztosított szín rendkívül precíz, és meghaladja a többi megjelenítési mód színteljesítményét.
- **HLG**: Hibrid Log tartalmú HDR filmekhez.
- HDR SIM.: Javítja a nem HDR-tartalmat a szimulált nagy dinamikatartománnyal (HDR). Akkor válassza ezt az üzemmódot, ha javítani szeretné a gammát, a kontrasztot és a színtelítettséget a nem HDR-tartalmak esetében (720p és 1080p műsorszórás/kábeltelevízió, 1080p Blu-ray, nem HDRjátékok stb.). Ez az üzemmód KIZÁRÓLAG nem HDR-tartalommal használható.
- Game (Játék): Ezt az üzemmódot a fényerő és válaszidő növeléséhez válassza videojátékok esetén.
- Reference (Referencia): Ezt a módot arra szánták, hogy a lehető legnagyobb hûségben reprodukálja a filmrendező eredeti szándékát. A szín, színhőmérséklet, fényerő, kontraszt és gamma beállítások mind a szabvány referenciaszintre vannak beállítva. Nyomja meg a gombot egy videó megtekintéséhez.
- Bright (Világos): Maximális fényerő PC bemenet esetén.
- User (Felhasználói): A felhasználói beállítások mentéséhez.
- **3D (Három dimenzió)**: A 3D effektus megtekintéséhez 3D szemüveg szükséges. Győződjön meg arról, hogy be van üzemelve egy Blu-ray 3D DVD-lejátszó.
- ISF Day (ISF nappali): optimalizálja a képet ISF nappali móddal, hogy tökéletesen kalibrált, kiváló képet kaphasson.
- **ISF Night (ISF éjszakai)**: Optimalizálja a képet ISF éjszakai móddal, hogy tökéletesen kalibrált, kiváló képet kaphasson.
- **ISF HDR**: Optimalizálja a képet ISF HDR móddal, hogy tökéletesen kalibrált, kiváló képet kaphasson.
- **ISF HLG**: Optimalizálja a képet ISF HLG móddal, hogy tökéletesen kalibrált, kiváló képet kaphasson.
- **ISF 3D**: Optimalizálja a képet ISF 3D móddal, hogy tökéletesen kalibrált, kiváló képet kaphasson.

# **Megjegyzés:** Az ISF megtekintési módok elérését és kalibrálását illetően vegye fel a kapcsolatot a helyi kereskedővel.

### Dynamic Range (Dinamikatartomány)

A High Dynamic Range (HDR) beállítást és hatását akkor kell megadni, ha 4K HDR Blu-ray lejátszóról, 1080p HDR és 4K HDR játékkonzolról, 4K HDR adatfolyam Set-top box-ról és 4K HDR adatfolyam szolgáltatásról jelenít meg videót.

- > HDR (High Dynamic Range)/HLG (Hybrid Log-Gamma)
  - Auto: Automatikusan észleli a HDR/HLG-jelet.
  - Off (Ki): Kikapcsolja a HDR/HLG-feldolgozást. Ha Ki értékre van állítva, a kivetítő NEM dekódolja a HDR/HLG-tartalmat.

### > HDR Picture Mode (HDR-kép üzemmód)

- Bright (Világos): Ezt az üzemmódot a világosabb, fokozottan telített színekhez válassza.
- **Standard (Szabvány)**: Ezt az üzemmódot a természetes hatású színekhez válassza, amelyeknél a meleg és hideg tónusok egyensúlyban vannak.
- Film (Mozgókép): Ezt az üzemmódot a jobb részletezettséghez és képélességhez válassza.
- **Detail (Részlet)**: Ezt az üzemmódot a jobb részletezettséghez és képélességhez válassza sötét jelenetek esetén.

### Brightness (Fényerő)

A kép fényerejének beállításához.

#### Contrast (Kontraszt)

A kontraszt a kép legvilágosabb és legsötétebb részei közötti különbséget adja meg.

#### Sharpness (Élesség)

A kép élességét állítja be.

#### Color (Szín)

A videoképet a fekete-fehér és a teljesen telített színek között állítja be.

#### <u>Tint (Árnyalat)</u>

A vörös és zöld színegyensúlyt állítja be.

#### <u>Gamma</u>

Gamma görbetípus beállítása. A kezdeti beállítást és finomhangolást követően hajtsa végre a Gamma beállítás lépéseit a képkimenet optimalizálásához.

- Film (Mozgókép): Házi-mozihoz.
- Video (Videó): Videó vagy TV jelforráshoz.
- Graphics (Grafika): PC / Fotó jelforráshoz.
- Standard(2.2) (Szabvány(2.2)): Szabványos képbeállításhoz.
- 1.8 / 2.0 / 2.4: Adott PC / Fotó jelforráshoz.

#### Color Settings (Színbeállítás)

A színbeállítások konfigurálása.

- **BrilliantColor**™: Ez a beállítható elem új színfeldolgozó algoritmust és fejlesztéseket alkalmaz a nagyobb fényerő elérése érdekében amellett, hogy valósághű, élénkebb színeket biztosít.
- **Color Temperature (Színhőmérséklet)**: A színhőmérséklet választására való Warm (Meleg), Standard (Szabvány), Cool (Hűvös) és Cold (Hideg) közül.
- Color Matching (Színillesztés): Beállíthatja a színezetet, telítettséget és erősítést az R (piros), G (zöld), B (kék), C (ciánkék), Y (sárga), M (bíborvörös) és W (fehér) színhez.

**Megjegyzés:** A "Reset (Alaphelyzet)" kiválasztásával állítsa alaphelyzetbe a színegyezési beállításokat, a "Exit (Kilépés)" kiválasztásával pedig kiléphet a színegyezés menüből.

 RGB Gain/Bias (RGB erősítés/kivezérlés): Ez a beállítás lehetővé teszi a kép fényerejének (nyereségnek) és kontrasztjának (erősítésének) beállítását.

Megjegyzés: A "Reset (Alaphelyzet)" kiválasztásával állítsa alaphelyzetbe az RGB Gain/Bias (RGB erősítés/kivezérlés) beállításokat, majd a "Exit (Kilépés)" kiválasztásával lépjen ki az RGB Gain/Bias menüből.

#### Brightness Mode (Fényerő-mód)

Válassza ki a fényerőmód beállítást.

#### **PureMotion**

A PureMotion beállítással a 24 fps sebességgel felvett videók egyenletesebbek lesznek és kompenzálja a mozgásból adódó elmosódottságot. A PureMotion funkció letiltható a "Off (Ki)" kiválasztásával.

#### Reset (Alaphelyzet)

A képbeállításokat gyári alapértékekre állítja vissza.

## Megjelenítés menü

### Aspect Ratio (Képarány)

Kiválaszthatja a megjelenített kép képarányát.

- **4:3**: ez a formátum 4:3 bemeneti jelforrásokhoz való.
- **16:9**: ez a formátum 16:9 bemeneti jelforráshoz való, mint például a HDTV vagy DVD, amelyet széles képernyős televízióhoz állítottak be.
- Auto (Automatikus): A megfelelő színrendszer automatikus kiválasztása.

### 4K UHD méretezési táblázat:

| 16 : 9 képernyő | 480i/p                                                                      | 576i/p              | 720p               | 1080i/p              | 2160p |  |  |
|-----------------|-----------------------------------------------------------------------------|---------------------|--------------------|----------------------|-------|--|--|
| 4x3             | Méretezés 2880 x 2160 képpontra.                                            |                     |                    |                      |       |  |  |
| 16x9            | Méretezés 3840 x 2160 képpontra.                                            |                     |                    |                      |       |  |  |
| Auto            | - Ha a forrás 4:3, a képernyőtípus 2880 x 2160 képpontra lesz átméretezve.  |                     |                    |                      |       |  |  |
| (Automatikus)   | - Ha a forrás 16:9, a képernyőtípus 3840 x 2160 képpontra lesz átméretezve. |                     |                    |                      |       |  |  |
|                 | - Ha a forrás 15:9, a képernyőtípus 3600 x 2160 képpontra lesz átméretezve. |                     |                    |                      |       |  |  |
|                 | - Ha a forrás 16:10                                                         | , a képernyőtípus 3 | 8456 x 2160 képpon | ıtra lesz átméretezv | /e.   |  |  |

### Automatikus leképezési szabály:

|               | Bemeneti felbontás |             | Auto/Méretezett |      |
|---------------|--------------------|-------------|-----------------|------|
|               | V-felbontás        | F-felbontás | 3840            | 2160 |
|               | 640                | 480         | 2880            | 2160 |
|               | 800                | 600         | 2880            | 2160 |
| 4.2           | 1024               | 768         | 2880            | 2160 |
| 4.3           | 1280               | 1024        | 2880            | 2160 |
|               | 1400               | 1050        | 2880            | 2160 |
|               | 1600               | 1200        | 2880            | 2160 |
| Széles Laptop | 1280               | 720         | 3840            | 2160 |
|               | 1280               | 768         | 3600            | 2160 |
|               | 1280               | 800         | 3456            | 2160 |
|               | Bemeneti           | felbontás   | Auto/Méretezett |      |
|               | V-felbontás        | F-felbontás | 3840            | 2160 |
|               | 720                | 576         | 2700            | 2160 |
| SDIV          | 720                | 480         | 3240            | 2160 |
|               | 1280               | 720         | 3840            | 2160 |
| HDIV          | 1920               | 1080        | 3840            | 2160 |

### Geometric Correction (Geometria korrekció)

A kép kivetítését hozzáigazítja az adott vetítési felülethez és alakhoz.

- **Warp Control (Vetemedés szabályozás)**: A "On (Be)" beállítás a vetített képet a vetemedés beállítások szerint módosítja, a "Off (Ki)" beállítás pedig az eredeti vetített képet adja.
- Warp Calibration (Vetemedés kalibrálás): A "Fel", "Le", "Bal" és "Jobb" megnyomásával fókuszálja a pontot. Válassza ki a pontot az "OK" megnyomásával. Utána a "Fel", "Le", "Bal" és "Jobb" megnyomásával eltolható a kiválasztott pont helyzete. Nyomja meg a "→" gombot az előző oldalra való visszatéréshez.
- Move Increment (Mozgás növekmény): Beállítja a mozgási növekményt a görbülethez.
- Options (Opciók): Olyan további vetemedési beállítások konfigurálása, mint a "Warp Number (Vetemedés szám)" és a "Warp Inner (Vetemedés belül)", valamint beállítja a színt a kurzorra és a rácsra.
- **Reset (Alaphelyzet)**: Visszaállítja az összes Geometriai korrekció menü beállítást gyári értékre.

#### EDID Reminder (EDID emlékeztető)

Engedélyezi figyelmeztető üzenet megjelenítését, amikor a bemeneti forrás HDMI forrásra vált át.

### HDMI 1 EDID / HDMI 2 EDID / HDMI 3 EDID

Válassza ki a HDMI EDID típusát a 2.0 és az 1.4 opciók közül.

- 1080p forrásoknál a HDMI 1.4 EDID lehetőséget válassza (Xbox 360, kábel doboz, műhold doboz stb.).
- 1080p HDR forrásokra (például Xbox One S és PS4) és 4K HDR forrásokra (4K HDR Blu-ray lejátszó, Roku Ultra 4K, SHIELD TV, Xbox One X és PS4 Pro stb.) a HDMI 2.0 EDID lehetőséget válassza.

Megjegyzés: HDMI 1.4 forrás használata HDMI 2.0 EDID opcióval rendellenes színeket és színsávokat eredményezhet. Ha ez történik, váltsa át az EDID-et 2.0-ra arra a portra, ahova a forrás csatlakozik.

#### Menu Settings (Menü-beállítások)

Beállíthatja a menü helyzetét a képen és konfigurálhatja a menü időtúllépését.

- Menu Location (Menü helyzete): Válassza ki a menü helyzetét a képen.
- Menu Timer (Menü Időzítő): Álltsa be, hogy meddig maradjon látható az OSD menü a képen.

### 3D menü

#### <u>3D Tech.</u>

A 3D tech. paraméterre állítsa be a "DLP-Link" vagy a "3D-Sync" lehetőséget.

#### 3D Format (3D Formátum)

Ezt a lehetőséget a megfelelő 3D formátum kiválasztásához használhatja.

- Auto (Automatikus): 3D azonosító jel észlelése esetén automatikusan megtörténik a 3D formátum kiválasztása.
- **SBS**: 3D jel "Egymás melletti" formátumban való megjelenítése.
- **Top and Bottom (Fent és lent)**: 3D jel megjelenítése "Top and Bottom (Fent és lent)" formátumban.
- **Frame Sequential**: 3D jel megjelenítése "Frame Sequential" formátumban. A keretek soros kódolású módszerét szokásosan személyi számítógépes tartalmak használják.
- **Frame Packing (Kerettömörítés)**: 3D jel megjelenítése "Frame Packing (Kerettömörítés)" formátumban. A keret csomagolásos kódolási módszert elsősorban a 1080p Blu-ray használja.

#### 3D Sync Invert (3D szink. ford.)

Ezzel a lehetőséggel engedélyezheti/letilthatja a 3D szink. ford. funkciót.

#### Reset (Alaphelyzet)

A 3D beállításokat gyári alapértékekre állítja vissza.

Megjegyzés: A 3D funkció a következő helyzetekben nem használható: 4K, HDR, HLG, Nincs videojel.

## Audió menü

### Internal Speaker (Belső hangszóró)

Nyomja meg az "On (Be)" vagy "Off (Ki)" gombot a beépített hangszóró be-, illetve kikapcsolásához. Mute (Némítás)

Ezt a lehetőséget a hang ideiglenes kikapcsolásához használhatja.

- **On (Be):** A "On (Be)" kiválasztásával bekapcsolhatja a némítási funkciót.
- Off (Ki): A "Off (Ki)" kiválasztásával kikapcsolhatja a némítási funkciót.

Megjegyzés: A "Mute (Némítás)" mind a belső, mind a külső hangszóró hangerejére hatással van.

### Volume (Hangerő)

Beállítja az audió hangerőt.

Megjegyzés: A hangerő nem módosítható HDMI ARC és S/PDIF hangkimenet használata esetén.

### Digital Output (Digitális kimenet)

A digitális hangkimenet formáját válassza ki a "Bitstream (Bitfolyam)", "PCM" és a "Auto (Automatikus)" lehetőségek közül.

### Sound Effect (Hangeffektus)

Válasszon hanghatást a "Movie (Mozi)", "Music (Zene)", "Sport", "Game (Játék)" és a "Night (Éjszaka)" lehetőségek közül.

### Internal Speaker Delay (Belső hangszóró késleltetés)(ms)

A belső hangszóró késleltetést milliszekundumban állítsa be.

### Digital Output Delay (Digitális kimeneti késleltetés)(ms)

A digitális kimenet késleltetést milliszekundumban állítsa be.

## Beállítás menü

### Projection Mode (Kivetítési üzemmód)

Válassza ki a kívánt vetítési irányt az "Elülső" és "Hátsó" közül. Lásd 14 oldalon.

### Test Pattern (Tesztminta)

Válassza ki a tesztmintát a "Green Grid (Zöld rács)", "Magenta Grid (Bíborvörös rács)", "White Grid (Fehér rács)", "White (Fehér)" és "Yellow Border (Sárga szegély)" közül.

A " 🗢 " megnyomásával lépjen ki a Tesztminta menüből.

### High Altitude (Intenzív hűtés)

Ha kiválasztják az "On (Be)" lehetőséget, a ventilátorok gyorsabban forognak. Ez a funkció nagy tengerszint feletti magasság esetén hasznos, ahol ritkább a levegő.

### Focus (Fókusz)

A távvezérlőn a "Bal" vagy a "Jobb" gomb megnyomásával fókuszálja a kivetített képet.

## Információ menü

Megtekintheti a kivetítő alábbi adatait:

- Display (Kijelző)
- Hardware (Hardver)
- Input Source (Bemeneti jelforrás)
- About (Névjegy)

# Rendszerbeállítások menü

A különféle rendszer beállításokhoz válassza ki a Kezdőképernyőn a "@ rendszerbeállítások menüt.

## Általános navigálás a menüben

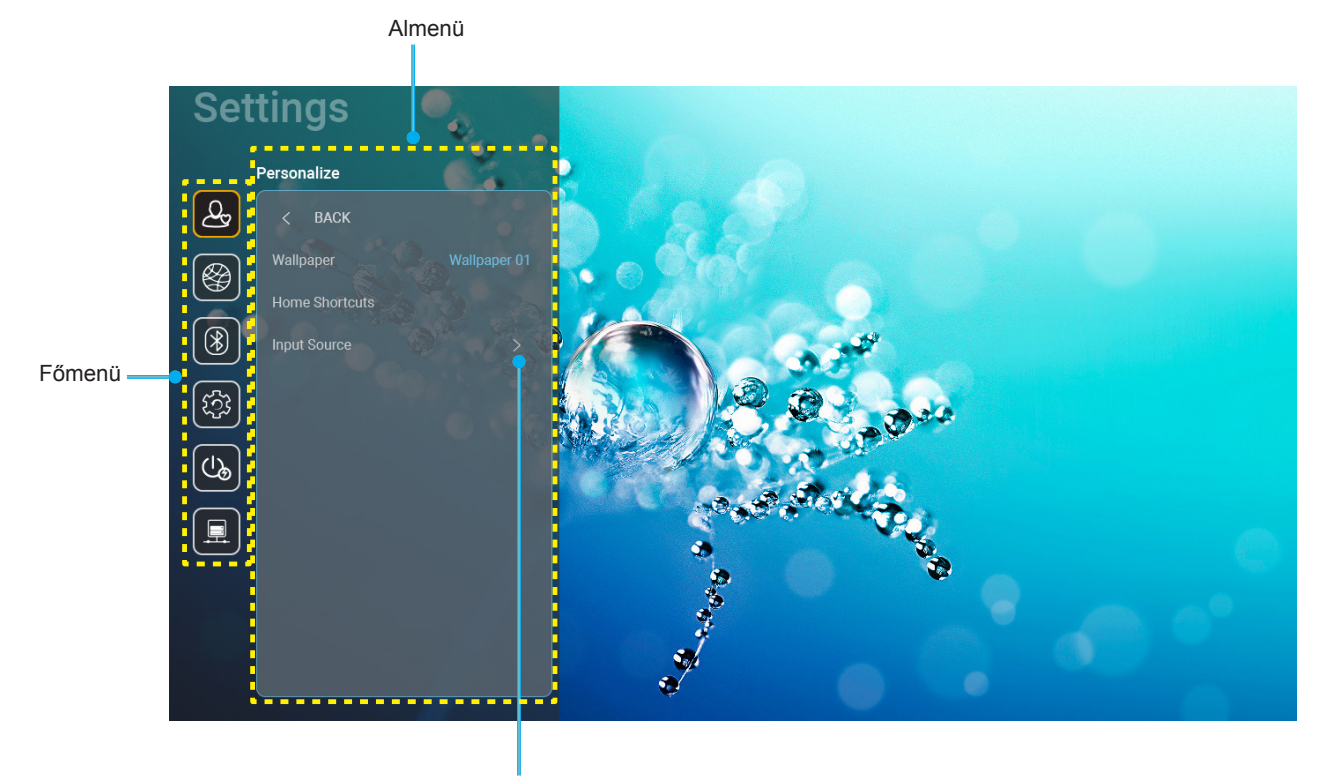

Beállítások

- A rendszerbeállítások menü megjelenése után a fel és lefelé gombok segítségével választhat a főmenü pontjai közül. Adott oldalon az almenübe lépéshez nyomja meg a távvezérlőn az "OK" vagy a "Jobbra" gombot.
- 2. Az adott menüpont kiválasztásához a "**Balra**" vagy a "**Jobbra**" gombot kell megnyomni. Utána az "**OK**" megnyomásával megnyílik az almenü.
- 3. Az almenüben a kívánt elem a "Fel" vagy a "Le" gombbal választható ki.
- 4. Az "**OK**" vagy a "**Jobbra**" megnyomásával érhetők el a kiválasztott almenüpont beállításai.
- 5. A "**Fel**", "**Le**", "**Bal**" és "**Jobb**" gombbal kiválasztható a beállítás, a "**Bal**" és "**Jobb**" gombbal módosítható az érték (ha szükséges).
- 6. A beállítás az "**OK**" megnyomásával hagyható jóvá.
- 7. Az almenü többi beállítása is a fentiek szerint módosítható.
- 8. Kilépéshez nyomja meg a " " gombot (ha kell többször). A beállítások menü bezáródik, és a kivetítő automatikusan menti az új beállításokat.

### Rendszerbeállítások menüszerkezet

| 1. szint    | 2. szint              | 3. szint                     | 4. szint                             | Érték                                                  |
|-------------|-----------------------|------------------------------|--------------------------------------|--------------------------------------------------------|
|             | Wallpaper (Háttérkép) | Optoma stílus                |                                      |                                                        |
|             |                       | Parancsikon 1                |                                      | APP/ bemeneti forrás                                   |
|             |                       | Parancsikon 2                |                                      | APP/ bemeneti forrás                                   |
|             | Home Shortcuts        | Parancsikon 3                |                                      | APP/ bemeneti forrás                                   |
|             | parancsikonok)        | Parancsikon 4                |                                      | APP/ bemeneti forrás                                   |
| Personalize |                       | Parancsikon 5                |                                      | APP/ bemeneti forrás                                   |
|             |                       | Parancsikon 6                |                                      | APP/ bemeneti forrás                                   |
| szabás)     |                       |                              |                                      | Notification (Értesítés)                               |
| ,           |                       | HDMI/USB Disk                |                                      | Source Auto-change (Forrás automatikus                 |
|             | Input Source          | (HDMI/USB-lemez)             |                                      | módosítása) [Alapértelmezett]                          |
|             | (Bemeneti jelforrás)  |                              |                                      | None (Nincs)                                           |
|             |                       |                              | HDMI1                                |                                                        |
|             |                       | Input Name (Bemeneti Név)    | HDMI2                                |                                                        |
|             |                       |                              | HDMI3                                |                                                        |
|             |                       | Wi-Fi                        |                                      |                                                        |
|             |                       |                              |                                      | On (Be) [Alapertelmezett]                              |
|             |                       |                              |                                      | [Felugró párbeszédablak]                               |
|             |                       |                              |                                      | - Cím: Enter password for (Irja be a                   |
|             |                       |                              | Enter password for (Írja             |                                                        |
|             |                       |                              | be a jelszót) [Wi-Fi név]            | - Alcini. Password (Jeiszo)<br>Bovital: (Boirt szövag) |
|             |                       |                              | (Jelszó megadásakor)                 | - Jelölőnégyzet: Show password ( Jelszó                |
|             |                       |                              |                                      | megielenítése)                                         |
|             |                       |                              |                                      | - Gomb: "Cancel (Mégsem)"/ "OK"                        |
|             |                       |                              | Internet Connection                  |                                                        |
|             |                       |                              | (Internetkapcsolat)                  |                                                        |
|             |                       |                              | IP Address (IP-cím)                  |                                                        |
|             |                       |                              | MAC Address<br>(MAC Address)         |                                                        |
|             |                       |                              | Signal Strength                      |                                                        |
|             |                       |                              | (Jelerősség)                         |                                                        |
|             |                       |                              |                                      | None (Nincs)                                           |
|             |                       |                              |                                      |                                                        |
| Network     |                       |                              | Dana Ostilara                        | [Felugró párbeszédablak]                               |
| (Hálózat)   | Wireless (Vez. nélk.) | Avaliable networks (Elérhető | Proxy Settings<br>(Proxybeállítások) | Cim: Enter a valid hostname. (Ervenyes                 |
| (Halozat)   |                       | hálózatok)                   |                                      | Alcím: Proxy hostname (Proxy dépnéy)                   |
|             |                       | (Bekapcsolt WiFi esetén)     |                                      | Beviteli segítség proxy example@com                    |
|             |                       |                              |                                      | Gomb: "Cancel (Mégsem)"/ "OK"                          |
|             |                       |                              |                                      | DHCP                                                   |
|             |                       |                              |                                      | Static (Statikus)                                      |
|             |                       |                              |                                      | [Felugró párbeszédablak]                               |
|             |                       |                              | IP Settings                          | Cím: Enter a valid IP address. (Érvénves               |
|             |                       |                              | (IP beállítások)                     | IP-címet adjon meg.)                                   |
|             |                       |                              |                                      | Alcím: IP Address (IP-cím)                             |
|             |                       |                              |                                      | Beviteli segítség: 192.168.1.128                       |
|             |                       |                              |                                      | Gomb: "Cancel (Mégsem)"/ "OK"                          |
|             |                       |                              | Cancel (Mégsem)                      |                                                        |
|             |                       |                              |                                      | [Felugró párbeszédablak]                               |
|             |                       |                              |                                      | Tipp: [Wi-Fi név]                                      |
|             |                       |                              |                                      | Cím: Forget network (Hálózat elfeleitése)              |
|             |                       |                              | Forget (Elfeleit)                    | Tartalom: Your device will no longer                   |
|             |                       |                              |                                      | join this Wi-Fi network. (Az eszköz nem                |
|             |                       |                              |                                      | tog többé csatlakozni ehhez a Wi-fi                    |
|             |                       |                              |                                      |                                                        |
|             |                       |                              |                                      | Gomp: "Cancel (Megsem)"/ "OK"                          |

| 1. szint  | 2. szint              | 3. szint                             | 4. szint                                                                  | Érték                                                         |                                                                                                    |
|-----------|-----------------------|--------------------------------------|---------------------------------------------------------------------------|---------------------------------------------------------------|----------------------------------------------------------------------------------------------------|
|           |                       |                                      | Connect via WPS<br>(Csatlakozás WPS-sel)                                  |                                                               |                                                                                                    |
|           |                       |                                      | Connect via<br>WPS (Enter PIN)<br>(Csatlakozás WPS-sel<br>(PIN megadása)) |                                                               |                                                                                                    |
|           |                       |                                      | (······g/)                                                                | [Felugró párbes                                               | zédablak]                                                                                                    |
|           |                       |                                      |                                                                           | Cím: Enter nam                                                | ne of Wi-Fi network                                                                                                 |
|           |                       |                                      | Add New Network                                                           | (Érvényes Wi-F                                                | i hálózatnevet adjon meg)                                                                                           |
|           |                       |                                      |                                                                           | Bemenet: (Beir                                                | t szöveg)                                                                                                    |
|           |                       |                                      | (Új hálózat                                                               | Gomb: Cancel                                                  | (Megsem) / "OK                                                                                                    |
|           |                       |                                      | hozzáadása)                                                               | Tartalom: Type                                                | of security (Biztonság                                                                                              |
|           |                       |                                      |                                                                           | típusa)                                                       | of boounty (Biztonbug                                                                                               |
|           |                       |                                      |                                                                           | Gomb: None (N<br>WPA/WPA2 PS                                  | lincs), WEP,<br>K, 802.1xEAP                                                                                        |
|           |                       |                                      |                                                                           | Portable                                                      | Off (Ki)                                                                                                    |
|           |                       |                                      |                                                                           | Wi-Fi Hotspot<br>(Hordozható<br>Wi-fi<br>hozzáférési<br>pont) | On (Be)                                                                                                    |
|           |                       |                                      |                                                                           |                                                               | [Felugró párbeszédablak]                                                                                            |
|           | Wireless (Vez. nélk.) | Other Options<br>(Egyéb lehetőségek) |                                                                           |                                                               | Cím: Rename network                                                                                                 |
|           |                       | (Lyyeb lenelosegek)                  | Portable Hotspot<br>(Hordozható<br>hozzáférési pont)                      | Network name<br>(Hálózat név)                                 | (Halozat atnevezese)                                                                                                |
|           |                       |                                      |                                                                           |                                                               | Gomb: "Cancel                                                                                                    |
|           |                       |                                      |                                                                           |                                                               | (Mégsem)"/"OK"                                                                                                    |
|           |                       |                                      |                                                                           |                                                               | [Felugró párbeszédablak]                                                                                            |
| Network   |                       |                                      |                                                                           | Security<br>(Biztonság)                                       | Cím: Type of security                                                                                               |
| (Hálózat) |                       |                                      |                                                                           |                                                               | Gomb: None (Nincs),                                                                                                 |
|           |                       |                                      |                                                                           | Password<br>(Jelszó)                                          | [Felugró párbeszédablak]                                                                                            |
|           |                       |                                      |                                                                           |                                                               | Cím: Change password<br>(Jelszó módosítása)                                                                         |
|           |                       |                                      |                                                                           |                                                               | Bemenet: (Beírt szöveg)                                                                                             |
|           |                       |                                      |                                                                           |                                                               | Leírás: The password<br>must have at least 8<br>characters. (A jelszónak<br>legalább 8 karakterből<br>kell állnia.) |
|           |                       |                                      |                                                                           |                                                               | Jelölőnégyzet: Show<br>password (Jelszó<br>megjelenítése)                                                           |
|           |                       |                                      |                                                                           |                                                               | Gomb: "Cancel<br>(Mégsem)"/"OK"                                                                                     |
|           |                       | Status (Allapota)                    |                                                                           |                                                               | (csak olvasható)                                                                                                    |
|           |                       | IVIAC Address (IVIAC Address)        | None (Nincs)                                                              |                                                               | (csak olvasnato)                                                                                                    |
|           |                       | Proxy Settings                       |                                                                           | Proxv hostname                                                | e (Proxy gépnév)                                                                                                    |
|           |                       | (Proxybeállítások)                   | Manual (Manuális)                                                         | Port                                                          | () 9-p                                                                                                    |
|           |                       |                                      |                                                                           | kikerülő proxy t                                              | artományok                                                                                                    |
|           | Ethernet (Hálózat)    |                                      | DHCP                                                                      |                                                               |                                                                                                    |
|           | (Anaroia)             |                                      |                                                                           | IP Address (IP-                                               | cim)                                                                                                    |
|           |                       | IP Settings (IP beállítások)         |                                                                           | Notwork Drofin                                                | 0)<br>Longth (Hálázat alőtas                                                                                        |
|           |                       |                                      | Static (Statikus)                                                         | hossza)                                                       | Length (⊓alozat elotag                                                                                              |
|           |                       |                                      |                                                                           | DNS 1                                                         |                                                                                                    |
|           |                       |                                      |                                                                           | DNS 2                                                         |                                                                                                    |
|           |                       | Reset (Alaphelyzet)                  |                                                                           |                                                               |                                                                                                    |

| 1. szint    | 2. szint                             | 3. szint                    | 4. szint | Érték                                                                             |
|-------------|--------------------------------------|-----------------------------|----------|-----------------------------------------------------------------------------------|
|             |                                      |                             |          | On (Be) [Alapértelmezett]                                                         |
|             | Bluetooth                            |                             |          | Off (Ki)                                                                          |
|             |                                      |                             |          | [Felugró párbeszédablak]                                                          |
| Bluetooth   | Device Name                          |                             |          | Cím: Eszköz átnevezése                                                            |
|             | (Eszköz neve)                        | Rename Device               |          | Bemenet: (Beírt szöveg)                                                           |
|             | (Bekapcsolt BT esetén)               | (Eszköz átnevezése)         |          | Gomb: "Cancel (Mégsem)"/"OK"                                                      |
|             | ()                                   |                             |          | [Alapértelmezett: Optoma_LHD]                                                     |
|             | Scan again                           |                             |          |                                                                                   |
|             | (Keresés újra)                       |                             |          |                                                                                   |
|             | (Bekapcsolt BT esetén)               |                             |          |                                                                                   |
|             |                                      |                             |          | [Felugró párbeszédablak]                                                          |
|             |                                      |                             |          | Cím: Rename paired device (Párosított                                             |
|             |                                      | Device Name (Eszköz neve)   |          | eszköz átnevezése)                                                                |
|             |                                      |                             |          | Bemenet: (Beírt szöveg)                                                           |
|             |                                      |                             |          | Gomb: "Cancel (Mégsem)"/"OK"                                                      |
|             |                                      | (Testreszabott beállítások) |          |                                                                                   |
|             | Deine d Devie e                      | Cancel (Mégsem)             |          |                                                                                   |
| Divisionath | Palred Devices                       |                             |          | [Felugró párbeszédablak]                                                          |
| Bluetooth   | (Pokapcsolt BT osotón)               |                             |          | Tipp: [Bluetooth név]                                                             |
|             |                                      | Forget (Elfelejt)           |          | Cím: Forget device (Eszköz elfelejtése)                                           |
|             |                                      |                             |          | Gomb: "Cancel (Mégsem)"/"OK"                                                      |
|             |                                      |                             |          | [Felugró párbeszédablak]                                                          |
|             |                                      | (Ha nem csatlakozik eszköz) |          | Tartalom: Device is not available right                                           |
|             |                                      |                             |          | now. (Az eszköz jelenleg nem elérhető.)                                           |
|             |                                      |                             |          | Gomb: "Cancel (Mégsem)"/ "OK"/                                                    |
|             |                                      |                             |          | "Forget (Elfelejt)"                                                               |
|             | Available Devices                    |                             |          |                                                                                   |
|             | (Elemeto eszkozok)                   |                             |          |                                                                                   |
|             | (Bekapcsoit BT eseten)               |                             |          | English [Alanástalmazatt]                                                         |
|             |                                      |                             |          |                                                                                   |
|             | Language (Nyelv)                     |                             |          | Français                                                                          |
|             |                                      |                             |          | Italiano                                                                          |
|             |                                      |                             |          | Fspañol                                                                           |
|             |                                      |                             |          | Português                                                                         |
|             |                                      |                             |          | Русский                                                                           |
|             |                                      |                             |          | 繁體中文                                                                              |
|             |                                      |                             |          | 简体中文                                                                              |
|             |                                      |                             |          | 日本語                                                                               |
|             |                                      |                             |          | 한국어                                                                               |
|             | Keyboard (Billentyűzet)              |                             |          |                                                                                   |
| System      |                                      |                             |          | -12:00, -11:00, -10:00, -09:30, -09:00,                                           |
| (Rendszer)  |                                      |                             |          | -08:00, -07:00, -06:00, -05:00, -04:00,                                           |
| , ,         |                                      |                             |          | -03:30, -03:00, -02:00, -01:00, 00:00,                                            |
|             |                                      | Select time zone            |          | +01:00, +02:00, +03:00, +03:30, +04:00,<br>+04:30, +05:00, +05:30, +05:45, +06:00 |
|             | Data and Time                        |                             |          | +06:30, +07:00, +08:00, +08:30, +8:45.                                            |
|             | (Dátum és idő)                       |                             |          | +09:00, +09:30, +10:00, +10:30, +11:00,                                           |
|             |                                      |                             |          | +12:00, +12:45, +13:00, +14:00                                                    |
|             |                                      | Daylight Saving Time        |          | On (Be)                                                                           |
|             |                                      | (Nyári időszámítás)         |          | Off (Ki) [Alapértelmezett]                                                        |
|             |                                      | Use 24-hour format (24-órás |          | On (Be)                                                                           |
|             |                                      | rormatum használata)        |          | Off (Ki) [Alapértelmezett]                                                        |
|             | System Update<br>(Rendszerfrissítés) |                             |          |                                                                                   |
|             | Internal Storage                     |                             |          |                                                                                   |
|             | (Belső tároló)                       |                             |          |                                                                                   |

| 1. szint             | 2. szint                                               | 3. szint                                                               | 4. szint | Érték                                                                                                    |
|----------------------|--------------------------------------------------------|------------------------------------------------------------------------|----------|----------------------------------------------------------------------------------------------------|
|                      |                                                        |                                                                        |          | [Felugró párbeszédablak]                                                                                                    |
| System<br>(Rendszer) | Reset (Alaphelyzet)                                    |                                                                        |          | Tartalom: Would you like to reset all<br>settings or reset to default? All the<br>settings/data will be erased. (Szeretne<br>minden beállítást alaphelyzetbe vagy<br>alapértékre visszaállítani? Minden<br>beállítás/adat törlődni fog.) |
|                      |                                                        |                                                                        |          | Gomb: "Cancel (Mégsem)"/ "Reset<br>all settings (Minden beállítás<br>alaphelyzetbe)" / "Reset to Default<br>(Mindent alaphelyzetbe)"                                                                                                    |
|                      |                                                        | Terms and Conditions of<br>Use (Használati feltételek és<br>kikötések) |          |                                                                                                    |
|                      | Legal (Jogi)                                           | Privacy Policy<br>(Adatvédelmi nyilatkozat)                            |          |                                                                                                    |
|                      |                                                        | Cookies Policy (Süti-<br>használati nyilatkozat)                       |          |                                                                                                    |
| Power                | Direct Power On                                        |                                                                        |          | Off (Ki) [Alapértelmezett]                                                                                                    |
|                      | (Auto bekapcs.)                                        |                                                                        |          | On (Be)                                                                                                    |
|                      | Auto Power off (min.)<br>(Auto. kikapcsolás<br>(perc)) |                                                                        |          | 0-180 (5 perces lépések)<br>[Alapértelmezett: 20]                                                                                                    |
| (Lámpaerősség)       | Sleep Timer<br>(Elalváskapcsoló)(min.)                 |                                                                        |          | Off (Ki) ~ 990 (30 perces lépések)<br>[Alapértelmezett:Off (Ki)]                                                                                                    |
|                      | Power Mode (Standby)                                   |                                                                        |          | Smart Home                                                                                                    |
|                      | (Bekapcs. mód<br>(Készenlét))                          |                                                                        |          | Eco. [Alapértelmezett]                                                                                                    |
|                      | LAN Control                                            | IoT                                                                    |          | Off (Ki)                                                                                                    |
|                      | (LAN vezérlés)                                         |                                                                        |          | On (Be) [Alapértelmezett]                                                                                                    |
| Control              |                                                        | Power On Link (Bekapcsolás                                             |          | Off (Ki)                                                                                                    |
| (Vezérlés)           | HDMI Link Settings                                     | Link esetén)                                                           |          | On (Be) [Alapértelmezett]                                                                                                    |
|                      | (HDMI Link beállítás)                                  | Power Off Link (Kikapcsolás<br>Link esetén)                            |          | Off (Ki)                                                                                                    |
|                      |                                                        |                                                                        |          | On (Be) [Alapértelmezett]                                                                                                    |

Megjegyzés: A funkciók a modell specifikációtól függően változhatnak.

## Személyre szabás menü

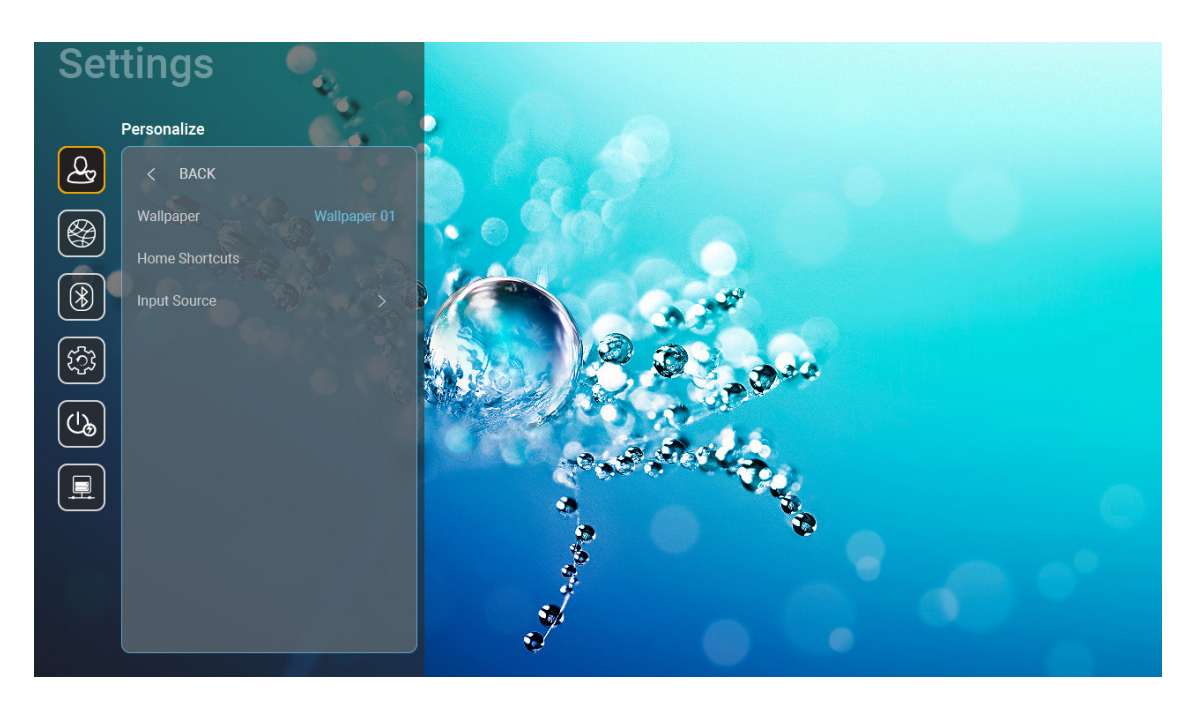

### Home Shortcuts (Kezdőképernyő parancsikonok)

A Kezdőképernyő a parancsikonokat tekinti át, mindegyik bemeneti forrásnál minden megnyitott alkalmazásra. Az elemek nem ismétlődhetnek, kivéve az "Automatic" opció esetén, ami azt jelenti, hogy a rendszer a legutóbb megnyitott hat alkalmazásra fog emlékezni, majd utána lecseréli az alkalmazás parancsikonokat úgy, hogy a legutóbbi alkalmazás lesz az első és a többiek rendre eggyel hátrább csúsznak a sorban.

#### HDMI/USB Disk (HDMI/USB-lemez)

Meghatározhatja, hogy a rendszer hogyan reagáljon, amikor a bemeneti források egyike (HDMI/USB flashmeghajtó) csatlakoztatva van a kivetítőhöz.

- **Notification (Értesítés):** Válassza az "Notification (Értesítés)" lehetőséget, amellyel megjelenítheti a bemenetváltás megerősítési üzenetét, amikor egy bemeneti forrás észlelhető.
- Source Auto-change (Forrás automatikus módosítása): Válassza a "Source Auto-change (Forrás automatikus módosítása)" opciót, ha automatikusan át szeretne váltani az aktuálisan észlelt bemeneti jelforrásra.
- None (Nincs): Válassza a "None (Nincs)" lehetőséget, ha manuálisan szeretné módosítani a bemeneti forrást.

Megjegyzés: A HDMI ARC-ot is figyelembe veszi bemeneti forrásként. Ha le szeretné tiltani a forrás automatikus átváltását, akkor állítsa be a HDMI/USB-lemez opciót "None (Nincs)" értékre.

#### Input Name (Bemeneti Név)

Ha kell, nevezze át a bemeneti forrást.

## Hálózat menü

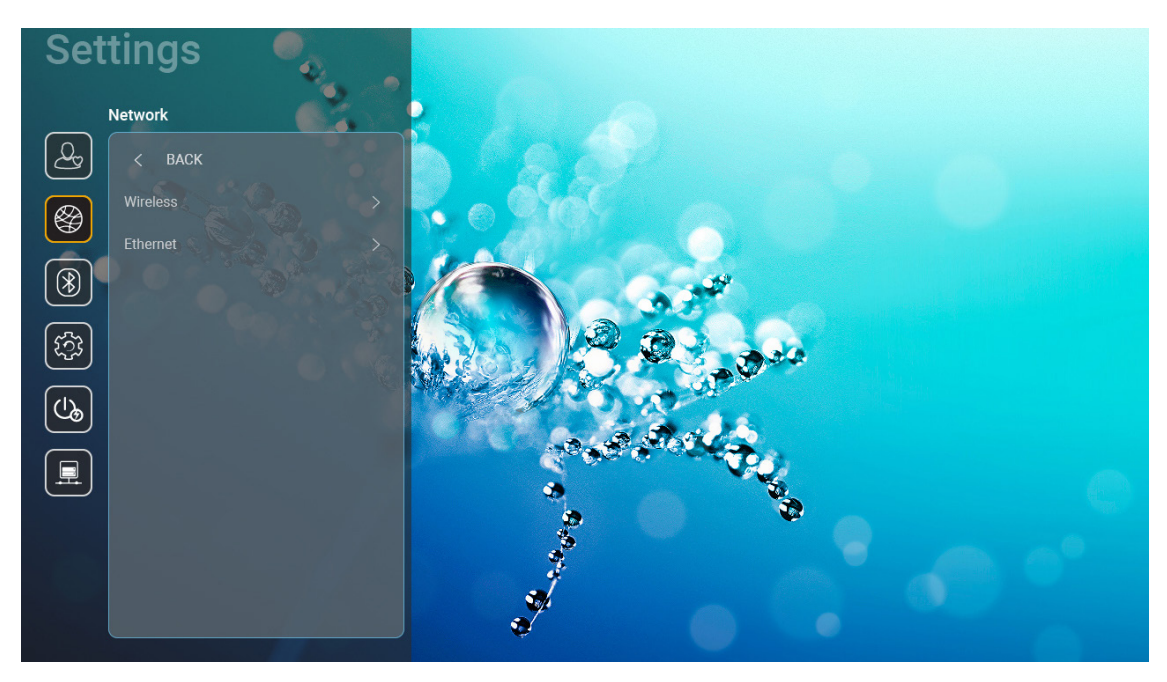

### Wireless (Vez. nélk.)

A vezeték nélküli hálózati beállításokat konfigurálja.

- Wi-Fi: A vezeték nélküli hálózati funkció engedélyezéséhez állítsa a Wi-Fi opciót "On (Be)" értékre.
- Avaliable networks SSID (Elérhető hálózatok SSID): Válassza ki a használni kívánt hozzáférési pontot és adja meg vagy állítsa be a szükséges kapcsolati paramétereket (ha kell), például a jelszót, proxy beállításokat és az IP-címet. Tájékozódásul megtekintheti a jelerősséget.

A "Cancel (Mégsem)" választásával a beállítások mentése nélkül visszatérhet a Hálózat menübe. A "Forget (Elfelejt)" választásával törölje a vezeték nélküli hálózati profilt.

**Megjegyzés:** Amikor valamit be kell írni, a rendszer automatikusan megjeleníti ehhez a billentyűzetet a képernyőn.

 Other Options (Egyéb lehetőségek): Konfigurálja a haladó vezeték nélküli hálózati beállításokat, amilyen a "Connect via WPS (Csatlakozás WPS-sel)", "Connect via WPS (Enter PIN) (Csatlakozás WPS-sel (PIN megadása))", "Add New Network (Új hálózat hozzáadása)" (kézzel vagy hálózati név megadásával) és a "Portable Hotspot (Hordozható hozzáférési pont)" (konfigurálja a kivetítőt, hogy vezeték nélküli hozzáférési pontként viselkedjen más eszközök felé).

### Ethernet (Hálózat)(Android)

A vezetékes hálózati beállításokat konfigurálja.

Megjegyzés: Ellenőrizze, hogy a kivetítőt már csatlakoztatta-e a helyi számítógépes hálózatra (LAN). Kérjük, olvassa el a 15 oldalon című részt.

- Network Status (Hálózat állapota): Megjeleníti a hálózati kapcsolat állapotát (csak olvasható).
- MAC Address (MAC Address): Megjeleníti a MAC cím (csak olvasható).
- **Proxy Settings (Proxybeállítások):** Ha kéri, adja meg kézzel a proxy gazdagép nevet, a csatlakozási portot és a kikerülő proxy tartomány információkat.
- **IP Settings (IP beállítások):** Engedélyezze a DHCP-t, ha azt szeretné, hogy a kivetítő a hálózatról automatikusan megkapja az IP-címet és más kapcsolati paramétereket. Ne engedélyezze a DHCP-t, ha az IP-címet, átjárót, hálózati előtag hosszt és a DNS paramétereket kézileg szeretné kiosztani.
- **Reset (Alaphelyzet):** A hálózati beállításokat gyári alapértékekre állítja vissza.

## Bluetooth menü

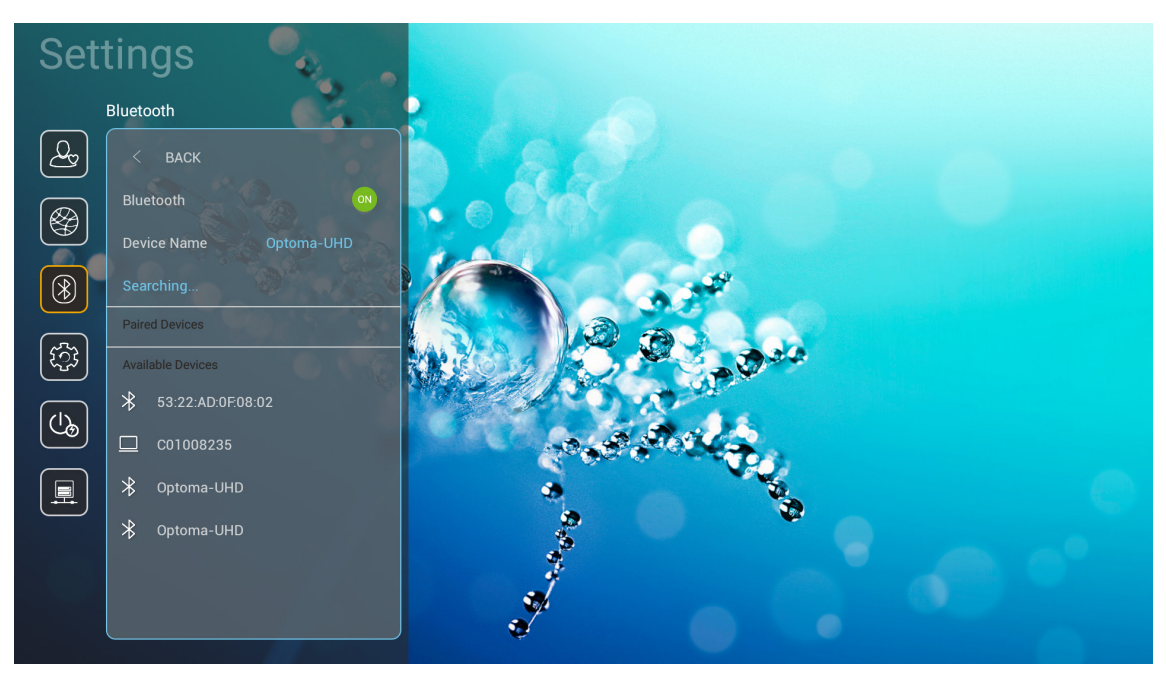

### **Bluetooth**

A Bluetooth funkció engedélyezéséhez állítsa a Bluetooth opciót "On (Be)" értékre.

### Device Name (Eszköz neve)

A kivetítő nevének megtekintése és módosítása.

Megjegyzés: Amikor valamit be kell írni, a rendszer automatikusan megjeleníti ehhez a billentyűzetet a képernyőn.

#### Scan again (Keresés újra)

Elérhető Bluetooth eszközök keresése.

#### Paired Devices (Párosított eszközök)

Társított eszközök megtekintése és kezelése.

### Available Devices (Elérhető eszközök)

Minden elérhető Bluetooth eszköz megtekintése.

## Rendszer menü

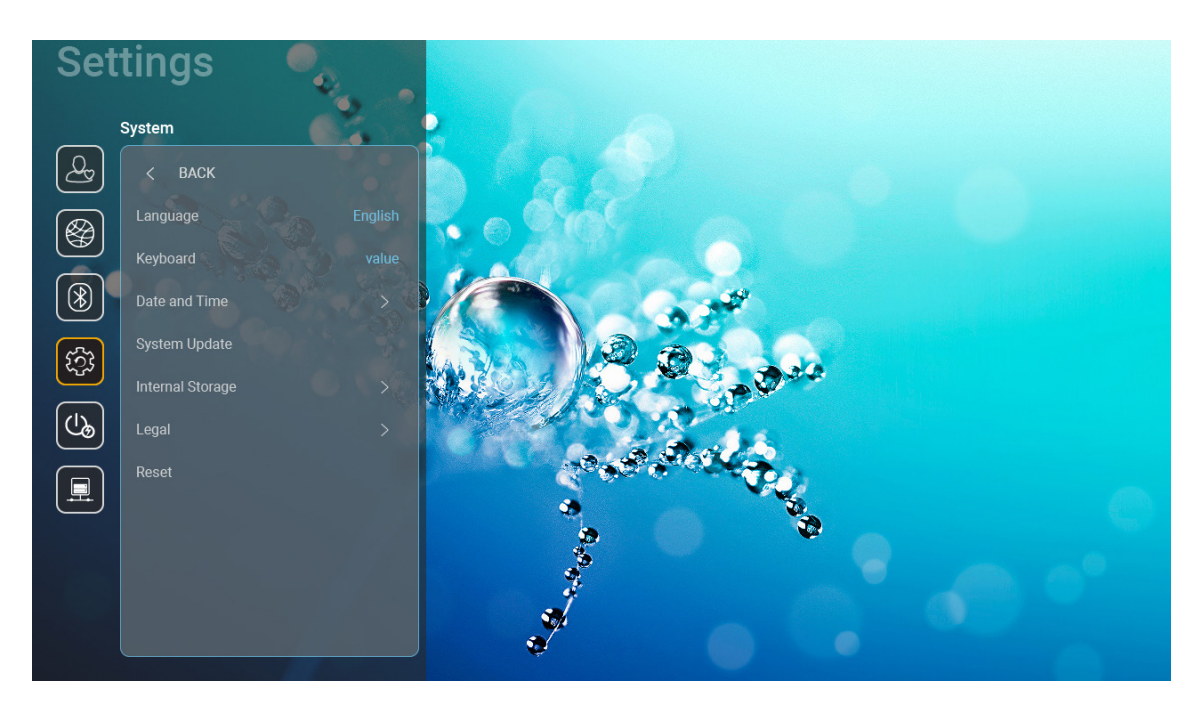

### Language (Nyelv)

Válassza ki a rendszer nyelvét, amely lehet angol német, francia, olasz, spanyol, portugál, orosz, hagyományos kínai, egyszerűsített kínai, japán és koreai.

#### Keyboard (Billentyűzet)

A billentyűzet nyelvének kiválasztása.

#### Date and Time (Dátum és idő)

Dátum és idő beállítások konfigurálása.

- Select time zone (Időzóna választása): Válassza ki az adott helyhez tartozó időzónát.
- Use 24-hour format (24-órás formátum használata): A "On (Be)" beállítással az időt 24-órás formában fogja megjeleníteni. A "Off (Ki)" beállítással az időt 12-órás formában fogja megjeleníteni (AM/PM).
- Choose date format (Válassza ki a dátum formátumát): Válassza ki a használni kívánt dátum formát.

#### System Update (Rendszerfrissítés)

Valahányszor a rendszer csatlakozik az internetre, mindig automatikusan keresni fogja az elérhető frissítéseket (OTA).

#### Internal Storage (Belső tároló)

A belső tároló használatának megtekintése.

### <u>Legal (Jogi)</u>

A jogi dokumentumok, mint a "Terms and Conditions of Use (Használati feltételek és kikötések)", "Privacy Policy (Adatvédelmi nyilatkozat)" és a "Cookies Policy (Süti-használati nyilatkozat)" megtekintése.

Megjegyzés: A jogi dokumentumok online is megtekinthetők. Kérjük, tekintse meg az alábbi web címeket:

- <u>Terms and Conditions of Use (Használati feltételek és kikötések)</u>: https://www.optoma.com/terms-conditions/
- <u>Cookies Policy (Süti-használati nyilatkozat)</u>: https://www.optoma.com/cookies-policy/
- Privacy Policy (Adatvédelmi nyilatkozat): https://www.optoma.com/software-privacy-policy/

### Reset (Alaphelyzet)

Minden beállítás törlése az adatokat is beleértve ("Reset all settings (Minden beállítás alaphelyzetbe)") vagy csak a gyári alapértékek visszaállítása ("Reset to Default (Mindent alaphelyzetbe)"). A "Cancel (Mégsem)" kiválasztásával a jelenlegi konfiguráció megtartásával léphet ki a menüből.

**Megjegyzés:** A "Reset to Default (Mindent alaphelyzetbe)" kiválasztása után a kivetítő automatikusan ki fog kapcsolódni. A helyreállítási eljárás megkezdéséhez kapcsolja be a kivetítőt.

## Bekapcsolás menü

#### Direct Power On (Auto bekapcs.)

Válassza az "On (Be)" lehetőséget a közvetlen bekapcsolás mód bekapcsolásához. A kivetítő automatikusan bekapcsolódik, amikor feszültség alá helyezik anélkül, hogy megnyomnák az "Üzemkapcsoló" gombot a kivetítő billentyűzetén, illetve a távvezérlőn.

#### Auto Power off (min.) (Auto. kikapcsolás (perc))

Beállítja a visszaszámlálás időközét. A visszaszámlálás elkezdődik, amikor a kivetítő nem kap bemeneti jelet. Ezután a kivetítő automatikusan kikapcsol, amint lejár az idő (perc).

Megjegyzés: "Auto Power off (min.) (Auto. kikapcsolás (perc))" funkció nem használható, ha a kivetítő kezdőképernyő módban van.

#### Sleep Timer (min.) (Elalváskapcsoló (perc))

Beállítja a visszaszámlálás időközét. A visszaszámlálás elkezdődik, amikor a kivetítő kap vagy nem kap bemeneti jelet. Ezután a kivetítő automatikusan kikapcsol, amint lejár az idő (perc).

#### Power Mode (Standby) (Bekapcs. mód (Készenlét))

Készenlétre állítja a bekapcsolási mód beállítást.

- Smart Home: Válassza ki a "Smart Home" beállítást a normál készenléti üzemmódba való visszatéréshez (LAN bekapcsolva, Wi-Fi bekapcsolva).
- **Eco.:** Válassza az "Eco." lehetőséget, hogy további energiát takarítson meg < 0,5 W értékben.

| Energiagazdálkodási üzemmód                                     | Eco. (<0,5W)           | Smart Home (<8W) |
|-----------------------------------------------------------------|------------------------|------------------|
| loT kapcsolja be a kivetítőt (Alexa, Google Asszisztens, IFTTT) | N/A                    | lgen             |
| Váltás Bluetooth hangszóró módra                                | N/A                    | lgen             |
| Bekapcsolás vezérlő Bluetooth móddal                            | Infravörös bekapcsolás | lgen             |
| InfoWall ütemezés a kivetítő bekapcsolására                     | N/A                    | Igen             |

## Vezérlés menü

### LAN Control (LAN vezérlés)

**IoT:** A "Off (Ki)" beállítással minden "IoT" irányítást kikapcsol, az "InfoWall"-t is beleértve.

### HDMI Link Settings (HDMI Link beállítás)

HDMI Link beállítások konfigurálása.

- **Power On Link (Bekapcsolás Link esetén):** Engedélyezze ezt a funkciót, hogy a HDMI Link és a kivetítő automatikusan egyidejűleg kapcsolódjanak ki.
- **Power Off Link (Kikapcsolás Link esetén)**: Engedélyezze ezt a funkciót, hogy a HDMI Link és a kivetítő automatikusan egyszerre kapcsolódjanak ki.

### Megjegyzés:

- A HDMI kapcsolat csak a HDMI1 vagy a HDMI2 portra csatlakoztatott forrás esetén működik.
- A kivetítőt lehet más eszközökkel vezérelni, de nem lehet más eszközök vezérlésére használni.
- Ha a használt audiokészülék (AVR, Soundbar) támogatja a HDMI ARC-ot, akkor használható a HDMI ARC a digitális audiokimenetre.

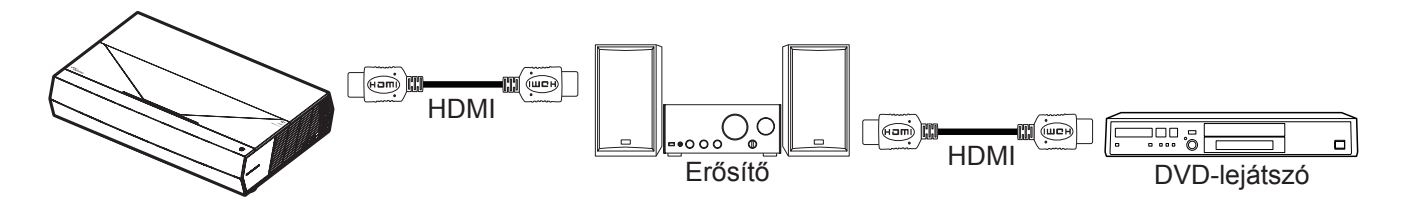

## Bemeneti jelforrás választása

Bármilyen bemeneti forrást közvetlenül kiválaszthat a Kezdőképernyőn bemeneti parancsikonnal.

Megjegyzés: A parancsikon beállítások személyre szabhatók a "System (Rendszer) Beállítások menüben → Personalize (Személyre szabás) → Home Shortcuts (Kezdőképernyő parancsikonok)". A parancsikonok sorrendje módosítható is a Kezdőképernyőn.

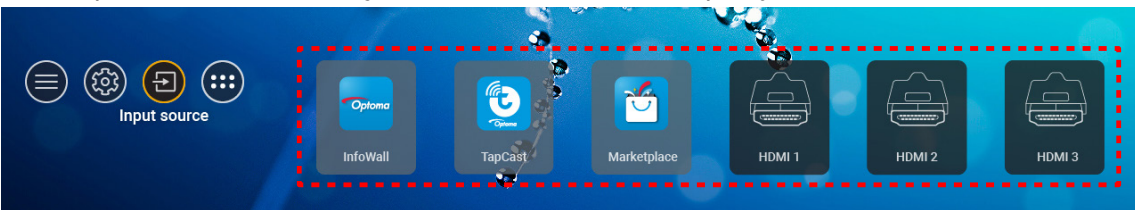

Ha a keresett bemeneti forrás nem látható a Kezdőképernyőn, a "e" kiválasztása után minden bemeneti lehetőség látható lesz. Utána válassza ki a bemeneti forrást vagy a "HOME (KEZDŐOLDAL)" lehetőséggel visszatérhet a Kezdőképernyőre.

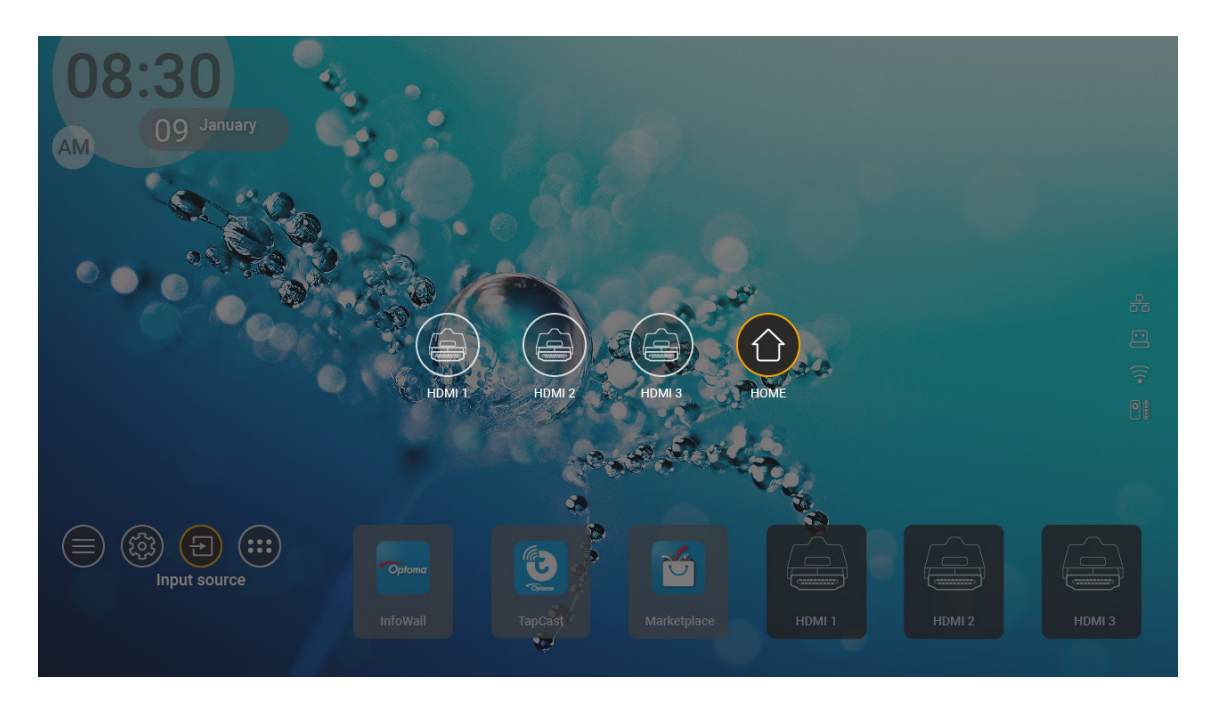

**Megjegyzés:** A kivetítő beállítható, hogy bemeneti forrás észlelésekor a bemenetváltáshoz jóváhagyást kérő üzenetet jelenítsen meg és automatikusan vagy manuálisan átváltson a jelenleg észlelt bemeneti forrásra. Lásd 40 oldalon.

# App kiválasztása

Bármilyen alkalmazást közvetlenül kiválaszthat a Kezdőképernyőn app parancsikonnal.

Megjegyzés: A parancsikon beállítások személyre szabhatók a "System (Rendszer) Beállítások menüben → Personalize (Személyre szabás) → Home Shortcuts (Kezdőképernyő parancsikonok)".

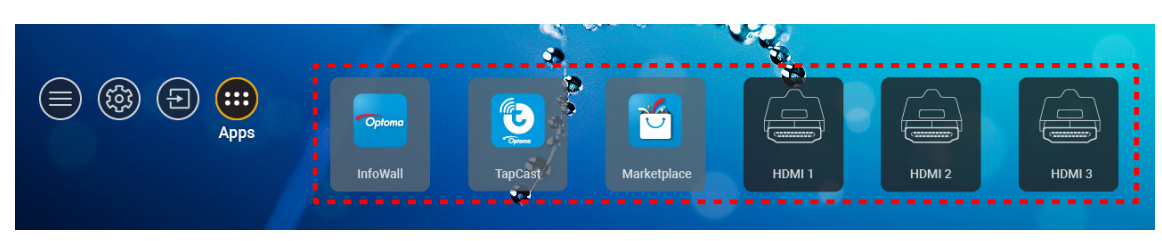

Ha a keresett alkalmazás nem látható a Kezdőképernyőn, a " () kiválasztása után minden telepített app látható lesz. Utána válassza ki a szükséges alkalmazást.

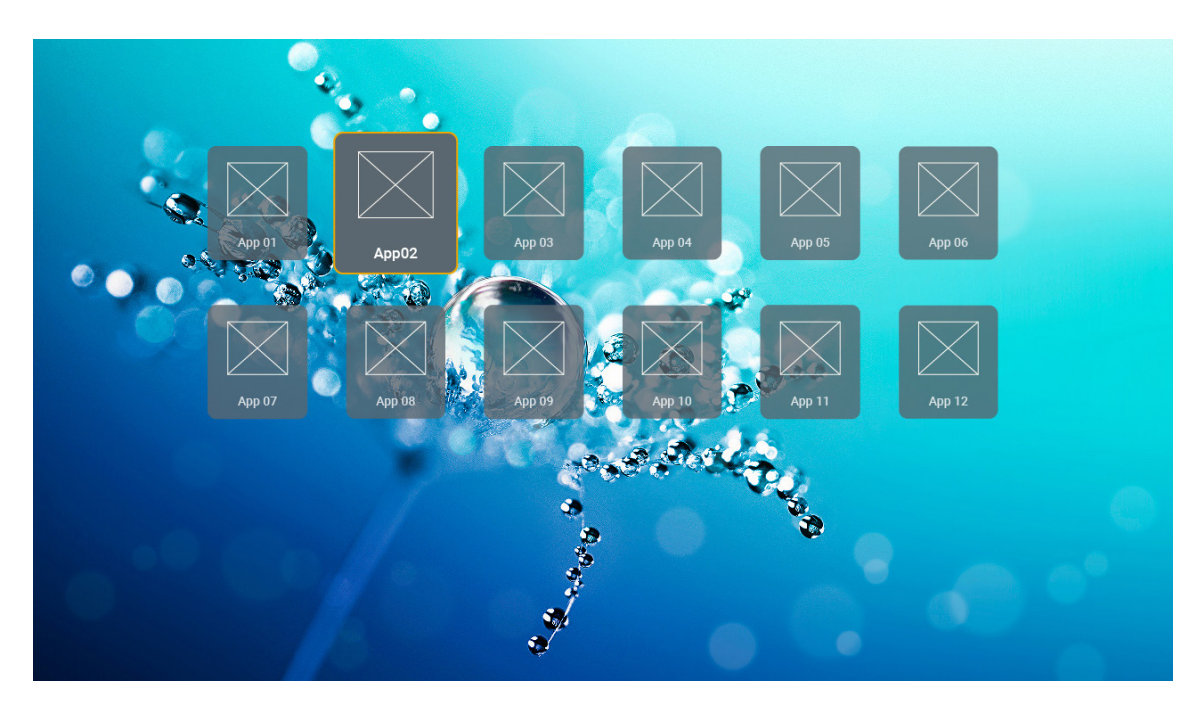

# Támogatott multimédia formátumok

Ha multimédia fájlt szeretne lejátszani, a multimédia tartalmat USB tárolóeszközön csatlakoztassa a kivetítőre. Utána nyissa meg a multimédia lejátszó appot és válassza ki benne a lejátszani kívánt fájlokat.

A kivetítő jelenleg a következő multimédia formátumokat támogatja:

| Média kategória | Dekóder    | Támogatott fájlformátumok                          |
|-----------------|------------|----------------------------------------------------|
|                 |            | FLV                                                |
|                 |            | MP4                                                |
|                 |            | MOV                                                |
|                 | H.263      | 3GPP                                               |
|                 |            | 3GP                                                |
|                 |            | AVI                                                |
|                 |            | MKV                                                |
|                 |            | FLV                                                |
|                 |            | MP4                                                |
|                 |            | MOV                                                |
|                 |            | 3GPP                                               |
|                 | 11.004     | 3GP                                                |
|                 | H.264      | MPEG átviteli adatfolyam (.ts / .trp /.tp )        |
|                 |            | ASF                                                |
|                 |            | WMV                                                |
|                 |            | AVI                                                |
|                 |            | MKV                                                |
| Videó           | HEVC/H.265 | MP4                                                |
|                 |            | MOV                                                |
|                 |            | 3GPP                                               |
|                 |            | 3GP                                                |
|                 |            | MPEG átviteli adatfolvam (.ts / .trp /.tp )        |
|                 |            | MKV                                                |
|                 |            | MPEG program adatfolyam ( DAT / VOB / MPG / MPEG ) |
|                 |            | MPEG átviteli adatfolvam (.ts / .trp /.tp )        |
|                 |            | MP4                                                |
|                 | MPEG1/2    | 3GP                                                |
|                 |            |                                                    |
|                 |            | MKV                                                |
|                 |            |                                                    |
|                 |            |                                                    |
|                 |            | 200                                                |
|                 | IVIPEG4    |                                                    |
|                 |            |                                                    |
|                 |            | MKV                                                |

| Média kategória | Dekóder               | Támogatott fájlformátumok                            |
|-----------------|-----------------------|------------------------------------------------------|
|                 | DivX 3.11,            | DivX                                                 |
|                 | DivX 4.12,            | MP4                                                  |
|                 | DivX 5.x,             | AVI                                                  |
|                 | DivX 5,               | MKV                                                  |
|                 | XviD                  | MOV                                                  |
|                 |                       | AVI                                                  |
|                 | Mozgó JPEG            | MP4                                                  |
|                 |                       | MOV                                                  |
|                 |                       | 3GPP                                                 |
|                 |                       | 3GP                                                  |
| Videó           | AVS                   | MP4                                                  |
|                 |                       | MOV                                                  |
|                 |                       | MPEG átviteli adatfolyam (.ts / .trp /.tp )          |
|                 |                       | 3GPP                                                 |
|                 |                       | 3GP                                                  |
|                 | AVS+                  | MP4                                                  |
|                 |                       | MOV                                                  |
|                 |                       | MPEG átviteli adatfolyam (.ts / .trp /.tp )          |
|                 | VC1                   | MPEG átviteli adatfolyam (.ts / .trp /.tp )          |
|                 |                       | WMV                                                  |
|                 |                       | MKV                                                  |
|                 | MPEG1/2 Layer1        | MP3                                                  |
|                 |                       | AVI                                                  |
|                 |                       | MP4                                                  |
|                 |                       | MOV                                                  |
|                 |                       | M4A                                                  |
|                 |                       | MPEG átviteli adatfolyam (.ts / .trp /.tp )          |
|                 |                       | MPEG program adatfolyam (.DAT /.VOB / .MPG / .MPEG ) |
|                 |                       | MP3                                                  |
|                 |                       | AVI                                                  |
|                 |                       | Matroska (MKV, MKA)                                  |
| Audió           | MPEG1/2 Layer2        | MP4                                                  |
|                 |                       | MOV                                                  |
|                 |                       | M4A                                                  |
|                 |                       | MPEG atviteli adatfolyam (.ts / .trp /.tp )          |
|                 |                       | MPEG program adatfolyam (.DAT /.VOB / .MPG / .MPEG ) |
|                 | MPEG1/2/2.5           |                                                      |
|                 | Layer3                | Matroska (MKV, MKA)                                  |
|                 |                       |                                                      |
|                 |                       |                                                      |
|                 | MPEG1/2/2.5<br>Layer3 | MDEC étyiteli adatfolyam (to / tro / to )            |
|                 |                       | MPEC program adotfolyom (DAT ()/OD ( MPC ( MPEC))    |
|                 |                       | MPEG program adatiolyam (.DAT 7.VOB / .MPG / .MPEG ) |

| Média kategória | Dekóder    | Támogatott fájlformátumok                                   |
|-----------------|------------|-------------------------------------------------------------|
|                 |            | AC3                                                         |
|                 |            | Matroska (MKV, MKA)                                         |
|                 | AC3        | MOV                                                         |
|                 |            | MPEG átviteli adatfolyam (.ts / .trp /.tp )                 |
|                 |            | MPEG program adatfolyam (.DAT /.VOB / .MPG / .MPEG )        |
|                 | 5400       | EAC3                                                        |
|                 | EACS       | MP4                                                         |
|                 |            | AAC                                                         |
|                 |            | MP4                                                         |
|                 |            | MOV                                                         |
|                 | AAC, HEAAC | M4A                                                         |
|                 |            | MPEG átviteli adatfolyam (.ts / .trp /.tp )                 |
|                 |            | MPEG program adatfolyam (.DAT /.VOB / .MPG / .MPEG )        |
|                 |            | WMV                                                         |
|                 | WMA        | ASF                                                         |
|                 |            | AVI                                                         |
| Audio           |            | Matroska (MKV, MKA)                                         |
|                 |            | WAV                                                         |
|                 |            | AVI                                                         |
|                 | LPCM       | Matroska (MKV, MKA)                                         |
|                 |            | MP4                                                         |
|                 |            | MOV                                                         |
|                 |            | M4A                                                         |
|                 |            | MPEG átviteli adatfolyam (.ts / .trp /.tp )                 |
|                 |            | MPEG program adatfolyam (.DAT /.VOB / .MPG / .MPEG )        |
|                 |            | WAV                                                         |
|                 |            | AVI                                                         |
|                 | IMA-ADPCM  | Matroska (MKV, MKA)                                         |
|                 | MS-ADPM    | MP4                                                         |
|                 |            | MOV                                                         |
|                 |            | M4A                                                         |
|                 | FLAC       | Matroska (MKV, MKA)                                         |
| Fotó            | BMP        | 15360 X 8640 (A legnagyobb felbontás a DRAM méretétől függ) |

### Megjegyzés:

- Minden multimédia fájl megtekintéséhez valamilyen média lejátszó app szükséges.
- A kivetítő hátoldalán a HDMI 1 (ARC) port a Dolby ATMOS áthaladást támogatja.

#### Kép

| Képtípus (kiterjesztés) | Altípus           | Max. képpont |
|-------------------------|-------------------|--------------|
|                         | Alapvonal         | 8000 x 8000  |
| Jpeg / Jpg              | Progresszív       | 6000 x 4000  |
| DNC                     | Nem váltott soros | 6000 x 4000  |
| PNG                     | Váltott soros     | 6000 x 4000  |
| BMP                     |                   | 6000 x 4000  |

#### Dokumentum

| Dokumentumformátum | Támogatott verzió és formátum                                                                                    | Oldalak/sorok korlátozása                                 | Méretkorlátozás |  |
|--------------------|----------------------------------------------------------------------------------------------------|-----------------------------------------------------------|-----------------|--|
| PDF                | PDF 1.0-1.7 és újabb                                                                                             | Max. 1500 oldal (egy fájl)                                | Max. 100MB      |  |
|                    | Kingsoft Writer-dokumentum (*.wps)                                                                               |                                                           |                 |  |
|                    | Kingsoft Writer-sablon (*.wpt)                                                                                   |                                                           |                 |  |
|                    | Microsoft Word 97/2000/XP/2003 dokumentum<br>(*.doc)                                                             |                                                           |                 |  |
|                    | Microsoft Word 97/2000/XP/2003 sablon (*.dot)                                                                    |                                                           |                 |  |
|                    | RTF-fájlok (*.rtf)                                                                                               |                                                           |                 |  |
|                    | Szövegfájlok (*.txt, *.log, *.lrc, *.c, *.cpp, *.h,<br>*.asm, *.s, *.java, *.asp, *.prg, *.bat, *.bas,<br>*.cmd) |                                                           |                 |  |
|                    | Weboldalfájlok (*.html, *.htm)                                                                                   | A WPS kivetítő nem tölti be                               |                 |  |
| Word               | Különálló weboldalt tartalmazó fájlok (*.mht,<br>*.mhtml)                                                        | Word-fájlt, ezért az oldalak<br>számát és a fáilok sorait | Max. 150MB      |  |
|                    | Microsoft Word 2007/2010 dokumentum (*.docx)                                                                     | illetően nincs egyértelmű                                 |                 |  |
|                    | Microsoft Word 2007/2010 sablon (*.dotx)                                                                         | korlátozás.                                               |                 |  |
|                    | Microsoft Word 2007/2010 makróbarát<br>dokumentum (*.docm)                                                       |                                                           |                 |  |
|                    | Microsoft Word 2007/2010 makróbarát sablon (*.dotm)                                                              |                                                           |                 |  |
|                    | XML-fájlok (*.xml)                                                                                               |                                                           |                 |  |
|                    | OpenDocument szöveg                                                                                              |                                                           |                 |  |
|                    | Works 6-9 dokumentum (*.wtf)                                                                                     |                                                           |                 |  |
|                    | Works 6.0 és 7.0 (*.wps)                                                                                         |                                                           |                 |  |
|                    | Kingsoft Spreadsheets-fájlok (*.et)                                                                              |                                                           |                 |  |
|                    | Kingsoft Spreadsheets-sablon (*.ett)                                                                             |                                                           |                 |  |
|                    | Microsoft Excel 97/2000/XP/2003 munkafüzet (*.xls)                                                               |                                                           |                 |  |
|                    | Microsoft Excel 97/2000/XP/2003 sablon (*.xlt)                                                                   |                                                           |                 |  |
| Evol               | Szövegfájlok (*.csv)                                                                                             | Sorkorlátozás:max. 65 535                                 |                 |  |
| EXCE               | Weboldalak (*.htm, *.html)                                                                                       | Lap:max. 200                                              | IVIAX. SU IVID  |  |
|                    | XML-fájlok (*.xml)                                                                                               |                                                           |                 |  |
|                    | Microsoft Excel 2007/2010 fájlok (*.xlsx, *.xlsm)                                                                |                                                           |                 |  |
|                    | Microsoft Excel 2007/2010 sablon (*.xltx)                                                                        |                                                           |                 |  |
|                    | Microsoft Excel 2007/2010 bináris munkafüzet (*.xlsb)                                                            |                                                           |                 |  |
|                    | Kingsoft Presentation-fájlok (*.dps)                                                                             |                                                           |                 |  |
|                    | Kingsoft Presentation-sablonok (*.dpt)                                                                           |                                                           |                 |  |
|                    | Microsoft PowerPoint 97/2000/XP/2003<br>prezentációk (*.ppt, *.pps)                                              |                                                           | Max. 30 MB      |  |
| PowerPoint         | Microsoft PowerPoint 97/2000/XP/2003<br>prezentációsablonok (*.pot)                                              | Max. 1500 oldal (egy fájl)                                |                 |  |
|                    | Microsoft PowerPoint 2007/2010 prezentációk<br>(*.pptx, *.ppsx)                                                  |                                                           |                 |  |
|                    | Microsoft PowerPoint 2007/2010<br>prezentációsablonok (*.potx)                                                   |                                                           |                 |  |

#### Megjegyzés:

- A dekódolás eltarthat egy ideig azoknál a nagy méretű fájloknál, amelyek bonyolult tartalommal rendelkeznek.
- A fájlokban lévő beágyazott objektumokat nem lehet aktiválni vagy megtekinteni.

- Microsoft Word használata esetén
  - Nem áll rendelkezésre támogatás a speciális beállításokhoz, például a rajzolási plugin vagy a táblázatháttér beállításaihoz.
  - A Microsoft Wordben beállított szegélyeken kívül eső tartalom nem lesz megjelenítve.
  - Az egyszerűsített kínai betűtípushoz nem áll rendelkezésre félkövér betűstílus.
- Microsoft PowerPoint használata esetén
  - A diaeffektusok használata nem támogatott.
  - A jelszóval védett munkalapok nincsenek ellátva védelemmel.
  - A Powerpoint animáció nem támogatott.
- Microsoft Excel használata esetén
  - Ha a munkafüzet több munkalapot tartalmaz, akkor a munkalapok egyenként, egymás utáni sorrendben jelennek meg.
  - Az oldalak elrendezése és számozása dekódolás közben megváltozhat.

# Az állapotsor megtekintése

A Kezdőképernyőn az állapotsor alapesetben a vezetékes hálózat, az USB és a vezeték nélküli hálózat kapcsolati állapotát jelző ikonokat tartalmaz, valamint az akkumulátor töltési szintjét a távvezérlőben (ha van). Bármelyik ikonnál megnyitható a hozzátartozó menü a távvezérlő akkumulátor kivételével. A vezetékes és a vezeték nélküli hálózat állapotjelző ikon kiválasztásakor a hálózat konfigurációs menü nyílik meg, míg az USB állapotjelző ikon a böngészőt nyitja meg és megjeleníti a csatlakozó USB eszköz tartalmát.

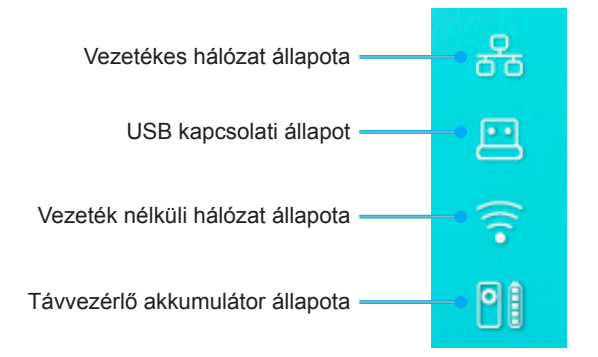

# A gyorsmenüről

A gyorsmenüben OSD menüpontokra mutató parancsikonok találhatók.

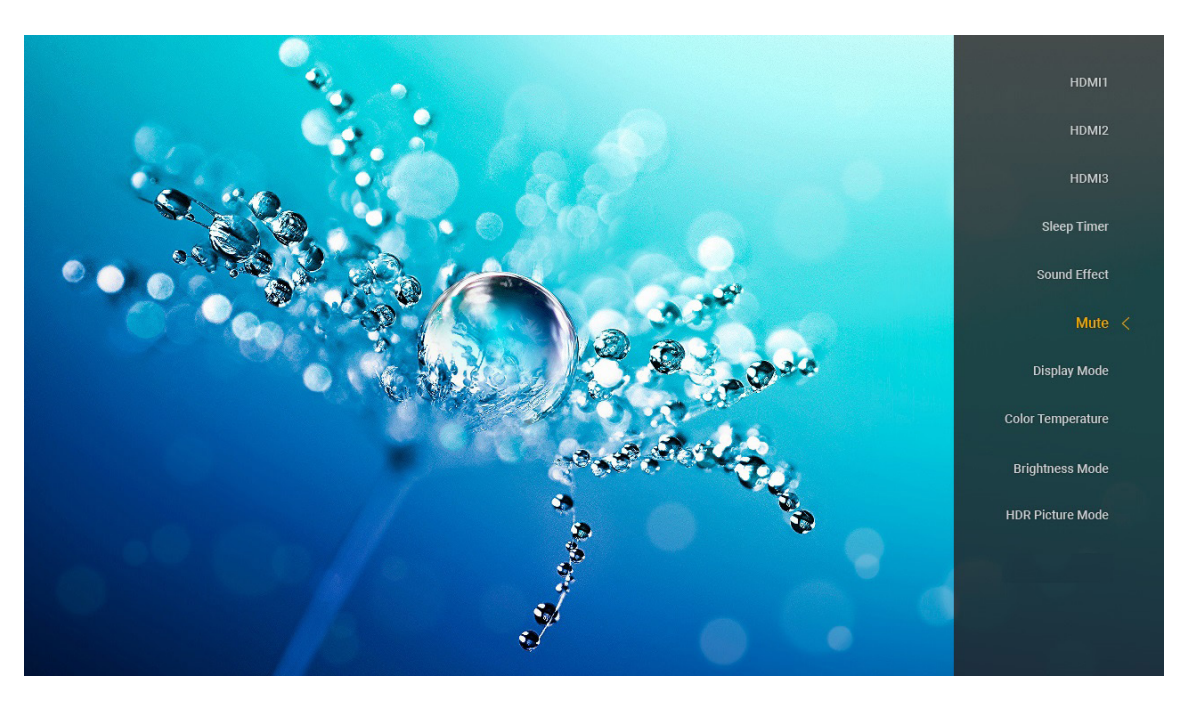

# Kompatibilis felbontások

### Digitális (HDMI 1.4)

| Megállapított<br>időzítés | Szabványos időzítés                 | Leíró időzítés                          | Támogatott videó mód      | Részletes időzítés |
|---------------------------|-------------------------------------|-----------------------------------------|---------------------------|--------------------|
| 720 x 400, 70Hz           | 1280 x 720, 60Hz                    | 1920 x 1080, 60 Hz<br>(alapértelmezett) | 720 x 480i, 60 Hz, 16:9   | 1920 x 1080p, 60Hz |
| 640 x 480, 60Hz           | 1280 x 800, 60Hz                    |                                         | 720 x 480p, 60 Hz, 4:3    |                    |
| 640 x 480, 67Hz           | 1280 x 1024, 60Hz                   |                                         | 720 x 480p, 60 Hz, 16:9   |                    |
| 640 x 480, 72Hz           | 1920 x 1200, 60 Hz<br>(csökkentett) |                                         | 720 x 576i, 50 Hz, 16:9   |                    |
| 640 x 480, 75Hz           | 1366 x 768, 60Hz                    |                                         | 720 x 576p, 50 Hz, 4:3    |                    |
| 800 x 600, 56Hz           |                                     |                                         | 720 x 576p, 50 Hz, 16:9   |                    |
| 800 x 600, 60Hz           |                                     |                                         | 1280 x 720p, 60 Hz, 16:9  |                    |
| 800 x 600, 72Hz           |                                     |                                         | 1280 x 720p, 50Hz, 16:9   |                    |
| 800 x 600, 75Hz           |                                     |                                         | 1920 x 1080i, 60 Hz, 16:9 |                    |
| 832 x 624, 75Hz           |                                     |                                         | 1920 x 1080i, 50Hz, 16:9  |                    |
| 1024 x 768, 60Hz          |                                     |                                         | 1920 x 1080p, 60 Hz, 16:9 |                    |
| 1024 x 768, 70Hz          |                                     |                                         | 1920 x 1080p, 50Hz, 16:9  |                    |
| 1024 x 768, 75Hz          |                                     |                                         | 1920 x 1080p, 24Hz, 16:9  |                    |
| 1280 x 1024, 75Hz         |                                     |                                         | 3840 x 2160, 24Hz         |                    |
| 1152 x 870, 75Hz          |                                     |                                         | 3840 x 2160, 25Hz         |                    |
|                           |                                     |                                         | 3840 x 2160, 30Hz         |                    |
|                           |                                     |                                         | 4096 x 2160, 24Hz         |                    |

### Digitális (HDMI 2.0)

| B0/Megállapított időzítés | B0/Szabvány időzítés             | B1/Videó mód              | B1/Részletes időzítés |
|---------------------------|----------------------------------|---------------------------|-----------------------|
| 720 x 400, 70Hz           | 1280 x 720, 60Hz                 | 720 x 480i, 60 Hz, 16:9   | 1920 x 1080p, 60Hz    |
| 640 x 480, 60Hz           | 1280 x 800, 60Hz                 | 720 x 480p, 60 Hz, 4:3    |                       |
| 640 x 480, 67Hz           | 1280 x 1024, 60Hz                | 720 x 480p, 60 Hz, 16:9   |                       |
| 640 x 480, 72Hz           | 1920 x 1200, 60 Hz (csökkentett) | 720 x 576i, 50 Hz, 16:9   |                       |
| 640 x 480, 75Hz           | 1366 x 768, 60Hz                 | 720 x 576p, 50 Hz, 4:3    |                       |
| 800 x 600, 56Hz           |                                  | 720 x 576p, 50 Hz, 16:9   |                       |
| 800 x 600, 60Hz           |                                  | 1280 x 720p, 60 Hz, 16:9  |                       |
| 800 x 600, 72Hz           |                                  | 1280 x 720p, 50Hz, 16:9   |                       |
| 800 x 600, 75Hz           |                                  | 1920 x 1080i, 60 Hz, 16:9 |                       |
| 832 x 624, 75Hz           |                                  | 1920 x 1080i, 50Hz, 16:9  |                       |
| 1024 x 768, 60Hz          |                                  | 1920 x 1080p, 60 Hz, 16:9 |                       |
| 1024 x 768, 70Hz          |                                  | 1920 x 1080p, 50Hz, 16:9  |                       |
| 1024 x 768, 75Hz          |                                  | 1920 x 1080p, 24Hz, 16:9  |                       |
| 1280 x 1024, 75Hz         |                                  | 3840 x 2160, 24Hz         |                       |
| 1152 x 870, 75Hz          |                                  | 3840 x 2160, 25Hz         |                       |
|                           |                                  | 3840 x 2160, 30Hz         |                       |
|                           |                                  | 3840 x 2160, 50Hz         |                       |
|                           |                                  | 3840 x 2160, 60Hz         |                       |
|                           |                                  | 4096 x 2160, 24Hz         |                       |
|                           |                                  | 4096 x 2160, 25Hz         |                       |
|                           |                                  | 4096 x 2160, 30Hz         |                       |

| B0/Megállapított időzítés | B0/Szabvány időzítés | B1/Videó mód      | B1/Részletes időzítés |
|---------------------------|----------------------|-------------------|-----------------------|
|                           |                      | 4096 x 2160, 50Hz |                       |
|                           |                      | 4096 x 2160, 60Hz |                       |

Megjegyzés: 1920 x 1080, 50 Hz támogatása

# Képméret és vetítési távolság

|                                 | Képszélesség<br>(mm) | Képmagasság<br>(mm) | Képméret<br>(hüvelyk) | L0 (mm) | A eltolás<br>(mm)<br>(121,5%) | A eltolás (mm)<br>(alapértelmezett<br>= 124%) | A eltolás<br>(mm)<br>(130%) |
|---------------------------------|----------------------|---------------------|-----------------------|---------|-------------------------------|-----------------------------------------------|-----------------------------|
|                                 | 1771,0               | 996,3               | 80                    | 143,7   | 297,1                         | 322,0                                         | 381,8                       |
| Optoma 16:9<br>TR = 0,254       | 1881,7               | 1058,5              | 85                    | 171,9   | 310,5                         | 336,9                                         | 400,5                       |
|                                 | 1992,4               | 1120,8              | 90                    | 200,0   | 323,9                         | 351,9                                         | 419,1                       |
|                                 | 2103,1               | 1183,1              | 95                    | 228,1   | 337,3                         | 366,8                                         | 437,8                       |
| Alapertelmezett<br>Fitolás 124% | 2213,9               | 1245,4              | 100                   | 256,2   | 350,7                         | 381,8                                         | 456,5                       |
|                                 | 2324,5               | 1307,6              | 105                   | 284,3   | 364,0                         | 396,7                                         | 475,2                       |
|                                 | 2656,5               | 1494,4              | 120                   | 368,7   | 404,2                         | 441,6                                         | 531,2                       |

|                                                              | Reflektor -<br>vetítővászon (mm) | Eltolás 121,5%<br>Képmagasság (mm) | Eltolás 124%<br>Képmagasság (mm) | Eltolás 130%<br>Képmagasság (mm) |
|--------------------------------------------------------------|----------------------------------|------------------------------------|----------------------------------|----------------------------------|
|                                                              | 449,8                            | 1210,5                             | 1235,4                           | 1295,1                           |
|                                                              | 478,0                            | 1286,1                             | 1312,6                           | 1376,1                           |
| Optoma 16:9<br>TR = 0,254<br>Alapértelmezett<br>Eltolás 124% | 506,1                            | 1361,8                             | 1389,8                           | 1457,0                           |
|                                                              | 534,2                            | 1437,4                             | 1467,0                           | 1538,0                           |
|                                                              | 562,3                            | 1513,2                             | 1544,3                           | 1619,0                           |
|                                                              | 590,4                            | 1588,7                             | 1621,4                           | 1699,9                           |
|                                                              | 674,8                            | 1815,7                             | 1853,0                           | 1942,7                           |

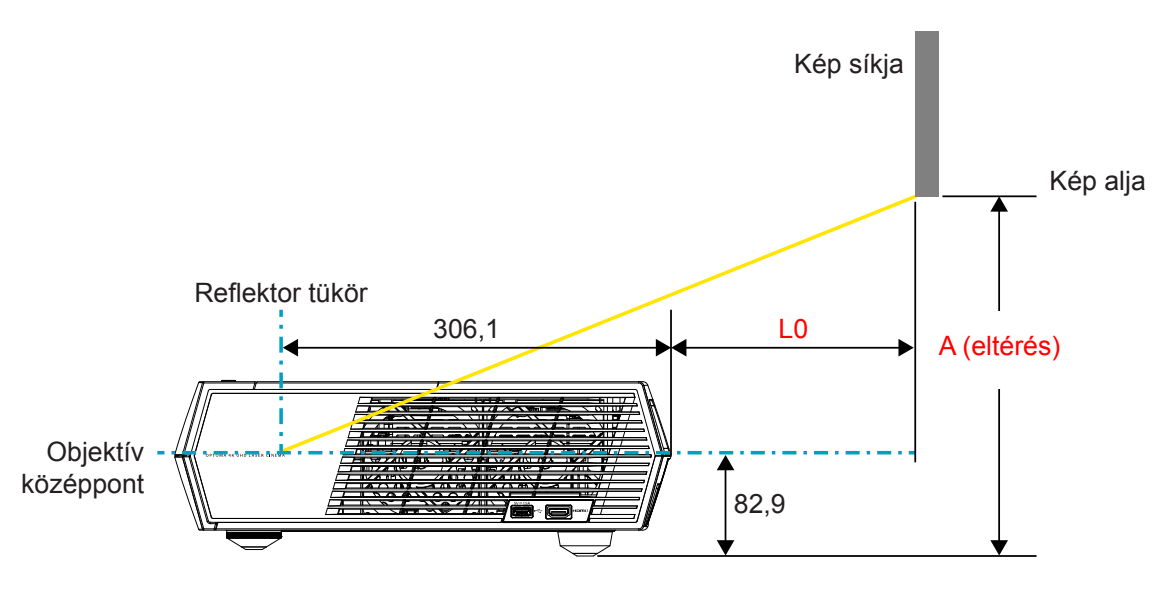

### Megjegyzés:

- A függőleges eltolás az egyes kivetítők között változhat az optikai gyártástechnológia korlátai miatt. Kivetítő cserekor további beállításokra lehet szükség.
- Eltolás tűrése 124% +6%/-2,5%.

# Távvezérlő

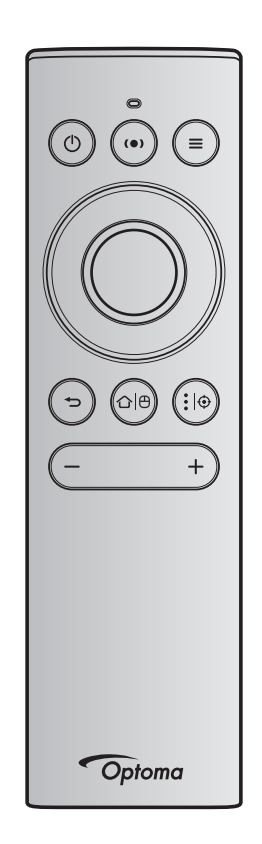

### Megjegyzés:

- Ha másként nem jelöljük, a következő táblázatban szereplő funkciók a távvezérlőn a megfelelő gomb rövid megnyomására hajtódnak végre.
- Ha a távvezérlő társítása sikeres volt, a távvezérlő alapértelmezett neve a Bluetooth eszközök menüben "OptomaRemote".

|                           |   | Blueto              | oth jel                 |                                                                                                    | Leírás                                                                                                    |                                                      |
|---------------------------|---|---------------------|-------------------------|----------------------------------------------------------------------------------------------------|----------------------------------------------------------------------------------------------------|------------------------------------------------------|
|                           |   | Használati<br>oldal | Használati<br>azonosító |                                                                                                    |                                                                                                    |                                                      |
| Funkció                   |   | HID kód             | HID kód                 | Készenlét                                                                                                    | Kivetítési üzemmód                                                                                                    | Hangszóró<br>üzemmód                                 |
| Bekapcsolás/<br>Készenlét | Ċ | 0x07                | 0x66                    | A "()"<br>megnyomásával<br>kapcsolja be a kivetítőt<br>kivetítési módban.<br>Tekintse meg a<br>"A kivetítő be- és<br>kikapcsolása" részt a<br>18-21oldalon. | A """<br>megnyomásával<br>előugrik a kiválasztási<br>menü, amelyben<br>át lehet váltani a<br>Bluetooth hangszóró<br>mód és a Készenlét<br>mód között.<br>A """ gomb kétszeri<br>megnyomásával kilép<br>a Készenlét módból. | A "ᠿ"<br>megnyomásával<br>Készenlét módba<br>léphet. |

|                |      | Blueto              | oth jel                 | Leírás                                                                                                    |                                                                                         |                      |  |  |
|----------------|------|---------------------|-------------------------|----------------------------------------------------------------------------------------------------|-----------------------------------------------------------------------------------------|----------------------|--|--|
|                |      | Használati<br>oldal | Használati<br>azonosító |                                                                                                    |                                                                                         |                      |  |  |
| Funkció        |      | HID kód             | HID kód                 | Készenlét                                                                                                    | Kivetítési üzemmód                                                                      | Hangszóró<br>üzemmód |  |  |
| Hangszóró      | (•)  | 0x0C                | 0x49                    | A "(●)"                                                                                                    | A "(●)"                                                                                 | N/A                  |  |  |
| üzemmód be     |      |                     |                         | megnyomásával<br>bekapcsolhatja a<br>Bluetooth hangszórót.<br>A Bluetooth eszköz<br>automatikus társítása<br>akár 3 percig is<br>eltarthat. Ha a társítás<br>nem sikeres, a kivetítő<br>Készenlét módba<br>kerül.                                   | megnyomásával<br>felugrik a Hangszóró<br>módba váltás<br>engedélyezését kérő<br>üzenet. |                      |  |  |
|                |      |                     |                         | Megjegyzés:                                                                                                    |                                                                                         |                      |  |  |
| Kivetítő OSD / | =    | 0x07                | 0x76                    | <ul> <li>A Bekapcsolás<br/>Készenlét<br/>esetén csak<br/>ezt támogatja:<br/>SmartHome mód.</li> <li>A kivetítő<br/>legfeljebb 10<br/>Bluetooth eszközt<br/>jegyez meg.</li> <li>A Bluetooth<br/>eszköz társítását<br/>hangjelzés kíséri.</li> </ul> | Nvomia meg a                                                                            | N/A                  |  |  |
| Gyorsmenü      | -    | 0,01                | 0,710                   |                                                                                                    | <ul> <li>i gombot a</li> <li>képernyőmenü (OSD)</li> <li>megnyitásához.</li> </ul>      |                      |  |  |
|                |      |                     |                         |                                                                                                    | Megjegyzés:<br>A gyorsmenü<br>megnyitásához<br>nyomja meg hosszan<br>a "=" gombot.      |                      |  |  |
| Megjegyzés: A  | gyor | smenüre a ha        | asználói olda           | al HID kód értéke 0x0C,                                                                                                    | a használói ID HID kód                                                                  | pedig 0x76.          |  |  |
| rei<br>Del     |      | 0x07                | 0x52                    | IN/A                                                                                                    | segítségével                                                                            | IN/A                 |  |  |
| Bal            |      | 0x07                | 0x50                    |                                                                                                    | választhat az                                                                           |                      |  |  |
| Jobb           |      | 0x07                | 0x4F                    |                                                                                                    | módosíthatja a                                                                          |                      |  |  |
| Le             |      | 0x07                | 0x51                    |                                                                                                    | választást.                                                                             |                      |  |  |
| OK             |      | 0x07                | 0x58                    | N/A                                                                                                    | Az elemkiválasztás<br>megerősítéséhez<br>nyomja meg az " <b>OK</b> "<br>gombot.         | N/A                  |  |  |
| Vissza         | ¢    | 0x0C                | 0x224                   | N/A                                                                                                    | Nyomja meg a "→<br>" gombot az előző<br>képernyőre való<br>visszatéréshez.              | N/A                  |  |  |

|                                                                                                    |                  | Directo                    | - 41- 1-1  |                                                                                                    |                                                                                                   |           |
|----------------------------------------------------------------------------------------------------|------------------|----------------------------|------------|----------------------------------------------------------------------------------------------------|---------------------------------------------------------------------------------------------------|-----------|
|                                                                                                    |                  | Blueto                     | oth jei    |                                                                                                    | Leiras                                                                                            |           |
|                                                                                                    |                  | Használati                 | Használati |                                                                                                    |                                                                                                   |           |
| Funkció                                                                                                    |                  | oldal                      | azonosito  |                                                                                                    |                                                                                                   | Hongozáró |
|                                                                                                    |                  |                            |            | Készenlét                                                                                                    | Kivetítési üzemmód                                                                                | üzemmód   |
|                                                                                                    |                  | HID kód                    | HID kód    |                                                                                                    |                                                                                                   | azeninea  |
|                                                                                                    |                  |                            |            |                                                                                                    |                                                                                                   |           |
| Kezdőképernyő                                                                                                    | ᡌ                | 0x0C                       | 0x223      | N/A                                                                                                    | Nyomja meg a "<br>☆ ⊕" gombot a<br>kezdőképernyőre való<br>visszatéréshez.                        | N/A       |
|                                                                                                    |                  |                            |            |                                                                                                    | <b>Megjegyzés:</b><br>A "仚(면" hosszú<br>megnyomásával<br>engedélyezhető,<br>letiltható a légegér. |           |
| Megjegyzés: A légegér kurzor engedélyezést / letiltást a távvezérlő kapcsolja, 0x0c 0x51 és N/A 0x0C 0X53 csak állapot visszaigazolás a kivetítőnek. |                  |                            |            |                                                                                                    |                                                                                                   |           |
| Android<br>opciók/ Fókusz                                                                                                    | <b>:</b>  ⊕      | 0x07                       | 0x73       | A ":   ⊕ "<br>megnyomásával<br>nyitható meg 3. fél<br>alkalmazás > app<br>opciók vagy az app<br>ikon kiválasztásával<br>telepíthető/<br>eltávolítható az app.<br>Megjegyzés: Nyomja<br>meg hosszan az "<br>:   ⊕ " elemet a fókusz<br>beállításához. | N/A                                                                                               | N/A       |
| Megjegyzés: /                                                                                                    | A fóku<br>kód pe | szbeállításra<br>dig 0x52. | a használó | i oldal HID kód értéke 0x                                                                                                    | OC, a használói ID HID                                                                            | N/A       |
| Hangerő -                                                                                                    | —                | 0x0C                       | 0xEA       | A "—" gombbal csökker                                                                                                    | nthető a hangerő.                                                                                 | N/A       |
|                                                                                                    |                  |                            |            | Megjegyzés: Nyomja<br>többszö                                                                                                    | meg a "—" gombot<br>r, ha kell.                                                                   |           |
| Hangerő +                                                                                                    | +                | 0x0C                       | 0xE9       | A "+" gombbal növelhe                                                                                                    | tő a hangerő.                                                                                     | N/A       |
|                                                                                                    |                  |                            |            | Megjegyzés: Nyomja<br>többszö                                                                                                    | meg a " <del>+</del> " gombot<br>r, ha kell.                                                      |           |

# Hibaelhárítás

Ha problémát tapasztal a kivetítővel kapcsolatban,forduljon az alábbi hibaelhárítási útmutatóhoz. Ha a probléma továbbra is fennmarad, vegye fel a kapcsolatot viszonteladójával vagy a helyi szervizközponttal.

## Képproblémák

## A kép nem jelenik meg.

- Ellenőrizze, hogy az összes kábel és tápcsatlakozó megfelelően és biztonságosan rögzül-e, az 15 oldalon szakaszban írottak szerint.
- Ellenőrizze, hogy a tűk és csatlakozók nem hajlottak vagy törtek el.
- A kép nem éles
  - Győződjön meg arról, hogy a vetítővászon távolsága a tartományon belül van. Lásd 55. oldal).
  - A fókusz beállításához használja a távvezérlőt. Lásd 34 oldalon.
- A kép megnyúlik, amikor 16:9 képarányú DVD filmet játszik le
  - Ha a anamorf vagy 16:9 képformátumú DVD filmet játszik le, a kivetítő a képet a legjobb minőségben 16: 9 beállításban jeleníti meg.
  - Ha 4:3 képformátumú DVD filmet játszik le, módosítsa a formátumot 4:3 beállításra a kivetítő OSD menüjében.
  - Állítsa a megjelenítési formátumot 16:9 (széles) képméretarányraa DVD-lejátszón.
- A kép túl kicsi vagy túl nagy
  - Helyezze a kivetítőt a vászonhoz közelebbre vagy messzebbre.
  - Nyomja meg a távvezérlőn a "➡" gombot, lépjen az "OSD menüre → Display (Kijelző) → Aspect Ratio (Képarány)". Próbálkozzon különböző beállításokkal.
  - Nyomja meg a távvezérlőn a "=" gombot, lépjen az "OSD menüre → Display (Kijelző) → Geometric Correction (Geometria korrekció) → Warp Calibration (Vetemedés kalibrálás)".
     Próbálkozzon különböző beállításokkal.
- A kép oldalai ferdék.:
  - Ha lehetséges, helyezze át a kivetítőt úgy, hogy a vetítővászon közepe felé nézzen és annak alsó széle alatt legyen.
- A kép fordított.
  - Válassza az "OSD menü → Setup (Beállítás) → Projection Mode (Kivetítési üzemmód)" pontot és állítsa be a vetítési irányt.
- Nincs hang
  - Nézze meg a támogatott hangfájl formátumokat az 48 oldalon oldalon.
  - Győződjön meg arról, hogy a "Némítás" funkció ne legyen bekapcsolva.
  - Győződjön meg arról, hogy a "Belső hangszóró" funkció be legyen kapcsolva. Lásd 34 oldalon.

- A HDMI ARC forrásnak nincs hangja
  - Válassza az "OSD menü → Audio (Audió) → Digital Output (Digitális kimenet) → Bitstream (Bitfolyam)/ PCM/ Auto" elemet. Próbálkozzon különböző beállításokkal.
- Rendellenes HDMI kép
  - Az "OSD menü → Display (Kijelző) → HDMI 1 EDID/ HDMI 2 EDID/ HDMI 3 EDID" pontban állítson be "1.4" vagy "2.2" értéket.
- Homályos dupla kép
  - Győződjön meg arról, hogy a "OSD menü → 3D (Három dimenzió) → 3D Tech." beállítása ne legyen bekapcsolva, hogy a normál 2D kép ne homályos dupla képként jelenjen meg.
- Két kép, egymás melletti formátumban.
  - Állítson be az "OSD menü → 3D (Három dimenzió) → "3D Format (3D Formátum)" pontban "SBS" értéket.

## Egyéb problémák

- A kivetítő nem reagál semmilyen kezelőszervre
  - Ha lehetséges, kapcsolja ki a kivetítőt, majd húzza ki a tápkábelt, és várjon legalább 20 másodpercig, míg újra nem csatlakoztatja.

## Távvezérlő problémák

- Ha a távvezérlő nem működik
  - Ellenőrizze, hogy a távvezérlő működési szöge a kivetítő IR vevőjéhez viszonyítva ±15°-on belül van.
  - Győződjön meg arról, hogy a kivetítő és a távirányító között nincs semmiféle akadály.
  - Figyeljen, hogy csak a kivetítő előtt működtesse a távvezérlőt.
  - Próbálja a távvezérlőt a vetített képre irányítva használni.
  - Ha az akkumulátor lemerült, töltse fel.
  - Ellenőrizze, hogy a távvezérlő párosítása a kivetítővel sikeres legyen. Sikeres csatlakozás után egy gomb megnyomásakor a távvezérlőn folyamatos kék fénnyel világít a LED jelzőlámpa.

# LED fény jelentése

| Message                                                                                                    | Bekapcsolt állapot LED          |                                                                                                    | Bluetooth LED                                                                                                    | Hőmérsékletjelző<br>LED | Lámpa LED  |
|----------------------------------------------------------------------------------------------------|---------------------------------|----------------------------------------------------------------------------------------------------|----------------------------------------------------------------------------------------------------|-------------------------|------------|
| , in the second second s | (Vörös)                         | (Fehér)                                                                                                    | (Fehér)                                                                                                    | (Vörös)                 | (Vörös)    |
| Készenlét (Eco),<br>Bluetooth nincs<br>párosítva                                                                                                    | Folyamatosan<br>világít         | N/A                                                                                                    | N/A                                                                                                    | N/A                     | N/A        |
| Készenlét (Smart<br>Home), Bluetooth<br>nincs párosítva                                                                                                    | Villog (0,5 mp ki /<br>2 mp be) | N/A                                                                                                    | N/A                                                                                                    | N/A                     | N/A        |
| Bekapcsolt állapot<br>(Bemelegedés)                                                                                                    | N/A                             | Villog<br>(0,5 mp ki /<br>0,5 mp be)                                                                                                    | N/A                                                                                                    | N/A                     | N/A        |
| Bekapcsolás<br>(Normál üzem)                                                                                                    | N/A                             | Folyamatosan világít                                                                                                    | N/A                                                                                                    | N/A                     | N/A        |
| Kikapcsolás (hűtés)                                                                                                    | N/A                             | Villog<br>(0,5 másodpercig ki /<br>0,5 másodpercig be)<br>Visszatér folyamatos<br>piros fényre, amikor<br>a hűtőventilátor<br>kikapcsolódik | N/A                                                                                                    | N/A                     | N/A        |
| Bluetooth párosítás<br>(Bluetooth<br>hangszóró mód)                                                                                                    | N/A                             | N/A                                                                                                    | Villog<br>(0,5 másodpercig ki /<br>0,5 másodpercig be)<br>Visszatér készenlét<br>üzemmódba, ha 3<br>percen belül nem<br>történik meg a<br>párosítás. | N/A                     | N/A        |
| Bluetooth párosítva<br>(Bluetooth<br>hangszóró mód)                                                                                                    | N/A                             | N/A                                                                                                    | Folyamatosan világít                                                                                                    | N/A                     | N/A        |
| Hiba (Lámpahiba)                                                                                                    | Villog                          | N/A                                                                                                    | N/A                                                                                                    | N/A                     | Folyamatos |
| Hiba (Ventilátorhiba)                                                                                                    | Villog                          | N/A                                                                                                    | N/A                                                                                                    | Villog                  | N/A        |
| Hiba (Túlmeleg.)                                                                                                    | Villog                          | N/A                                                                                                    | N/A                                                                                                    | Folyamatosan<br>világít | N/A        |
| Készenléti állapot<br>(Beégetés mód)                                                                                                    | N/A                             | Villog                                                                                                    | N/A                                                                                                    | N/A                     | N/A        |
| Beégetés<br>(Bemelegedés)                                                                                                    | N/A                             | Villog                                                                                                    | N/A                                                                                                    | N/A                     | N/A        |
| Beégetés (Hűtés)                                                                                                    | N/A                             | Villog                                                                                                    | N/A                                                                                                    | N/A                     | N/A        |
| Beégés<br>(Lámpa világít)                                                                                                    | N/A                             | Villogás<br>(3 másodpercig be /<br>1 másodpercig ki)                                                                                        | N/A                                                                                                    | N/A                     | N/A        |
| Beégés (Lámpa<br>kikapcsolva)                                                                                                    | N/A                             | Villogás<br>(1 másodpercig be /<br>3 másodpercig ki)                                                                                        | N/A                                                                                                    | N/A                     | N/A        |

Kikapcsolás:

•

٠

.

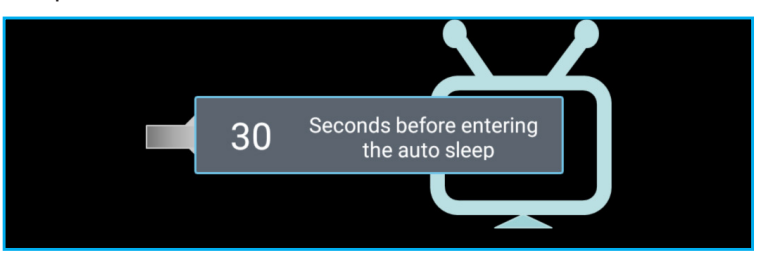

A ventilátor meghibásodott:

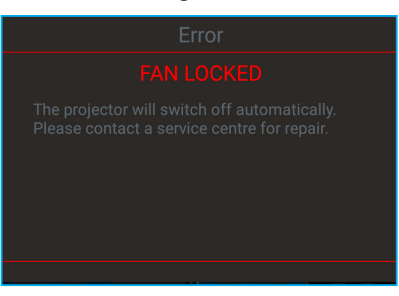

Hőmérséklet-figyelmeztetés:

Warning

#### TEMPERATURE TOO HIGH

Please:

- 1. Make sure air in and outlets are not blocked
- 2. Make sure the environment temperature is under 45 degree C

If the problem persists in spite of the above

Please contact a service center for repair.

## Műszaki adatok

| Optikai                 | Leírás                                                                                                    |  |  |  |  |
|-------------------------|----------------------------------------------------------------------------------------------------|--|--|--|--|
|                         | - Grafika max. 2160p (60 Hz) felbontásban                                                                                             |  |  |  |  |
| Maximális felbontás     | - Maximális felbontás: HDMI1 (2.0b): 2160p, 60 Hz                                                                                     |  |  |  |  |
|                         | HDMI2 (2.0b): 2160p, 60 Hz                                                                                                    |  |  |  |  |
|                         | HDMI3 (2.0b): 2160p, 60 Hz                                                                                                    |  |  |  |  |
| Objektív                | Rögzített objektív                                                                                                    |  |  |  |  |
| Kép mérete (átlós)      | 85" ~ 105"                                                                                                    |  |  |  |  |
| Vetítési távolság       | - 0,17 m - 85"                                                                                                    |  |  |  |  |
| Venteor tavoloug        | - 0,28 m - 105"                                                                                                    |  |  |  |  |
| Elektromos              | Leírás                                                                                                    |  |  |  |  |
|                         | - HDMI V2.0 x3                                                                                                    |  |  |  |  |
|                         | Megjegyzés: HDMI 1 (ARC) csatlakozás támogatás: 2 csatornás PCM, Dolby Digital,<br>Dolby Digital Plus, Dolby Digital Plus With Atmos. |  |  |  |  |
| Bemenetek               | - USB2.0 a hátlapon                                                                                                    |  |  |  |  |
|                         | - USB2.0 a hátlapon (csak szervizhez)                                                                                                 |  |  |  |  |
|                         | - USB2.0 a jobb oldalon (áram 5 V1,5 A)                                                                                               |  |  |  |  |
|                         | - RJ-45 (IoT, Internet támogatás és OTA funkciók)                                                                                     |  |  |  |  |
| Kim on otoli            | - Vonal kimenet (3,5 mm)                                                                                                    |  |  |  |  |
| Kimenetek               | - SPDIF Out (2 csatornás PCM, Dolby Digital)                                                                                          |  |  |  |  |
| Momória                 | - eMMC:16GB (1x128Gb)                                                                                                    |  |  |  |  |
| Memoria                 | - DDR:Max. 2 GB memóriát támogat, 1 GB DDR848 előre telepítve                                                                         |  |  |  |  |
| Színvisszaadás          | 1073,4 millió szín                                                                                                    |  |  |  |  |
| Képfrissítési sebesség  | <ul> <li>Vízszintes pásztázási sebesség: 31 ~ 135KHz</li> </ul>                                                                       |  |  |  |  |
| i topinoonoon oobooloog | <ul> <li>Függőleges pásztázási sebesség: 24 ~ 120Hz</li> </ul>                                                                        |  |  |  |  |
| Beépített hangszóró     | 2 db 19 wattos hangszóró                                                                                                    |  |  |  |  |
| Tápfeszültség igény     | 100 - 240V ±10%, AC 50/60Hz                                                                                                    |  |  |  |  |
|                         |                                                                                                    |  |  |  |  |
| Áramfogyasztás          | - Halozati keszenléti üzemmód (kivéve Ethernet port): < 2,0W                                                                          |  |  |  |  |
|                         | - Hálózati készenléti üzemmód (WLAN): < 8,0W                                                                                          |  |  |  |  |
|                         | - Smart Home mód: (>0,5W; <8W)                                                                                                    |  |  |  |  |
| Bemeneti áramerősség    | 4A                                                                                                    |  |  |  |  |
| Mechanikai              | Leírás                                                                                                    |  |  |  |  |
| Felszerelés tájolása    | Első és hátsó                                                                                                    |  |  |  |  |
| Méretek(Sz v Mé v Ma)   | - 576 x 383 x 114,7mm (lábak nélkül)                                                                                                  |  |  |  |  |
|                         | - 576 x 383 x 129,7mm (lábakkal)                                                                                                    |  |  |  |  |
| Tömeg                   | 11 kg                                                                                                    |  |  |  |  |
| Környezeti feltételek   | 5 – 40°C működés közben; 10% – 85% páratartalom (lecsapódás nélkül)                                                                   |  |  |  |  |

Megjegyzés: A műszaki adatok előzetes értesítés nélkül megváltozhatnak.

# Optoma globális képviseletek

Szerviz- és támogatásai információkért vegye fel a kapcsolatot a helyi képviselettel.

## USA

47697 Westinghouse Drive, Fremont, CA 94539, USA www.optomausa.com

### Kanada

47697 Westinghouse Drive, Fremont, CA 94539, USA www.optomausa.com

## Közép-Amerika

47697 Westinghouse Drive, Fremont, CA 94539, USA www.optomausa.com

## Európa

Unit 1, Network 41, Bourne End Mills, Hemel Hempstead, Herts, 【 +44 (0) 1923 691 800 HP1 2UJ, United Kingdom www.optoma.eu Szerviz Tel.: +44 (0)1923 691865

## **Benelux BV**

Randstad 22-123 1316 BW Almere The Netherlands www.optoma.nl

## Franciaország

Bâtiment E 81-83 avenue Edouard Vaillant 92100 Boulogne Billancourt, France

## Spanyolország

C/ José Hierro, 36 Of. 1C 28522 Rivas VaciaMadrid, Spain

## Németország

Wiesenstrasse 21 W D40549 Düsseldorf, Germany

### Skandinávia

Lerpeveien 25 3040 Drammen Norway

PO.BOX 9515 3038 Drammen Norway

### Korea

WOOMI TECH.CO.,LTD. 4F, Minu Bldg.33-14, Kangnam-Ku, 🛅 +82+2+34430005 Seoul, 135-815, KOREA korea.optoma.com

888-289-6786

510-897-8601 services@optoma.com

**(** 888-289-6786 📑 510-897-8601 services@optoma.com

888-289-6786 510-897-8601

Japán

株式会社オーエス コンタクトセンター: 0120-380-495

東京都足立区綾瀬3-25-18

sinfo@os-worldwide.com www.os-worldwide.com

## Tajvan

12F., No.213, Sec. 3, Beixin Rd., Xindian Dist., New Taipei City 231, Taiwan, R.O.C. www.optoma.com.tw

+886-2-8911-8600 +886-2-8911-6550 services@optoma.com.tw asia.optoma.com

## Hongkong

Unit A, 27/F Dragon Centre, 79 Wing Hong Street, Cheung Sha Wan, Kowloon, Hong Kong

### Kína

5F. No. 1205, Kaixuan Rd., **Changning District** Shanghai, 200052, China

+86-21-62947376 +86-21-62947375 www.optoma.com.cn

**(** +852-2396-8968

Fig +852-2370-1222

www.optoma.com.hk

+44 (0) 1923 691 888 service@tsc-europe.com

( +31 (0) 36 820 0252 📄 +31 (0) 36 548 9052

| ( | +33 1 41 46 12 20   |
|---|---------------------|
| e | +33 1 41 46 94 35   |
|   | savoptoma@optoma.fr |

**(**] +34 91 499 06 06 🗟 +34 91 670 08 32

( +49 (0) 211 506 6670 🕞 +49 (0) 211 506 66799 🛃 info@optoma.de

| ( | +47 32 98 89 90 |
|---|-----------------|
|   | +47 32 98 89 99 |
|   | info@optoma.no  |

+82+2+34430004

services@optoma.com

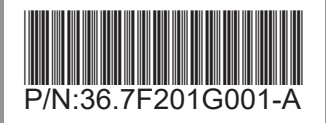